# OptiPlex 7090 Ultra מדריך הגדרה ומפרטים

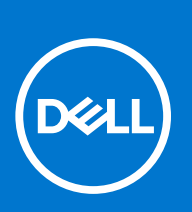

דגם תקינה: D13U סוג תקינה: D13U002 אוגוסט 2021 מהדורה A01

#### הערות, התראות ואזהרות

הערה "הערה" מציינת מידע חשוב שמסייע להשתמש במוצר ביתר יעילות.

התראה "זהירות" מציינת נזק אפשרי לחומרה או אובדן נתונים, ומסבירה כיצד ניתן למנוע את הבעיה.

אזהרה אזהרה מציינת אפשרות לנזקי רכוש, נזקי גוף או מוות. 🔨

© Dell Inc. 2021 או החברות הבנות שלה. כל הזכויות שמורות. EMC ,Dell והסימנים המסחריים האחרים הם סימנים מסחריים של Dell Inc. או חברות הבת שלה. סימנים מסחריים של Dell Inc. או חברות הבת שלה. סימנים מסחריים או החברות הבת שלה. סימנים מסחריים של בעליהם בהתאמה.

# תוכן עניינים

| 5  | פרק 1: הגדר את OptiPlex 7090 Ultra                                                                        |  |
|----|----------------------------------------------------------------------------------------------------|--|
| 5  | י<br>התקנת ההתקן במעמד קבוע                                                                               |  |
| 14 | זווית הטיה של הצג                                                                                         |  |
| 14 | התקנת ההתקן במעמד Pro 1 שניתן להתאים את גובהו                                                             |  |
| 23 | הטיית מעמד, ציר, ותמונות מסתובבות                                                                         |  |
| 23 | התקנת ההתקן במעמד היסט VESA                                                                               |  |
| 30 | התקנת ההתקן במעמד Pro 2 שניתן להתאים את גובהו                                                             |  |
| 45 | הטיית מעמד, ציר, ותמונות מסתובבות                                                                         |  |
| 48 | התקנת התקן הקיר                                                                                           |  |
| 64 | פרק 2: יצירת כונן שחזור מסוג USB עבור Windows                                                             |  |
| 65 | פרק 3: מבט עלOptiPlex 7090 Ultra                                                                          |  |
| 65 | ראש הדף                                                                                                   |  |
| 66 | תחתית                                                                                                    |  |
| 67 | צד שמאל                                                                                                   |  |
| 68 | ימין                                                                                                    |  |
| 68 | מלפנים ומאחור                                                                                             |  |
| 70 | מבט על מעמדים                                                                                             |  |
| 78 | פריסת לוח המערכת                                                                                          |  |
| 79 | פרק 4: מפרטים של OptiPlex 7090 Ultra                                                                      |  |
| 79 | י.<br>מידות ומשקל                                                                                         |  |
| 79 | <br>מעבד                                                                                                  |  |
| 80 | ערכת שבבים)                                                                                               |  |
| 80 | מערכת הפעלה                                                                                               |  |
| 80 | פלטפורמה מסחרית Windows 10 N-2 שנות תמיכה במערכת ההפעלה                                                   |  |
| 81 | זיכרון                                                                                                    |  |
| 81 | זיכרון H10 Intel Optane איכרון B10 Intel Optane                                                           |  |
| 82 | יציאות חיצוניות                                                                                           |  |
| 82 | חריצים פנימיים                                                                                            |  |
| 83 | Ethernet                                                                                                  |  |
| 83 | מודול אלחוט                                                                                               |  |
| 83 | Audio                                                                                                    |  |
| 83 | אחסון                                                                                                    |  |
| 84 | מתאם מתח                                                                                                  |  |
| 85 | - GPU - משולב                                                                                             |  |
| 85 | אספקת חשמל למערכת והפעלתה                                                                                 |  |
| 86 | היסיון אורסבר איז איז דער דער איז איז איז איז איז איז איז איז איז דער דער דער דער דער דער דער דער דער דער |  |
| 86 | סוכרוו לחצו הפעלה של ₪D                                                                                   |  |
| 86 | סנפו זן וויבן אייניאייניי אייניאייניאייניאייניאייניא                                                      |  |
| 87 | אבטוות נומנ ב                                                                                             |  |
| 87 | דבת הבחסב.<br>Enerov Star ומודול פלנופורמה מהימנה (TPM).                                                  |  |
| 88 | הפוולת חושמל חרמות                                                                                        |  |
|    |                                                                                                    |  |

| 89 | פרק 5: קבלת עזרה |
|----|------------------|
| 89 | Dell פנייה אל    |

1

# OptiPlex 7090 Ultra הגדר את

#### נושאים:

٠

- התקנת ההתקן במעמד קבוע
- התקנת ההתקן במעמד Pro 1 שניתן להתאים את גובהו
  - התקנת ההתקן במעמד היסט VESA
- התקנת ההתקן במעמד Pro 2 שניתן להתאים את גובהו
  - התקנת התקן הקיר

### התקנת ההתקן במעמד קבוע

- ישר והכנס את החריצים שבמעמד הקבוע לתוך הלשונית שבבסיס המעמד.
  - .2 הרם את בסיס המעמד והטה אותו.
  - . חזק את בורג החיזוק כדי להדק את הבסיס למעמד.

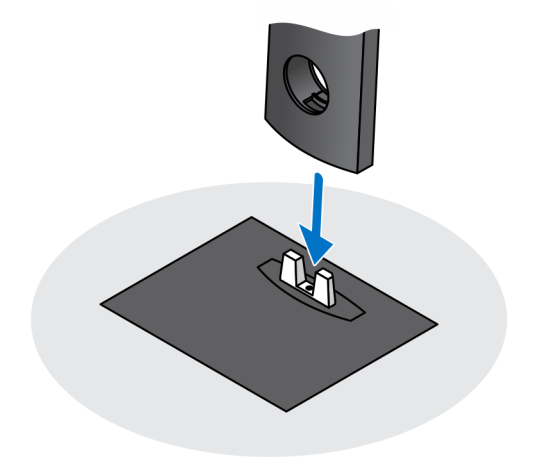

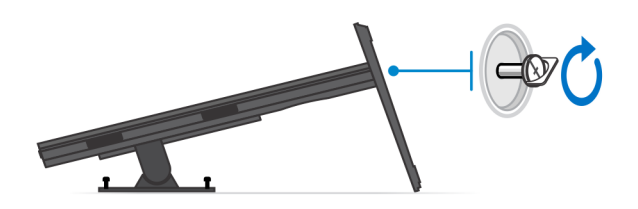

- . החלק את תפס השחרור במעמד, עד שתשמע נקישה, כדי לשחרר את כיסוי המעמד.
  - .5. החלק והרם את הכיסוי כדי לשחרר אותו מהמעמד.

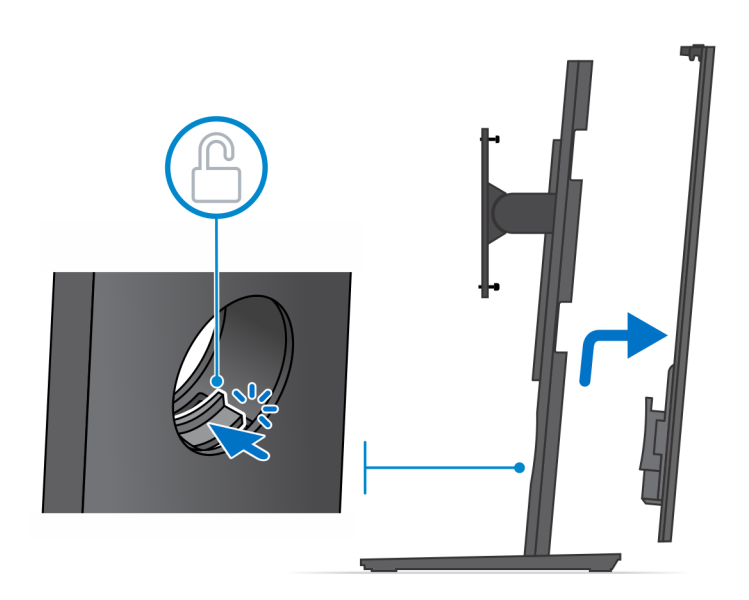

- . הוצא את הבורג המחבר את תושבת התקנת המעמד למעמד.
- .7 הרם את תושבת התקנת המעמד כדי לשחרר את הלשוניות על התושבת מהחריצים במעמד.

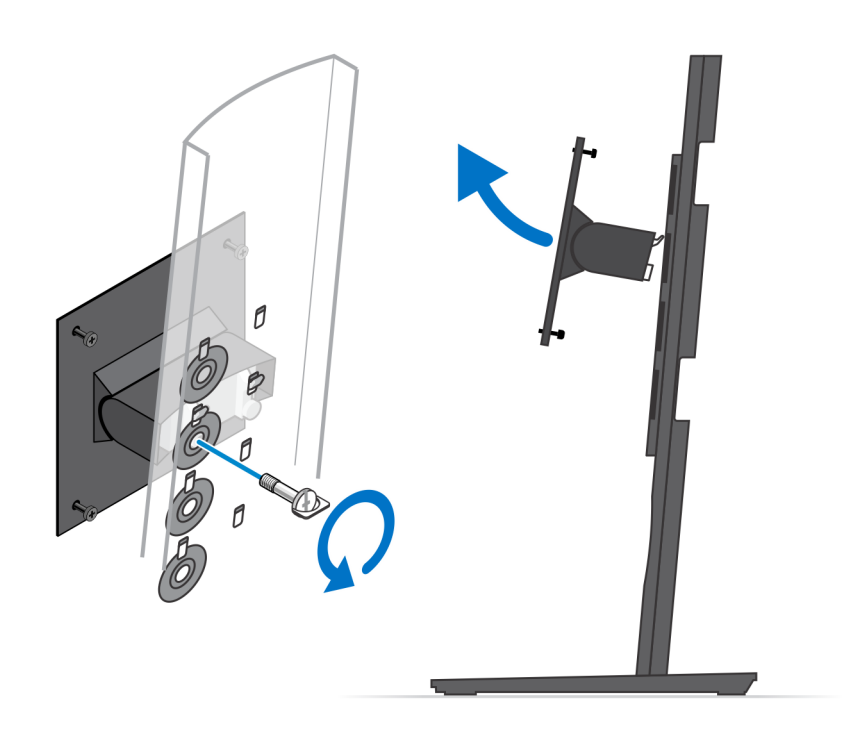

- . כדי למנוע נזק לצג, ודא שאתה ממקם את הצג על משטח מגן.
- 9. ישר את הברגים בתושבת המעמד ביחס לחורי הברגים בצג.
- . 10 חזק את ארבעת בורגי החיזוק כדי להדק את תושבת המעמד לצג.

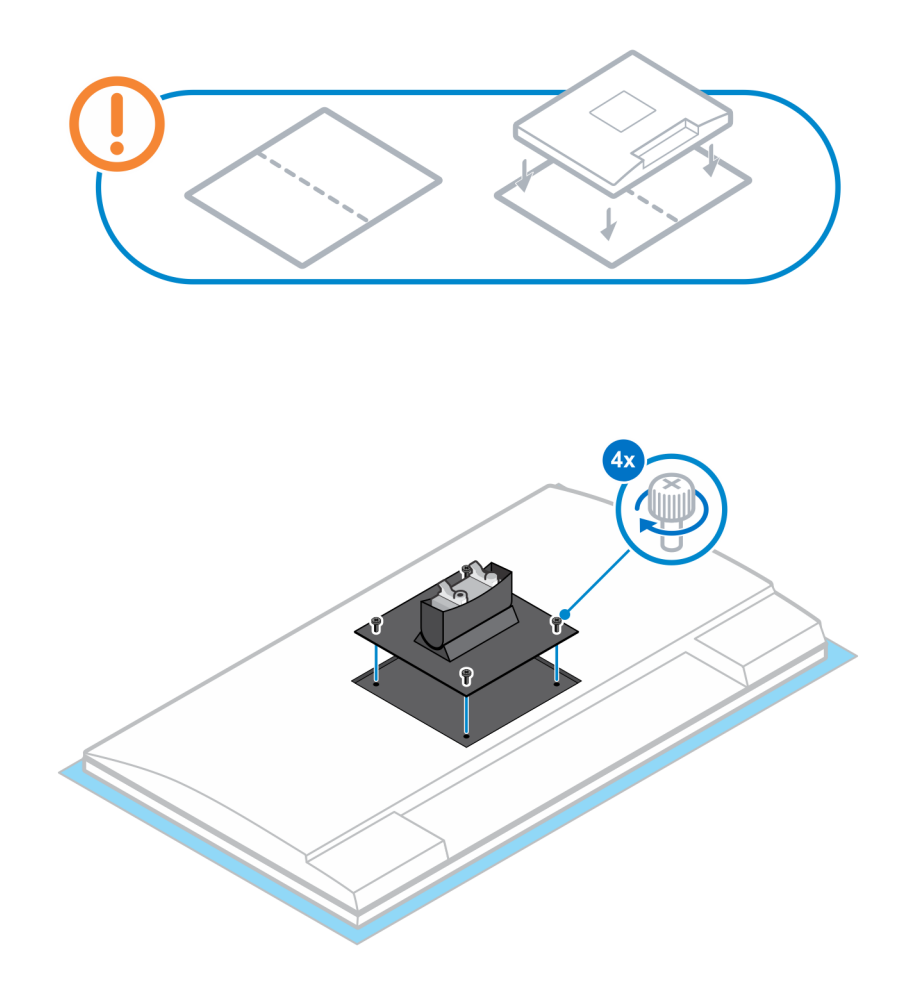

- . בחר את הגובה שבו ברצונך להרכיב את הצג ויישר את התפסים שבתושבת ההתקנה עם החריצים שבמעמד.
  - .12 הברג חזרה את הבורג כדי להדק את המעמד הקבוע לצג

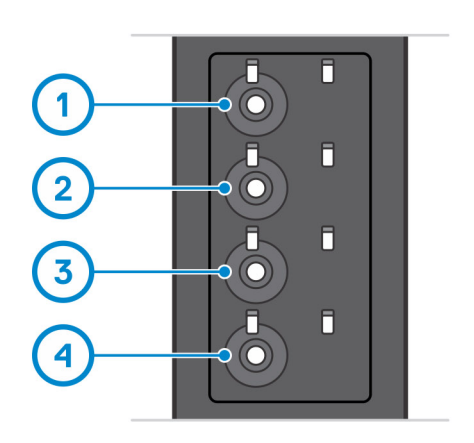

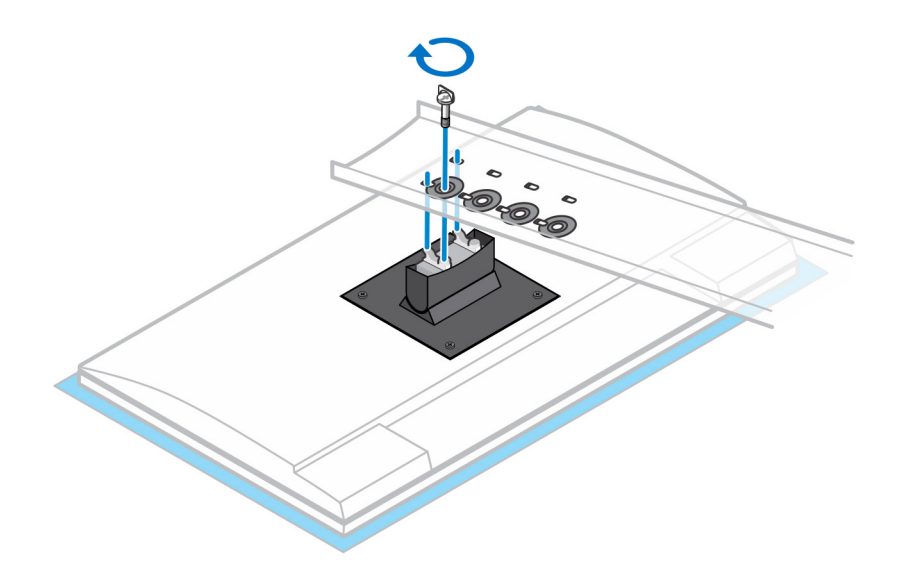

- . יישר את פתחי האוורור שעל ההתקן עם פתחי האוורור שבכיסוי המעמד.
  - . הורד את ההתקן במעמד עד שתשמע נקישה.

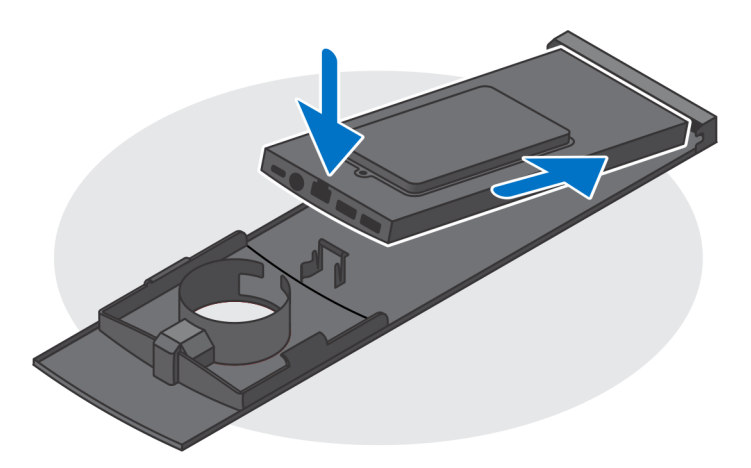

- 15. חבר את כבלי החשמל, הרשת, המקלדת, העכבר והצג להתקן ולשקע החשמל.
- . הערה כדי להימנע מצביטה או לחיצה של הכבלים בעת סגירת כיסוי המעמד, מומלץ לנתב את הכבלים כפי שמצוין בתמונה.

הערה השימוש בכל הכבלים והיציאות נעשה בהתאם לציוד ההיקפי שנבחר ולתצורת המחשב.

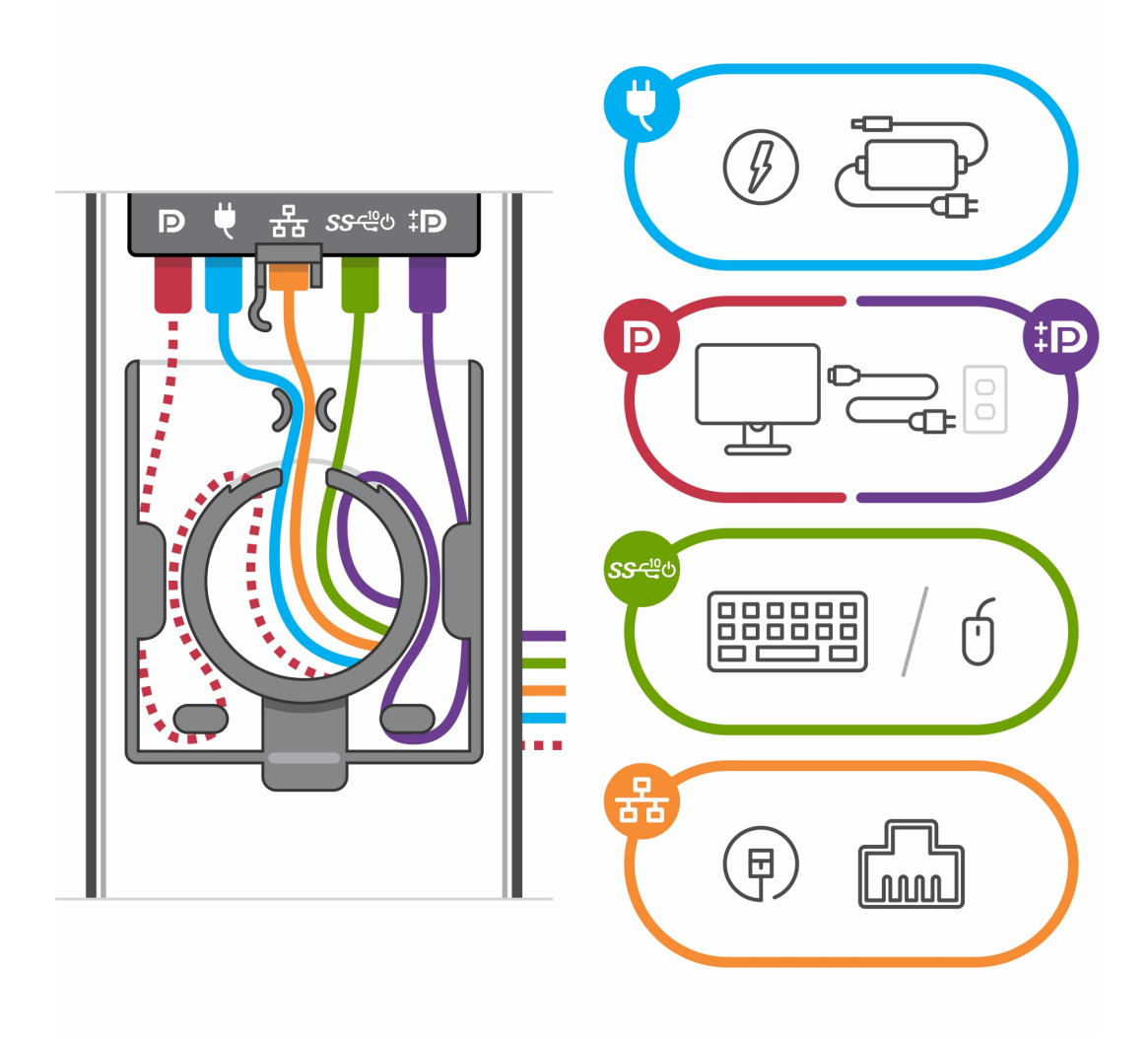

. החלק את הכיסוי האחורי, יחד עם ההתקן, לתוך המעמד, עד שתשמע נקישה.

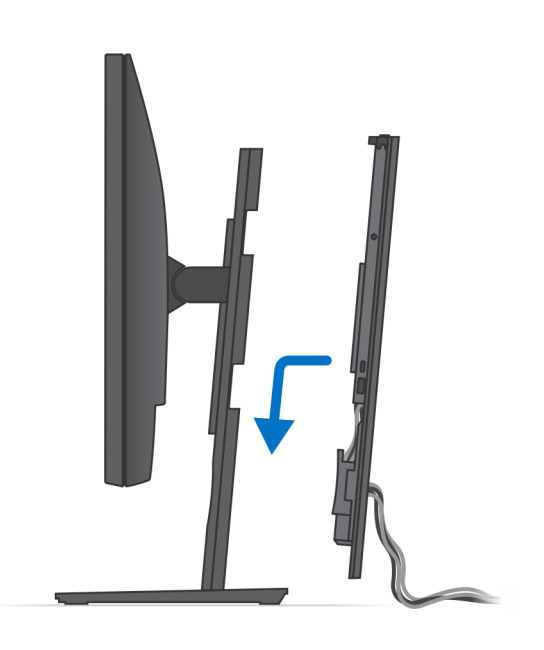

.17 נעל את ההתקן ואת כיסוי המעמד

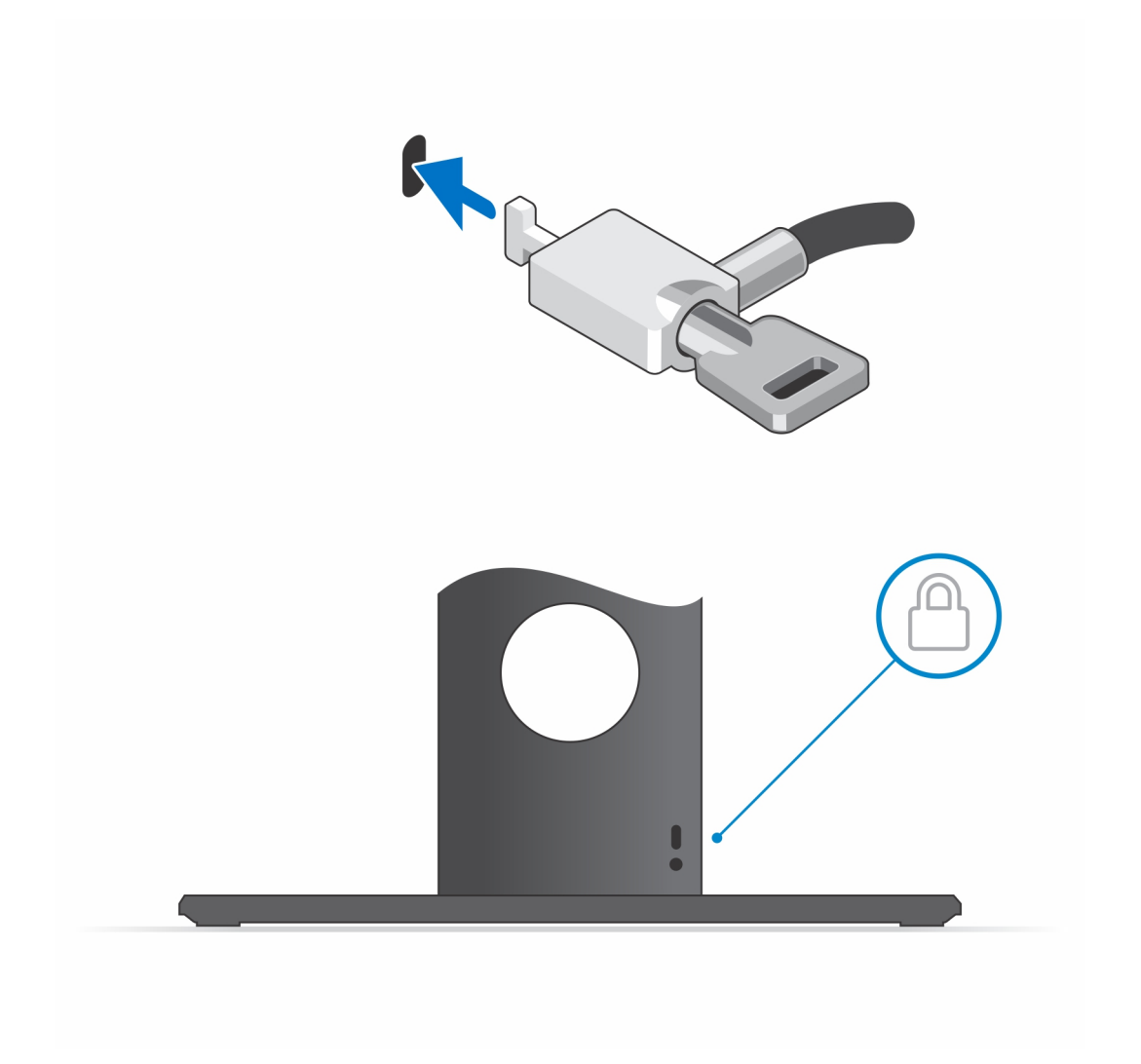

. 18 לחץ על לחצן ההפעלה כדי להפעיל את המחשב.

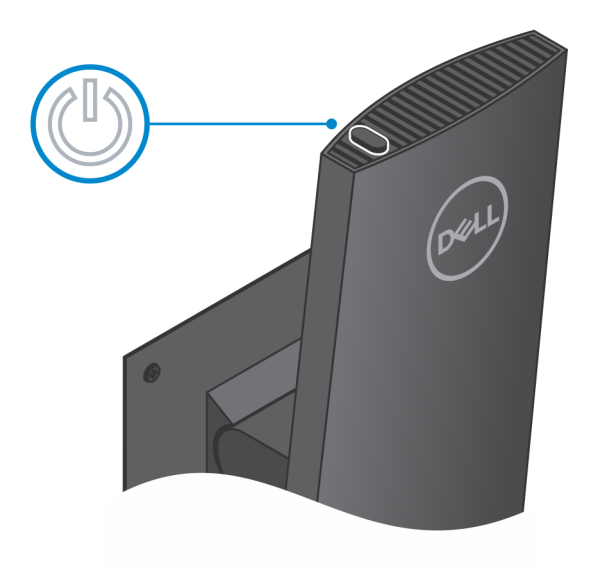

### זווית הטיה של הצג

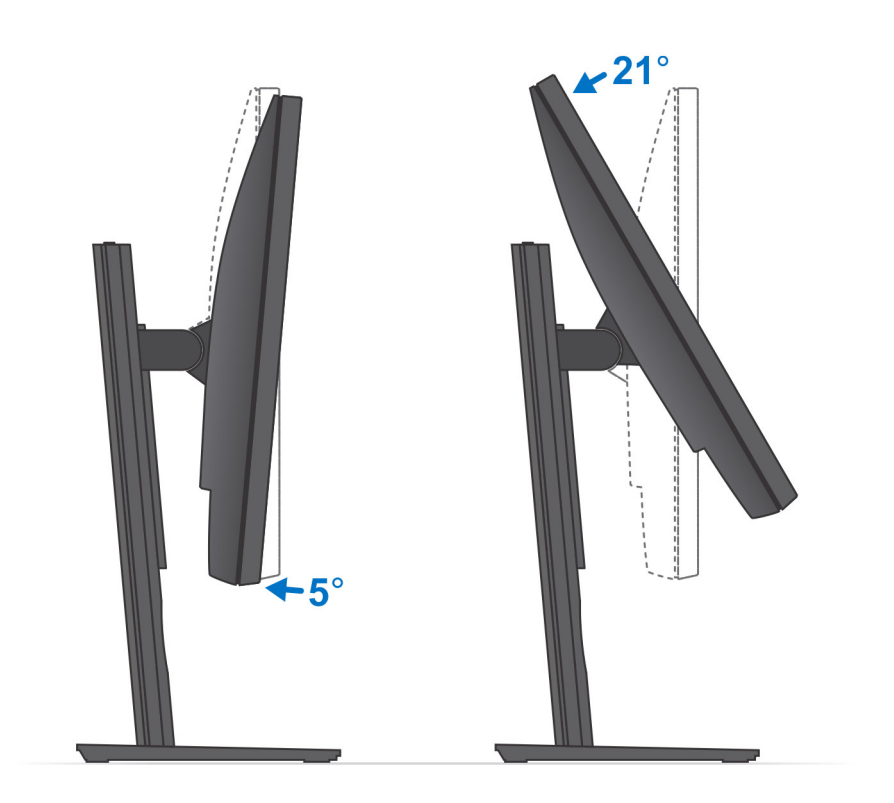

## התקנת ההתקן במעמד Pro 1 שניתן להתאים את גובהו

- . ישר והכנס את החריצים שבמעמד הניתן לכוונון גובה לתוך הלשונית שבבסיס המעמד.
  - . הרם את בסיס המעמד והטה אותו.
  - . חזק את בורג החיזוק כדי להדק את הבסיס למעמד.

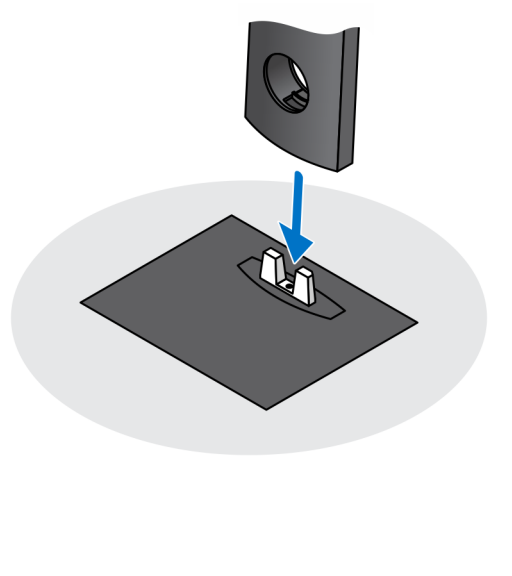

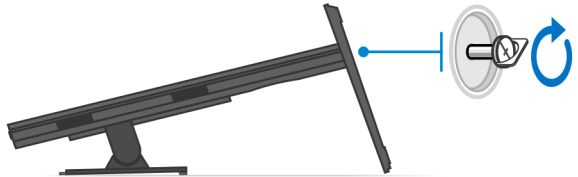

- . כדי למנוע נזק לצג, ודא שאתה ממקם את הצג על משטח מגן.
  - 5. להתקנת המעמד הניתן לכוונון בגובה לצג:
- a. ישר והכנס את הווים שבתושבת ההרכבה שעל המעמד לתוך החריצים שבצג, עד שתשמע נקישה.

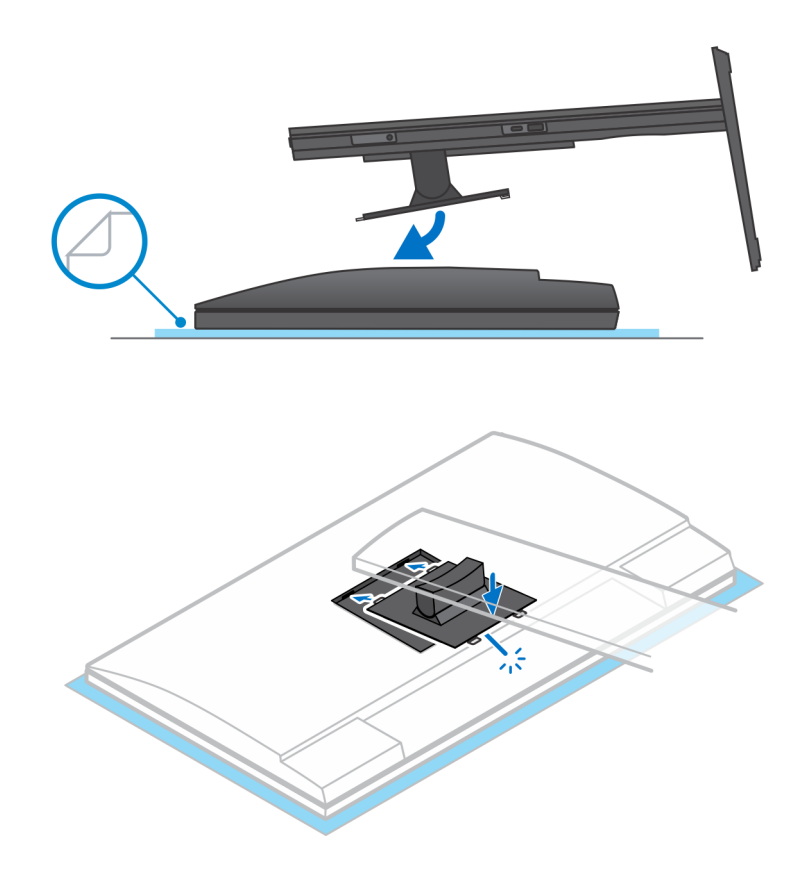

- 6. להתקנת QR לתושבת VESA עבור צג E-Series:
- . ישר את חורי הברגים שב-QR לתושבת VESA עם חורי הברגים בצג.
- b. התקן את ארבעת מפרידי הברגים ואת הברגים כדי להדק את ה-QR לתושבת VESA אל הצג.
- . ישר והכנס את לשוניות ה-QR על המעמד לתוך החריצים שבמסגרת ה-QR לתושבת VESA על הצג.
  - . חזק את בורג הכנף כדי להדק את המעמד ל-QR לתושבת VESA.

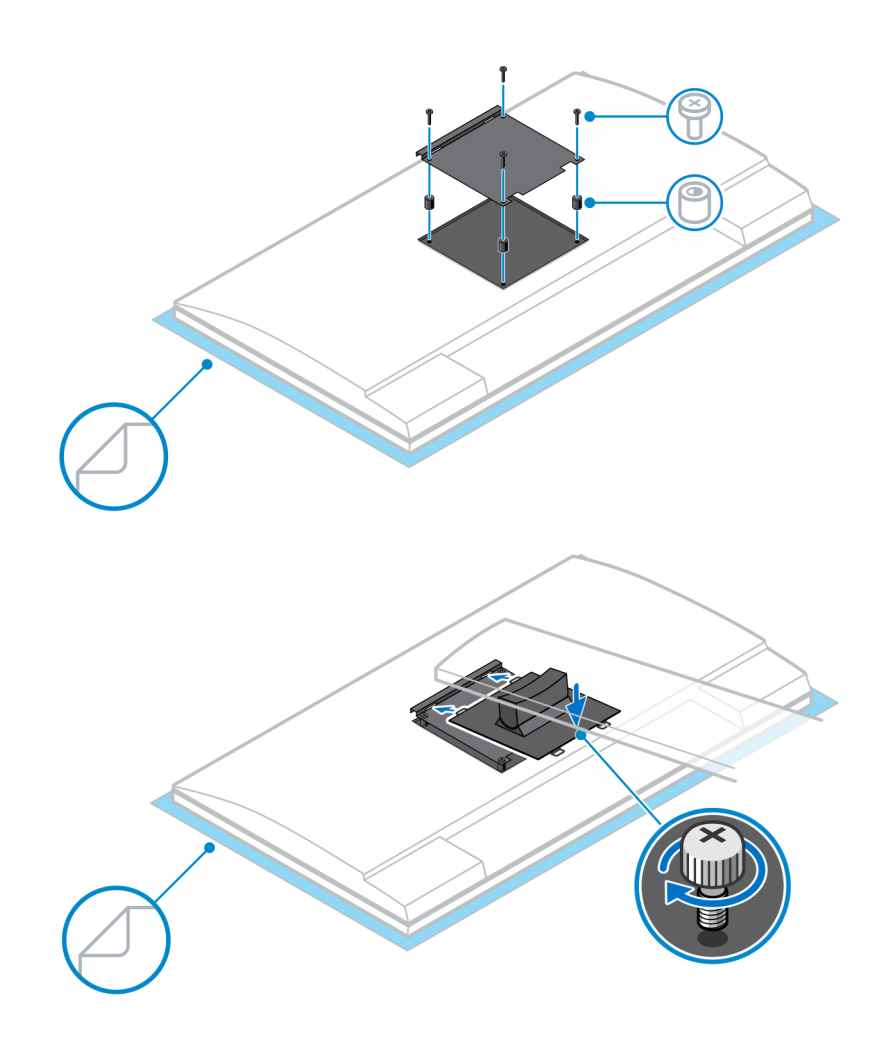

- . כדי לשחרר את כיסוי המעמד, החלק את תפס השחרור עד שתשמע נקישה.
  - . החלק והרם את הכיסוי כדי לשחרר אותו מהמעמד.
  - . יישר את פתחי האוורור שעל ההתקן עם פתחי האוורור שבכיסוי המעמד.
    - . הורד את ההתקן במעמד עד שתשמע נקישה.

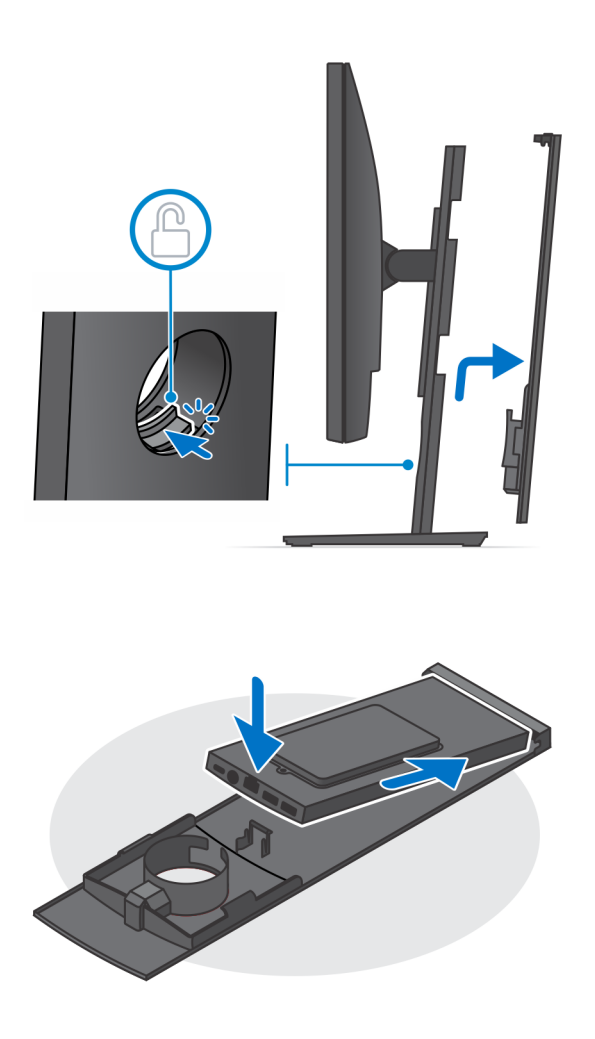

- . חבר את כבלי החשמל, הרשת, המקלדת, העכבר והצג להתקן ולשקע החשמל.
- הערה כדי להימנע מצביטה או לחיצה של הכבלים בעת סגירת כיסוי המעמד, מומלץ לנתב את הכבלים כפי שמצוין בתמונה.
  - הערה השימוש בכל הכבלים והיציאות נעשה בהתאם לציוד ההיקפי שנבחר ולתצורת המחשב.

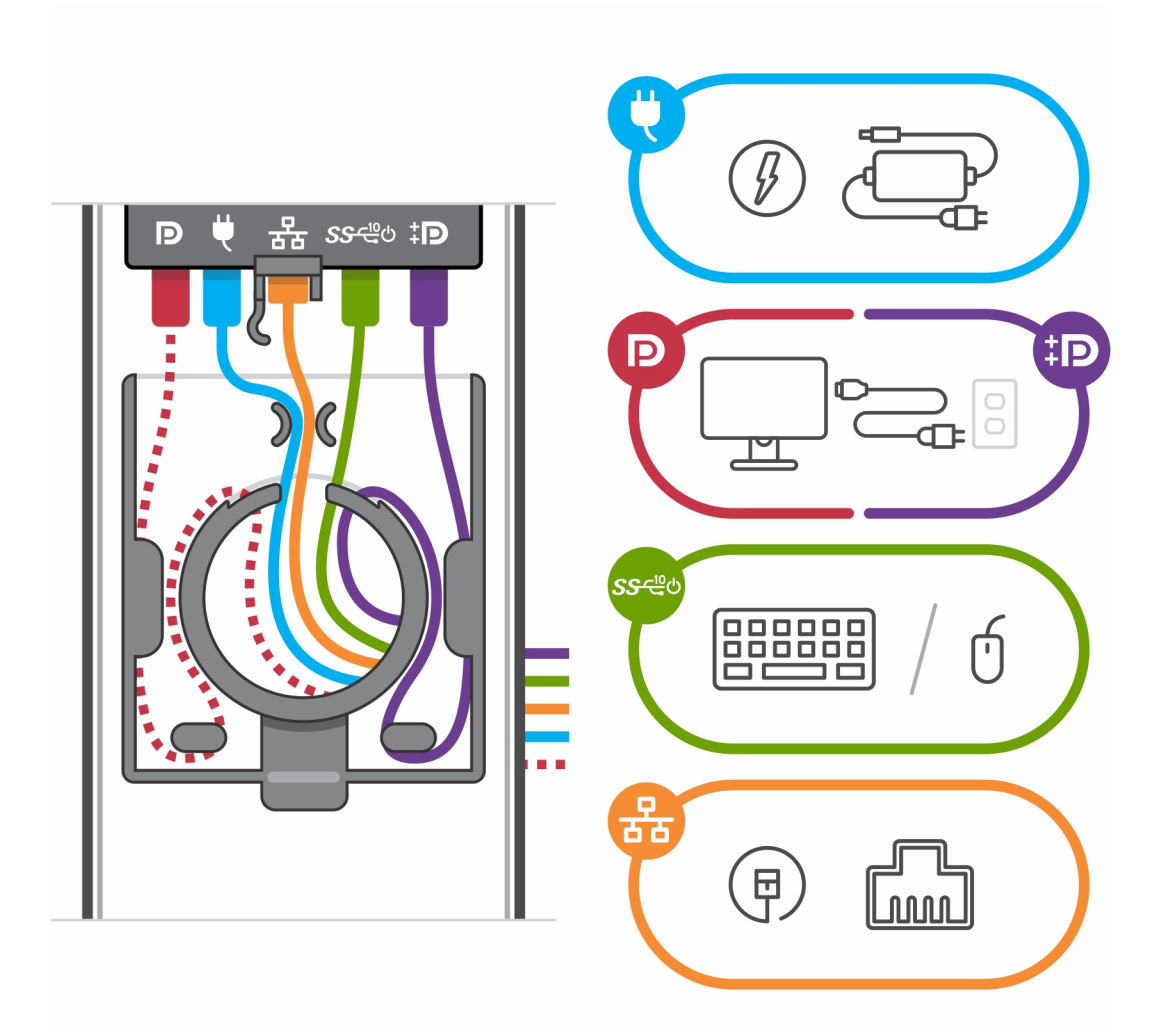

. החלק את הכיסוי האחורי, יחד עם ההתקן, לתוך המעמד, עד שתשמע נקישה.

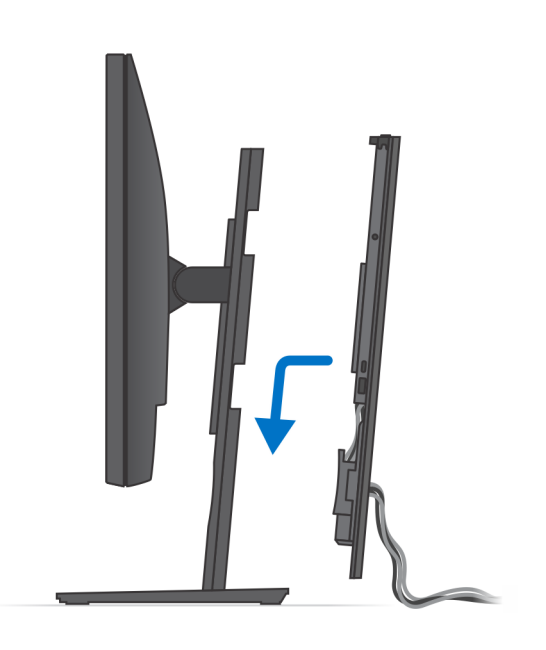

.13 נעל את ההתקן ואת כיסוי המעמד.

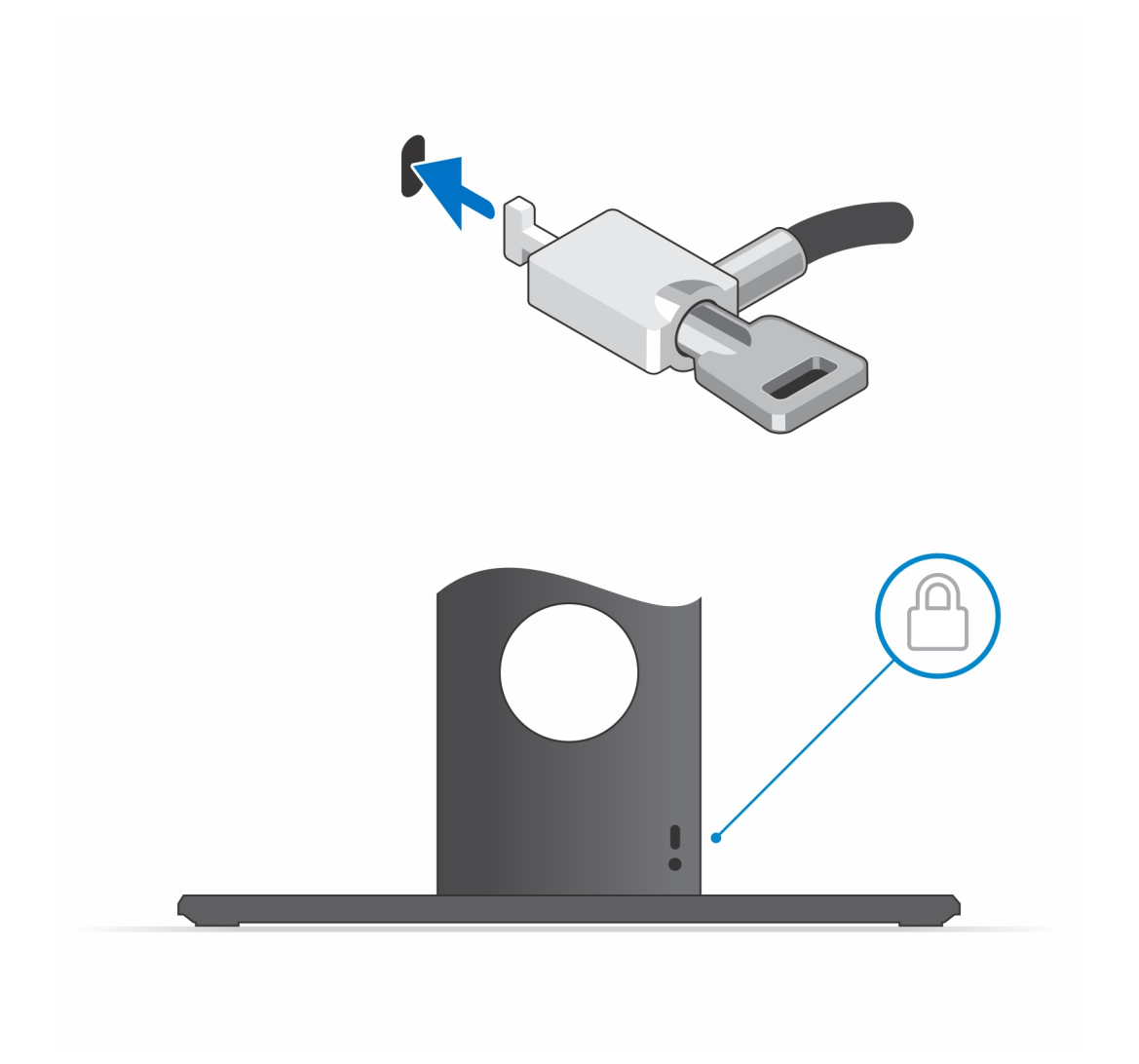

. לחץ על לחצן ההפעלה כדי להפעיל את המחשב.

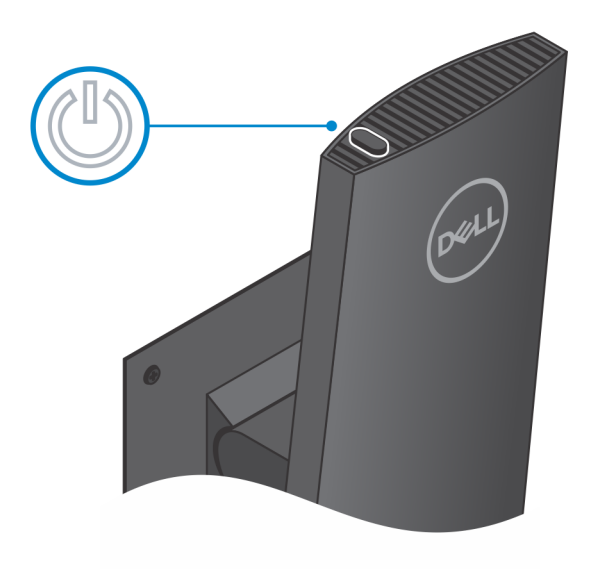

### הטיית מעמד, ציר, ותמונות מסתובבות

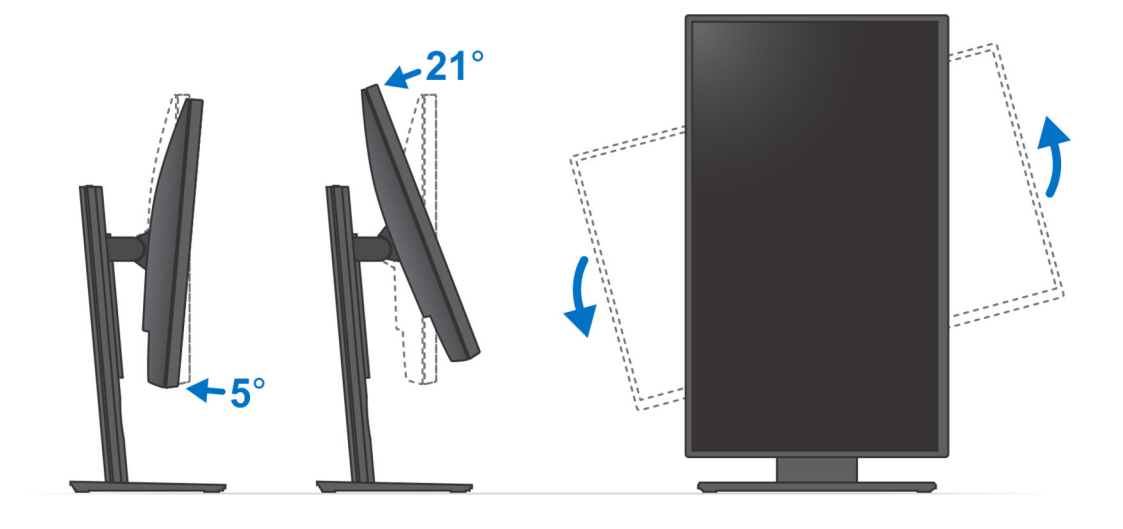

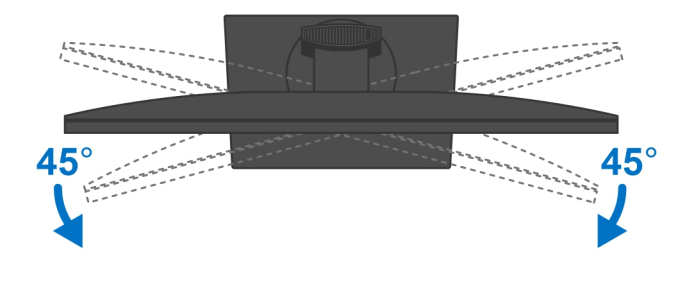

## **VESA התקנת ההתקן במעמד היסט**

- .VESA ישר את חורי הברגים שבהתקן עם חורי הברגים שבמעמד היסט .VESA
  - .VESA התקן את ארבעת הברגים כדי להדק את ההתקן למעמד היסט VESA.

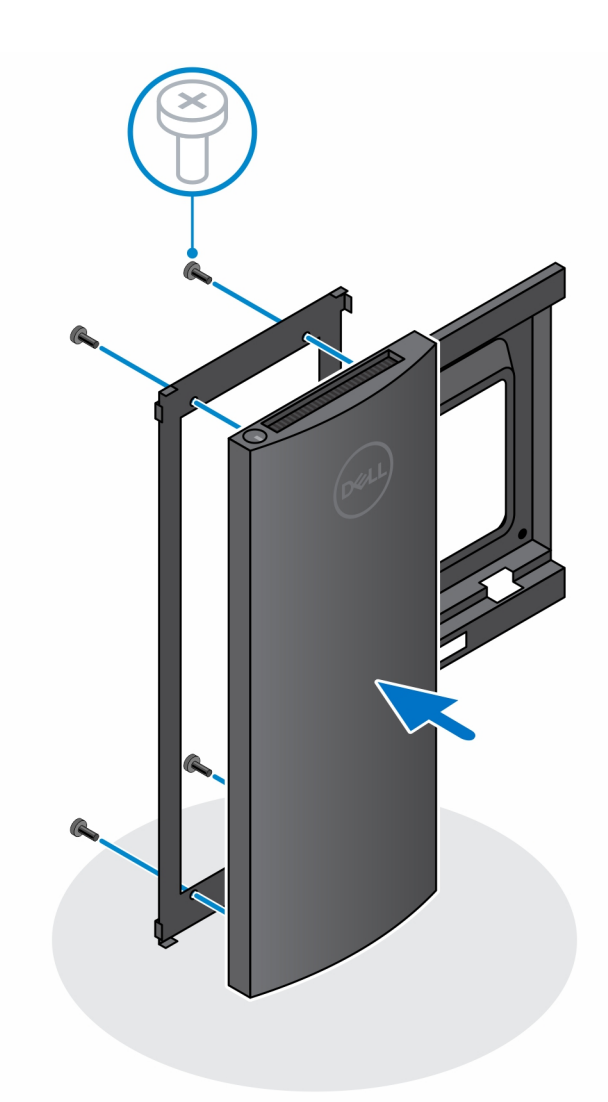

- . כדי למנוע נזק לצג, ודא שאתה ממקם את הצג על משטח מגן.
- .4. ישר את חורי הברגים שבמעמד היסט VESA עם חורי הברגים שבצג.
- .5. התקן את ארבעת מפרידי הברגים ואת הברגים כדי להדק את מעמד היסט VESA לצג.

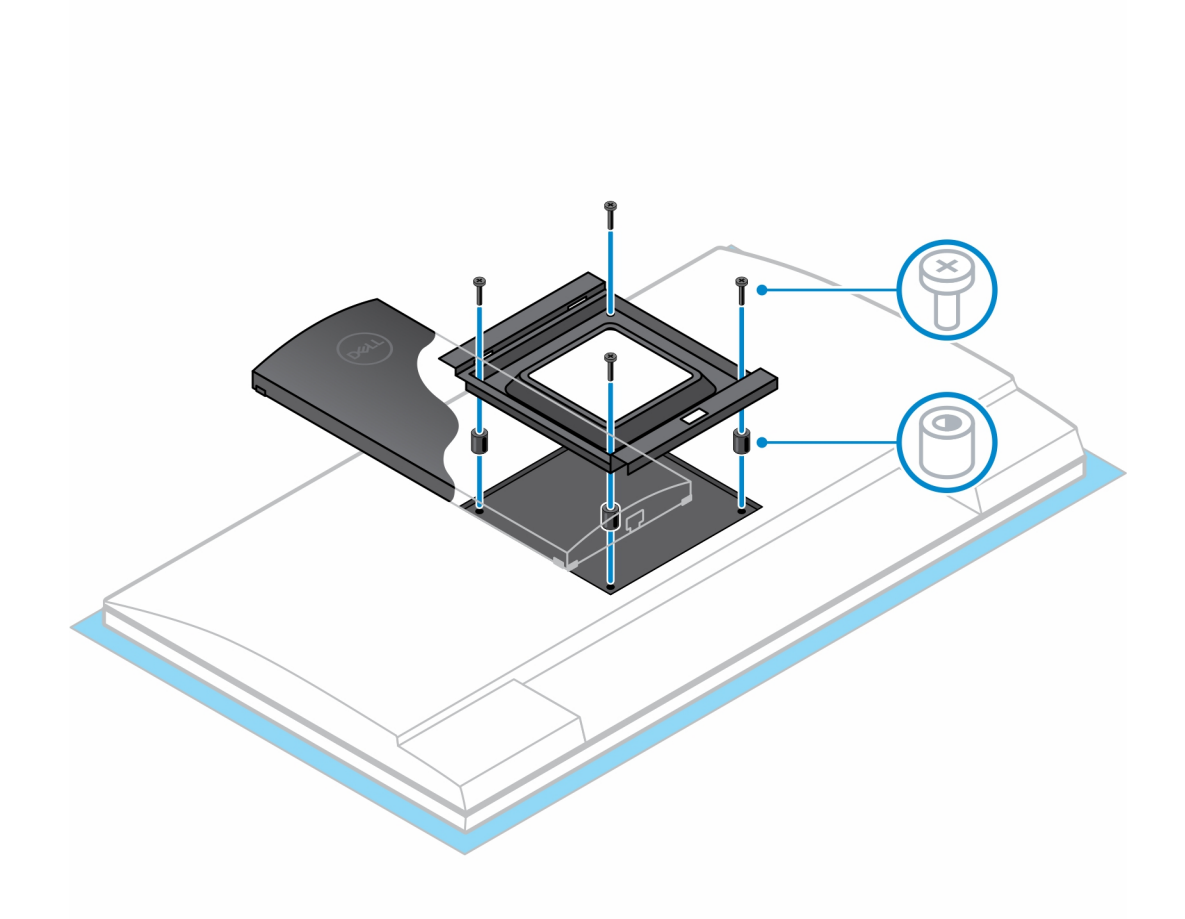

- . הכנס את הווים שעל תושבת ההתקנה של מעמד זרוע הצג לתוך החריצים שבמעמד היסט VESA על הצג.
  - . הורד את הצג על זרוע מעמד הצג עד שתשמע נקישה.

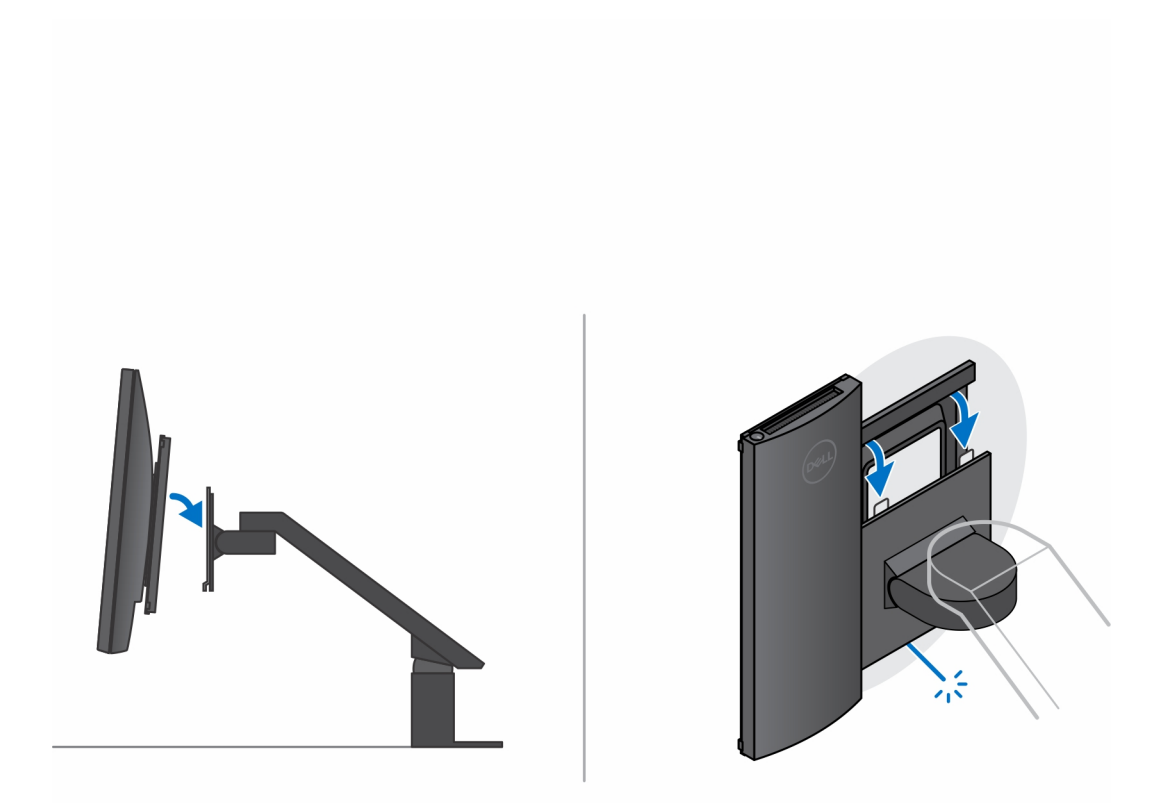

- :Dell על צג מסדרת ESA כדי להתקין מעמד היסט.
- . ישר והתקן את ארבעת הברגים כדי להדק את ההתקן למעמד היסט VESA.

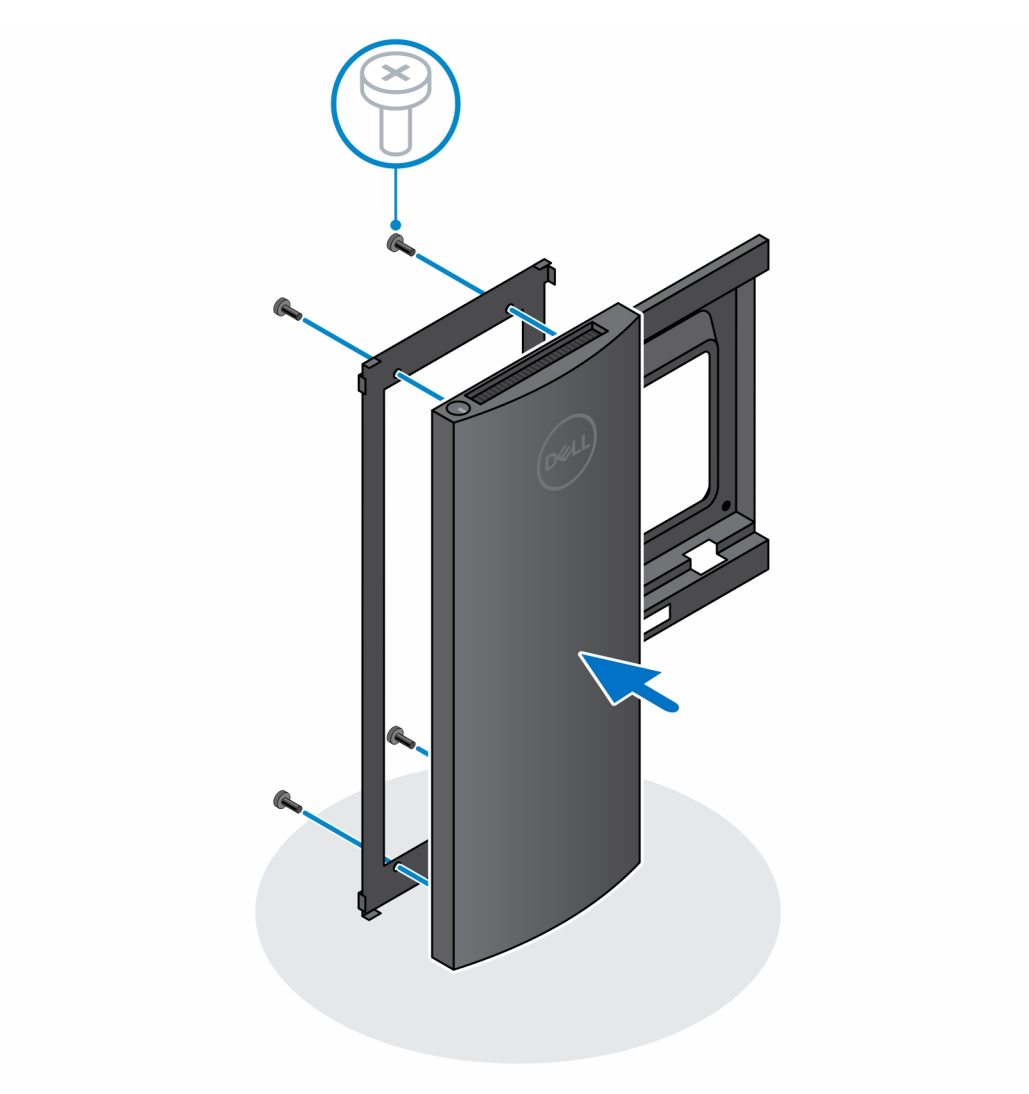

b. הסר את כיסוי מעמד היסט VESA מהחלק האחורי של הצג והדק את מעמד היסט VESA ואת ההתקן לצג.

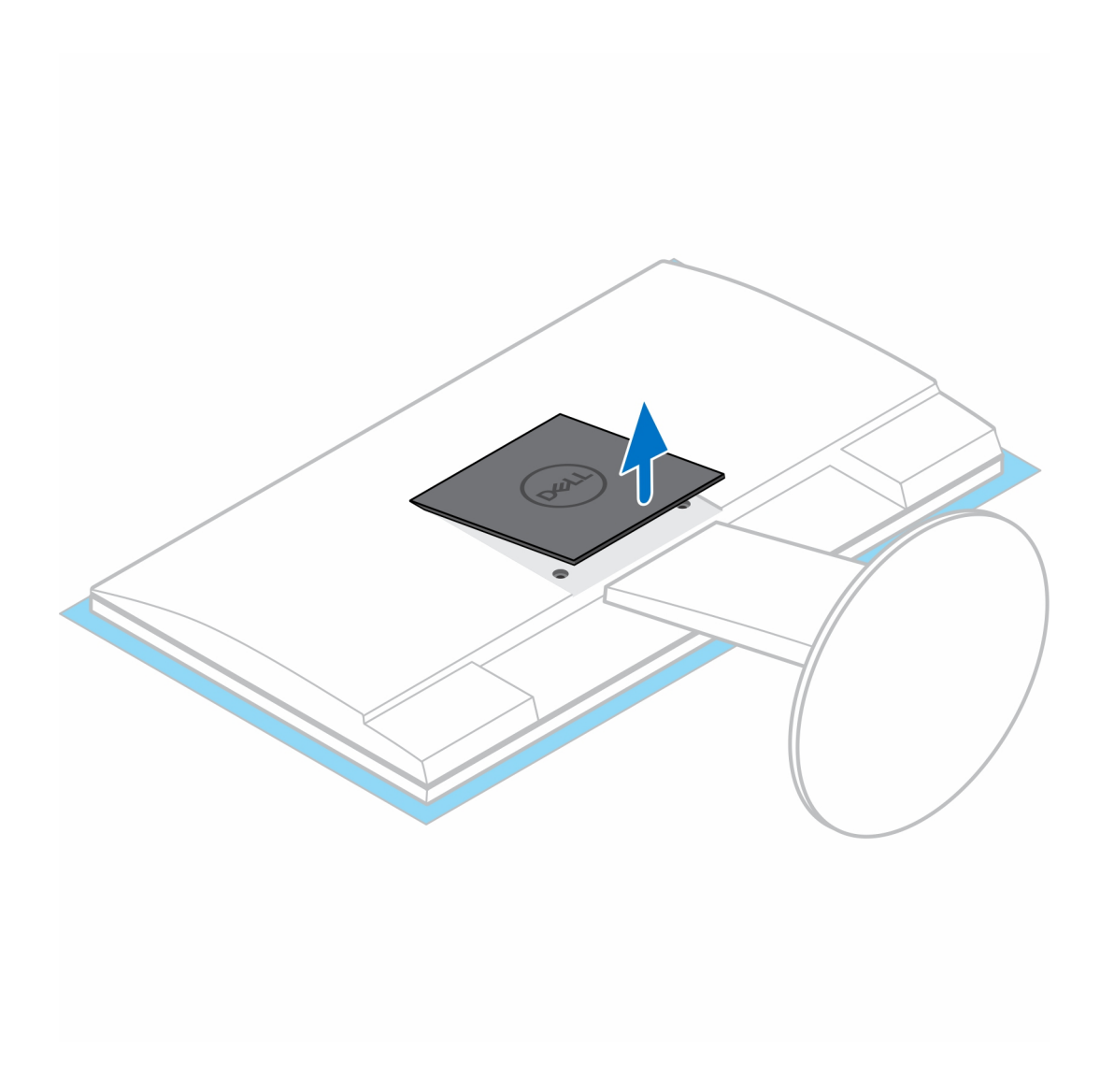

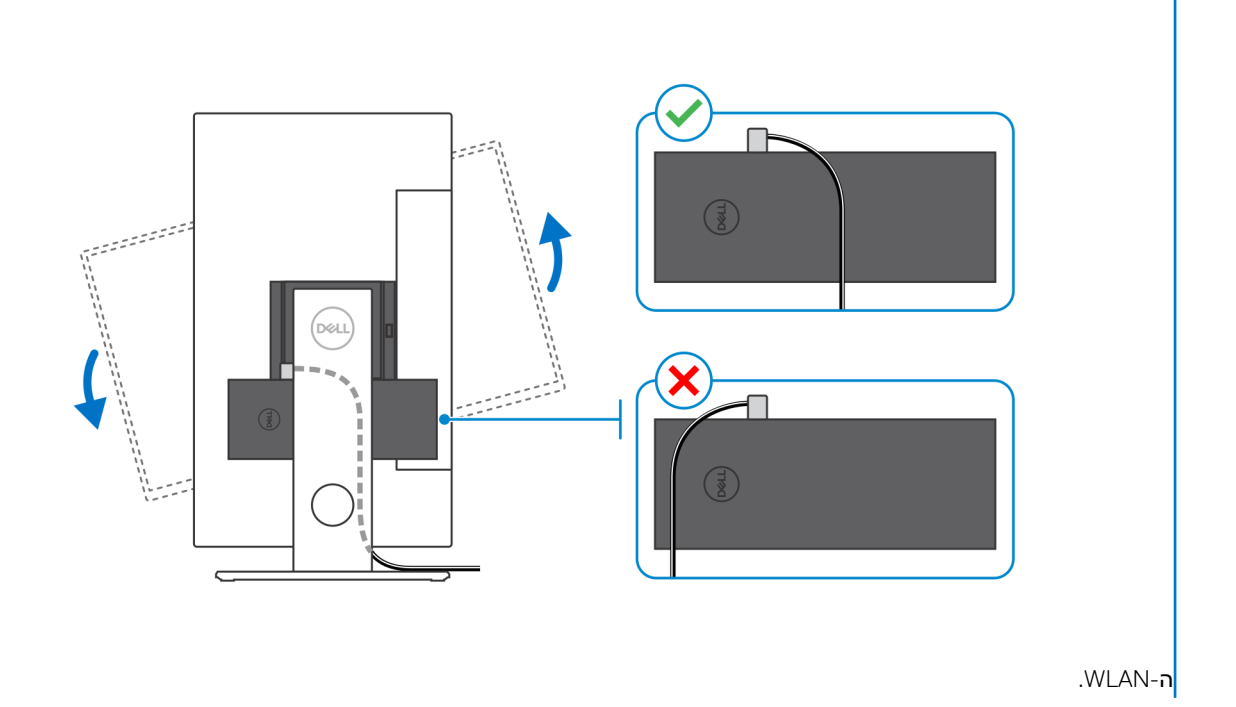

הערה בזמן שאתה מכוון את הצג אופקית, נתב את כבל נעילת האבטחה לצדו הימני של ההתקן כדי להימנע מהשפעה כלשהי על ביצועי

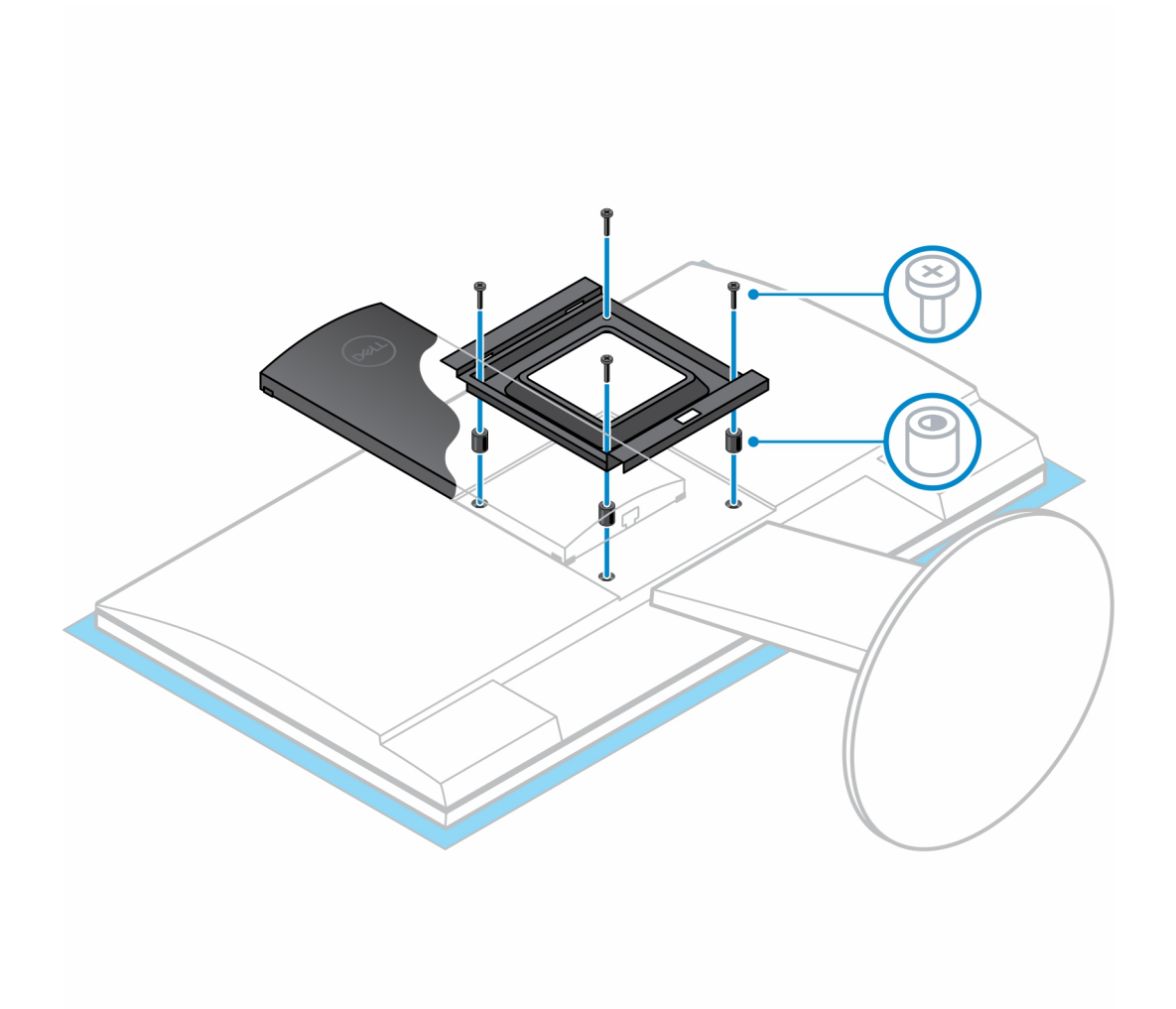

### התקנת ההתקן במעמד Pro 2 שניתן להתאים את גובהו

- . ישר והכנס את החריצים שבמעמד הניתן לכוונון גובה לתוך הלשונית שבבסיס המעמד.
  - הרם את בסיס המעמד והטה אותו.
  - חזק את בורג החיזוק כדי להדק את הבסיס למעמד.

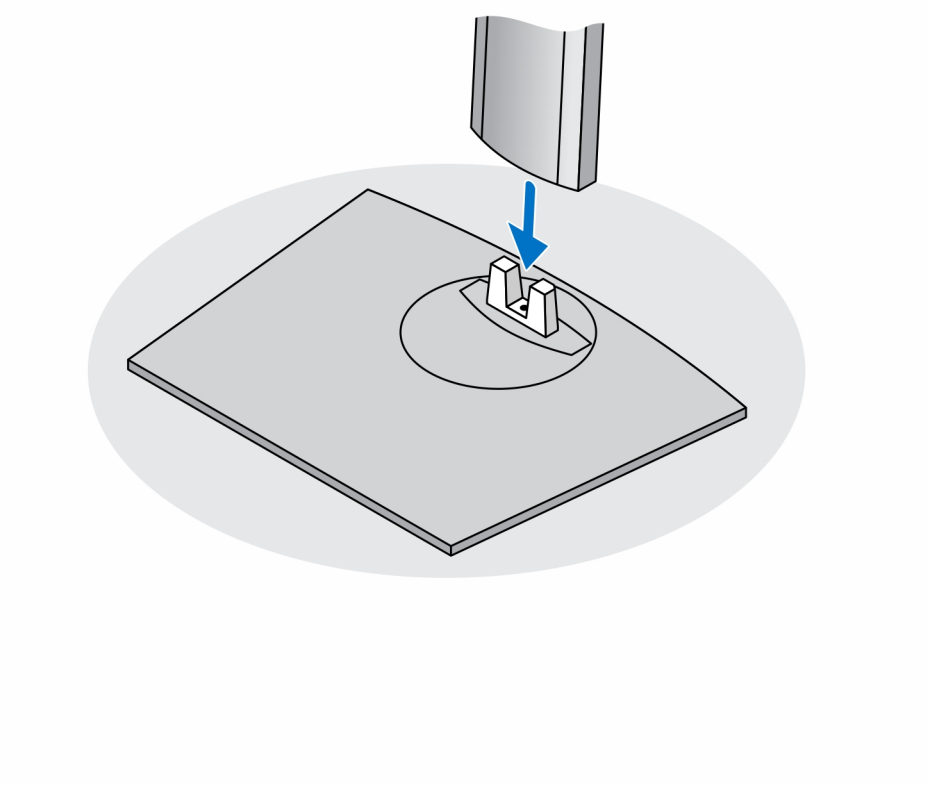

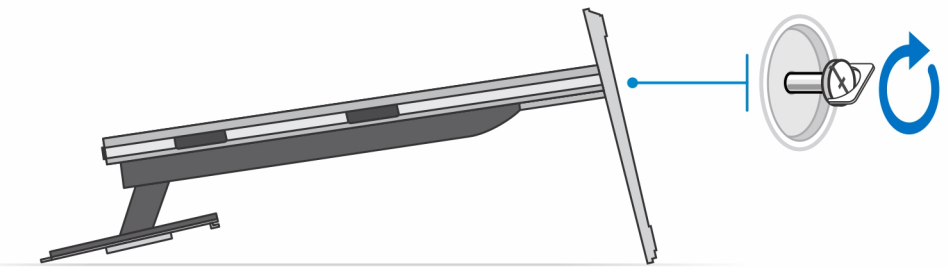

הערה כדי להחליף את המעמד הגדול שנתן לכוונן את גובהו, הברגה חזרה של הבורג אל חור הבורג של ביטול סמל הנעילה שבבסיס המעמד מבטיחה שהצג בגודל 30 אינץ'-32 אינץ' יוכל להסתובב.

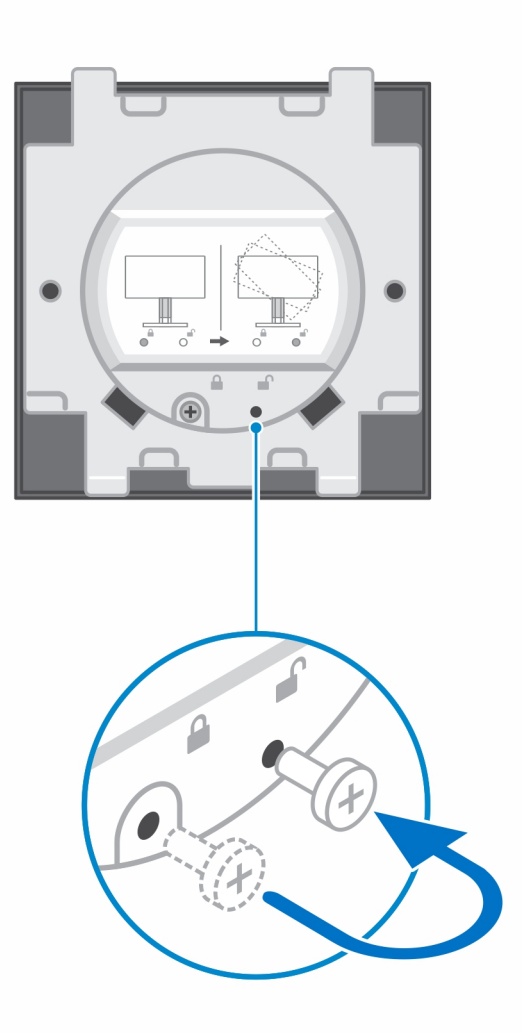

- . כדי למנוע נזק לצג, ודא שאתה ממקם את הצג על משטח מגן.
  - 5. להתקנת המעמד הניתן לכוונון בגובה לצג:
- a. ישר והכנס את הווים שבתושבת ההרכבה שעל המעמד לתוך החריצים שבצג, עד שתשמע נקישה.

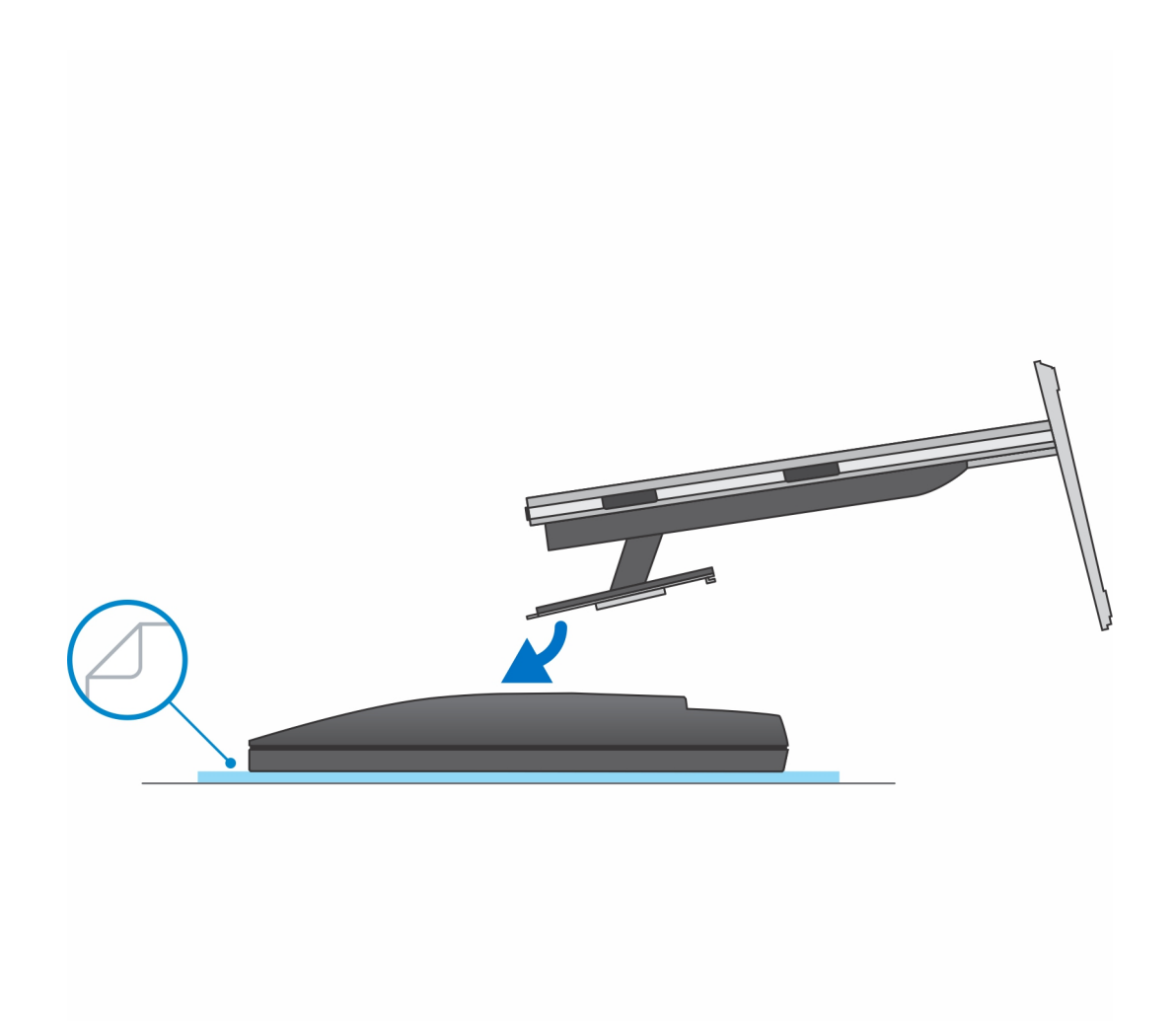

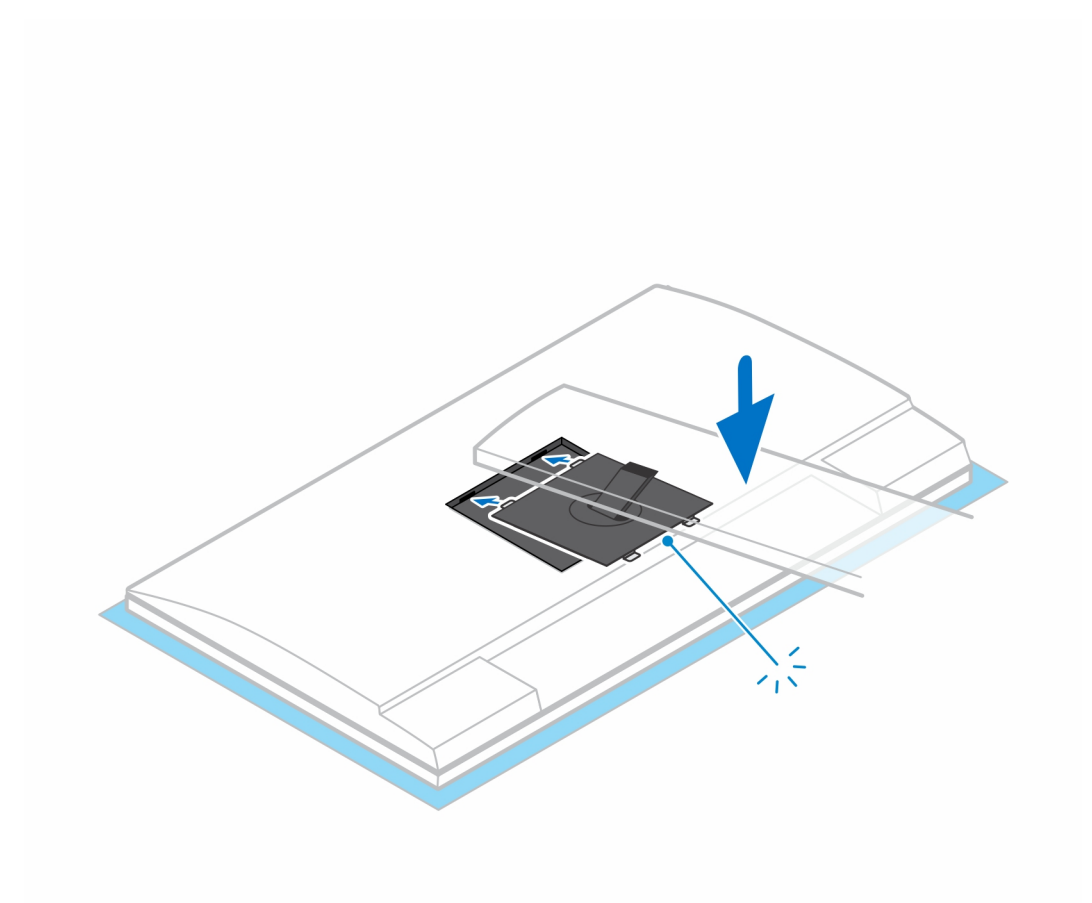

- E-Series עבור צג VESA לתושבת OR להתקנת 0
- . ישר את חורי הברגים שב-QR לתושבת VESA עם חורי הברגים בצג.
- b. התקן את ארבעת מפרידי הברגים ואת הברגים כדי להדק את ה-QR לתושבת VESA אל הצג.
- . אל הצג. על המעמד לתוך החריצים שבמסגרת ה-QR לתושבת VESA ישר והכנס את לשוניות ה- ${\sf QR}$ 
  - .d חזק את בורג הכנף כדי להדק את המעמד ל-QR לתושבת VESA.

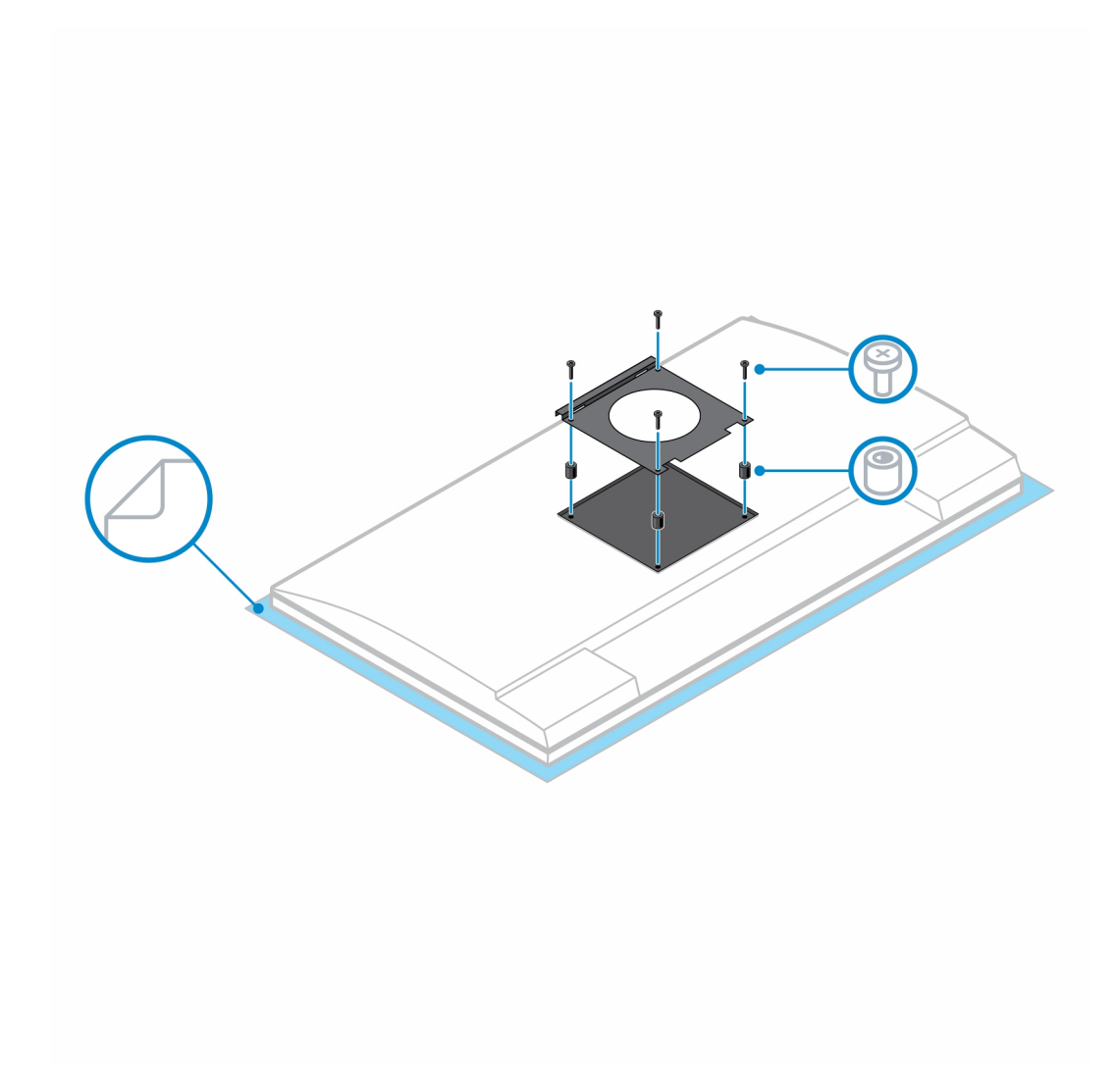

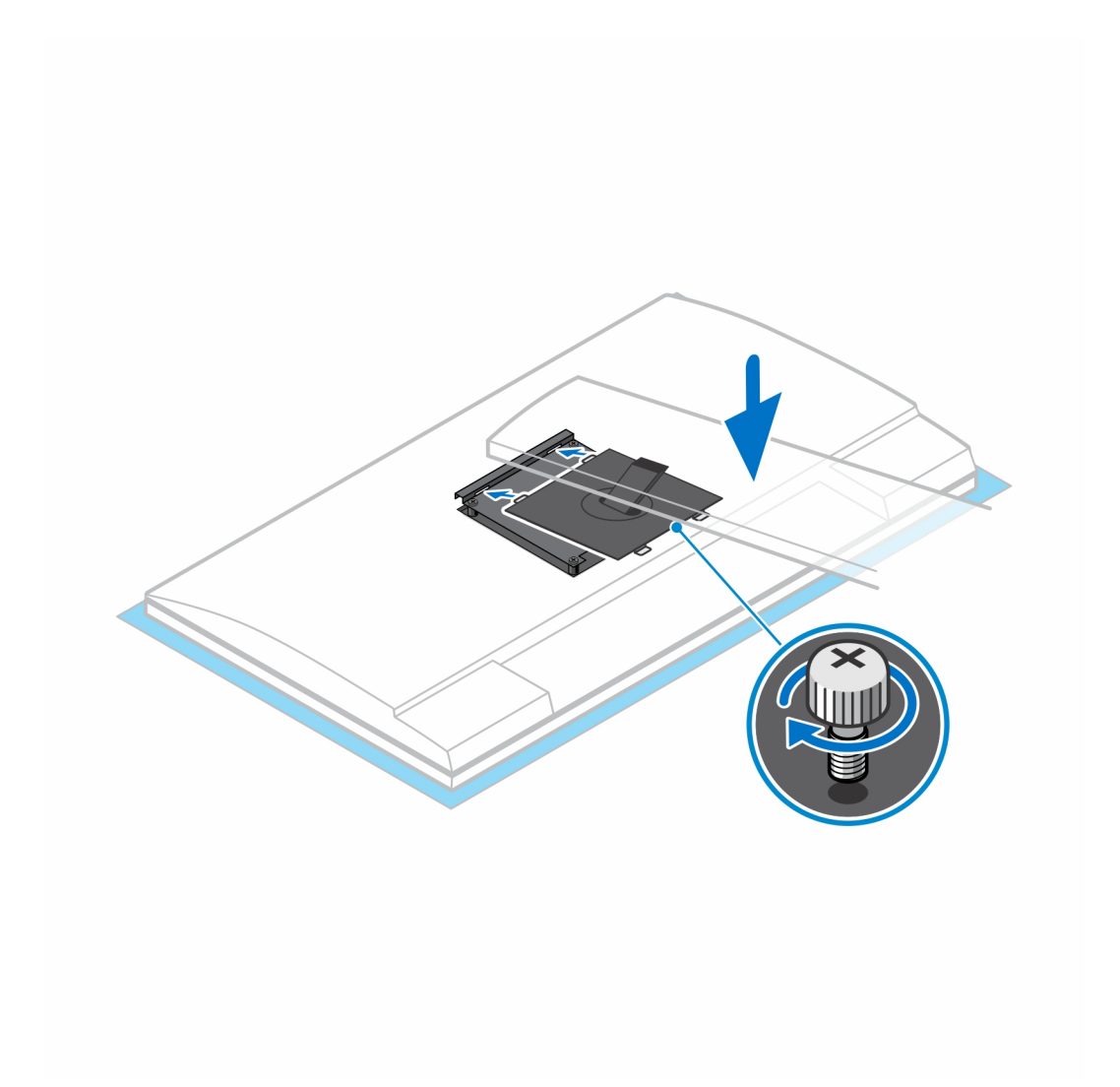

- . כדי לשחרר את כיסוי המעמד, לחץ על הלחצן שבצד מארז המעמד.
  - 8. החלק והרם את הכיסוי כדי לשחרר אותו מהמעמד.

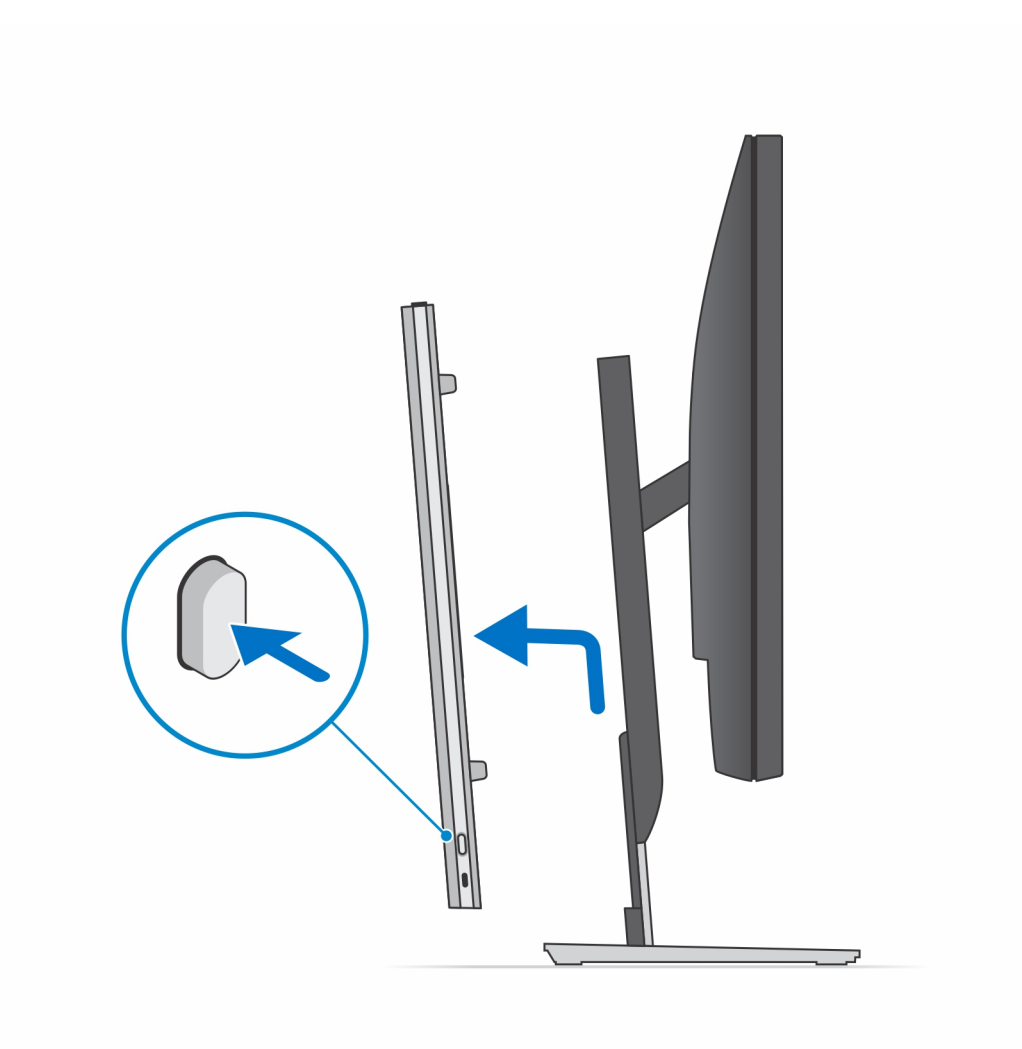

. החלק ושחרר את הפס הפנימי בקצה התחתון של כיסוי המעמד.
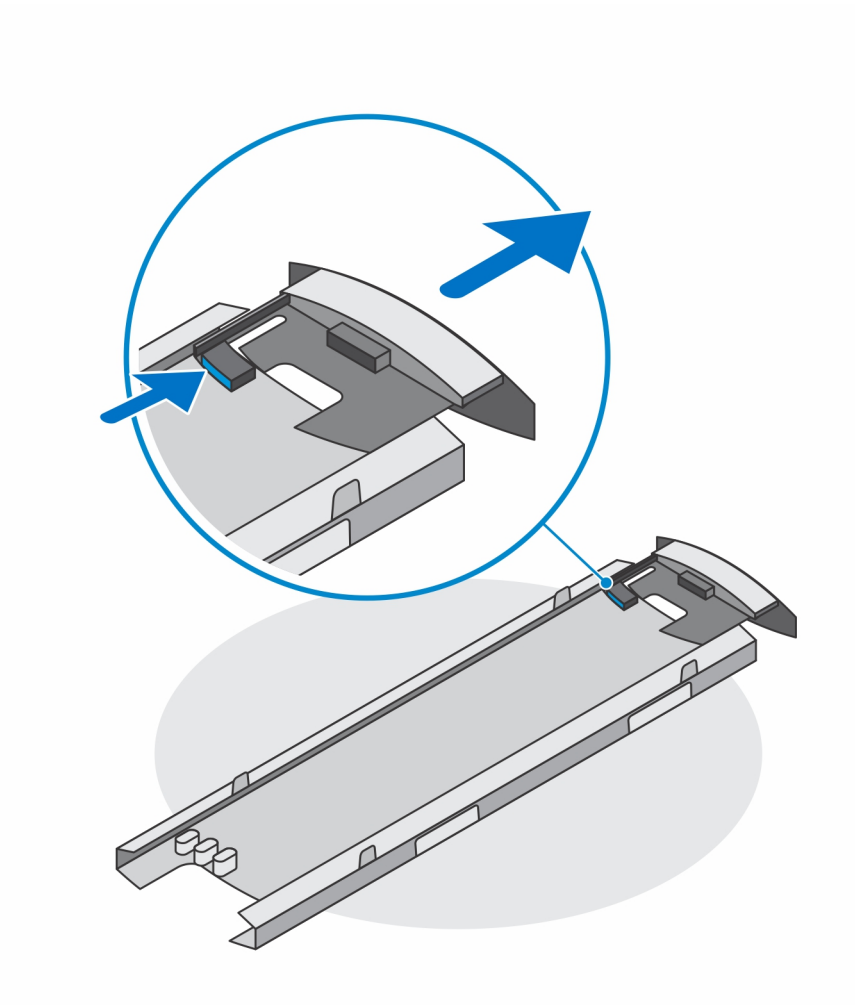

.10 ישר את פתחי האוורור שעל ההתקן מול פתחי האוורור שבכיסוי המעמד והחלק את ההתקן לתוך הכיסוי.

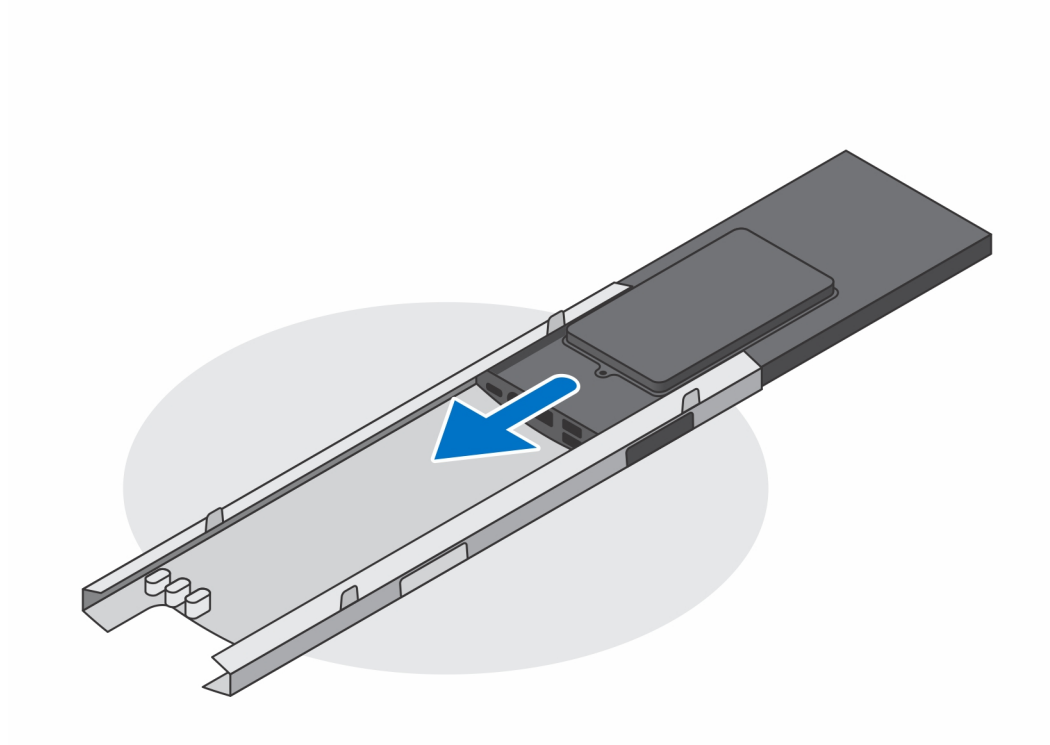

. החלק את הפס הפנימי בחלק התחתון של כיסוי המעמד כדי לנעול את ההתקן לכיסוי.

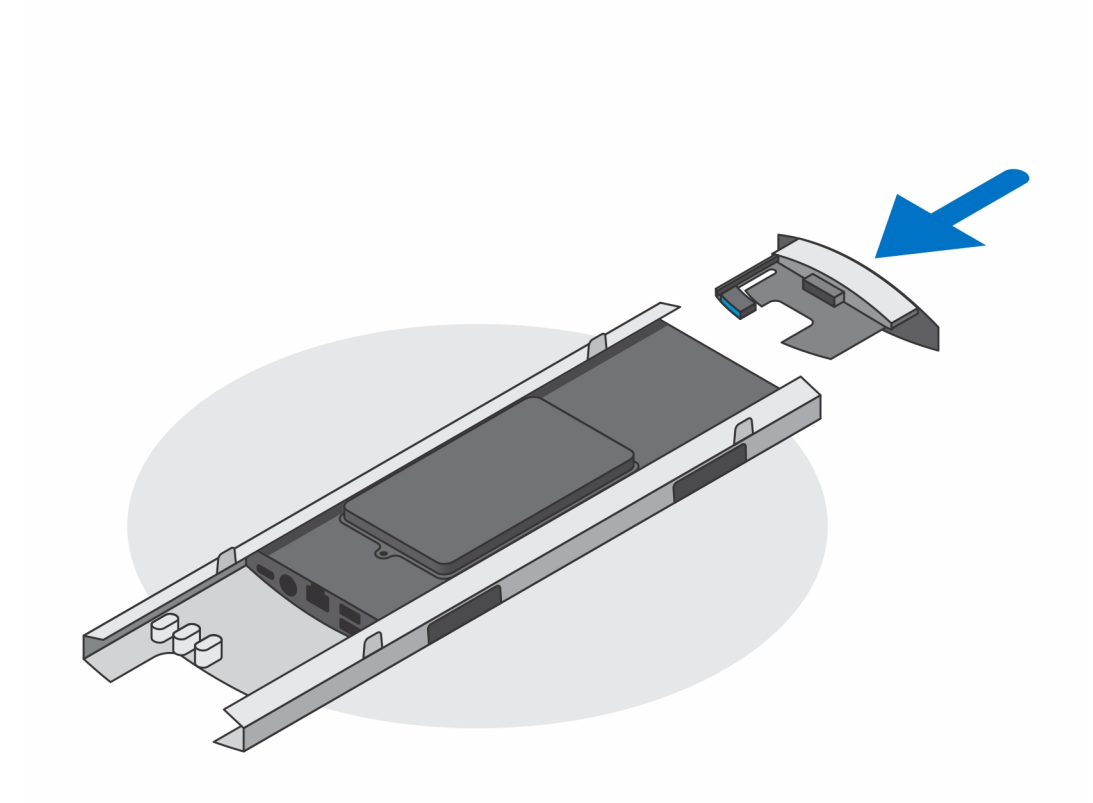

.12 חבר את כבלי החשמל, הרשת, המקלדת, העכבר והצג להתקן ולשקע החשמל

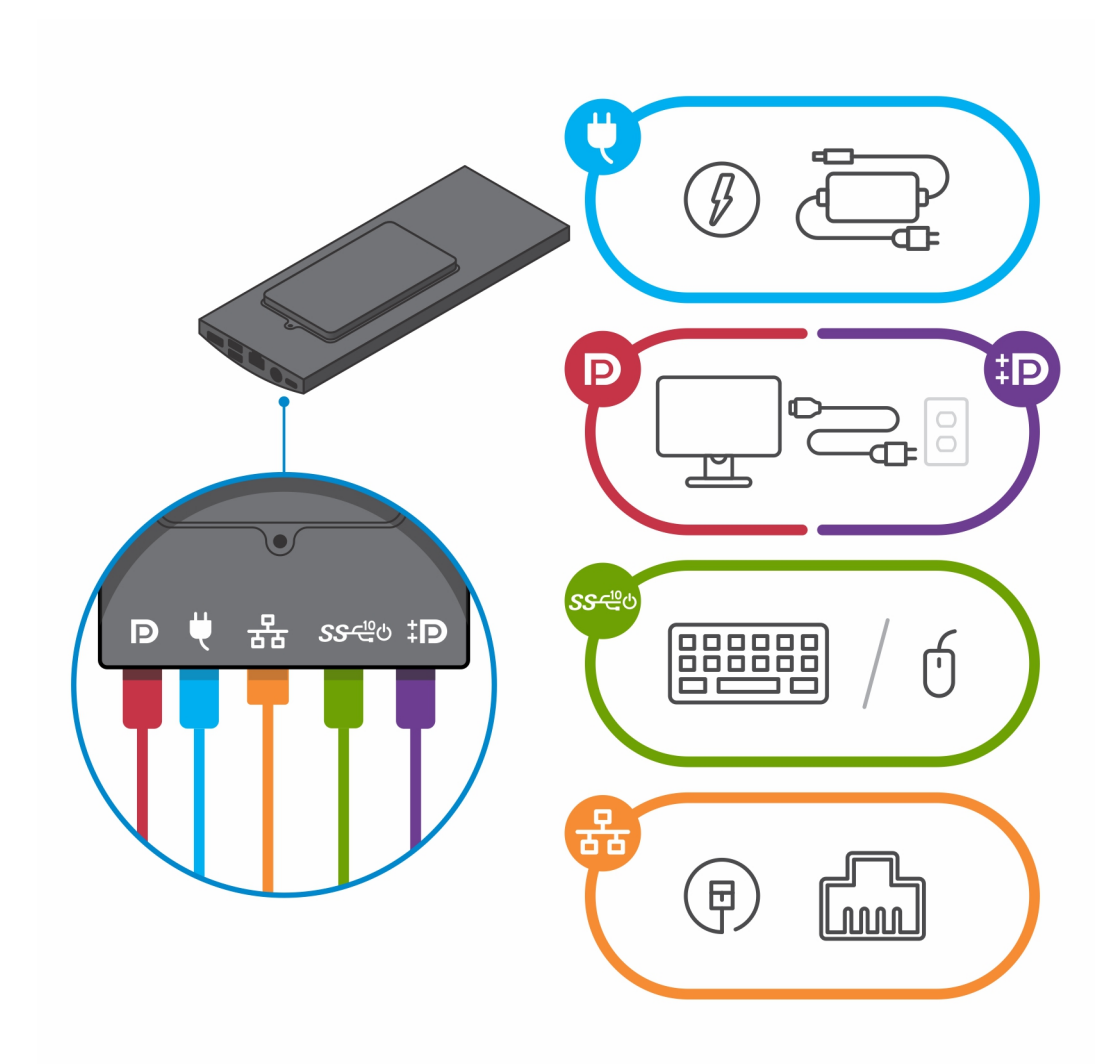

13. כדי להימנע מצביטה או לחיצה של הכבלים בעת סגירת כיסוי המעמד, מומלץ לנתב את הכבלים כפי שמצוין בתמונה. (i) הערה השימוש בכל הכבלים והיציאות נעשה בהתאם לציוד ההיקפי שנבחר ולתצורת המחשב.

מעמד רגיל שניתן להתאים את גובהו

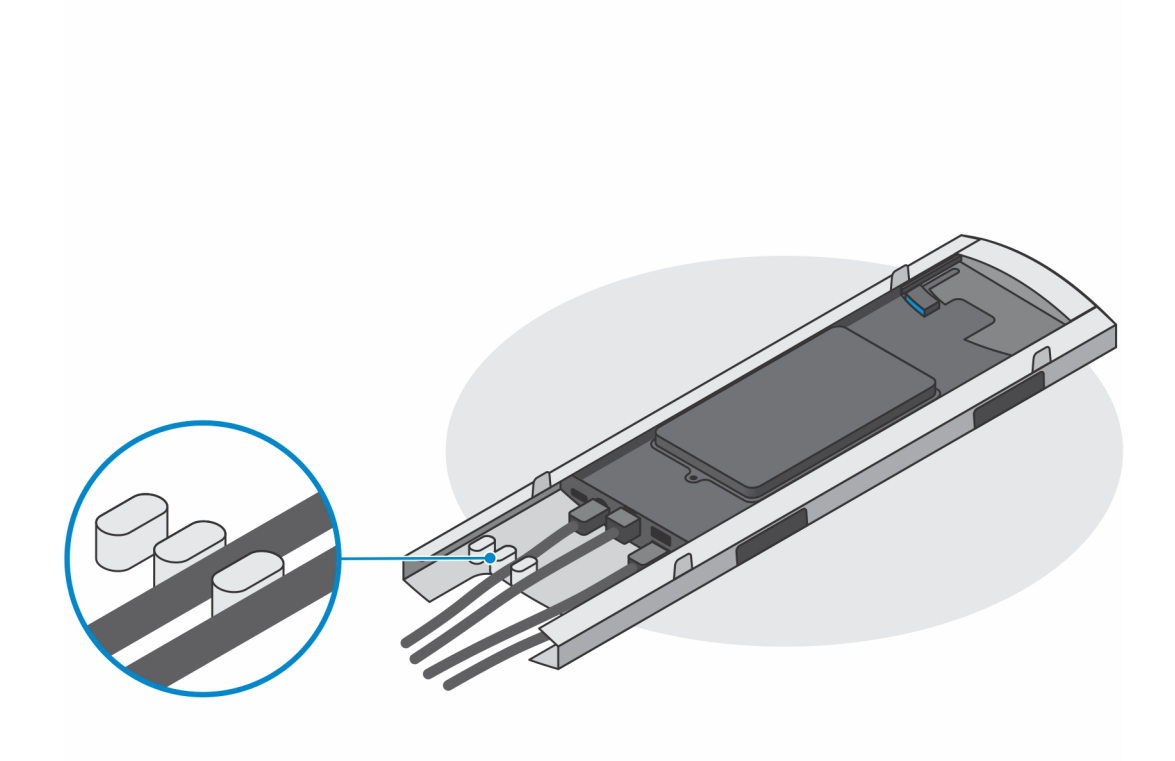

מעמד גדול שניתן להתאים את גובהו

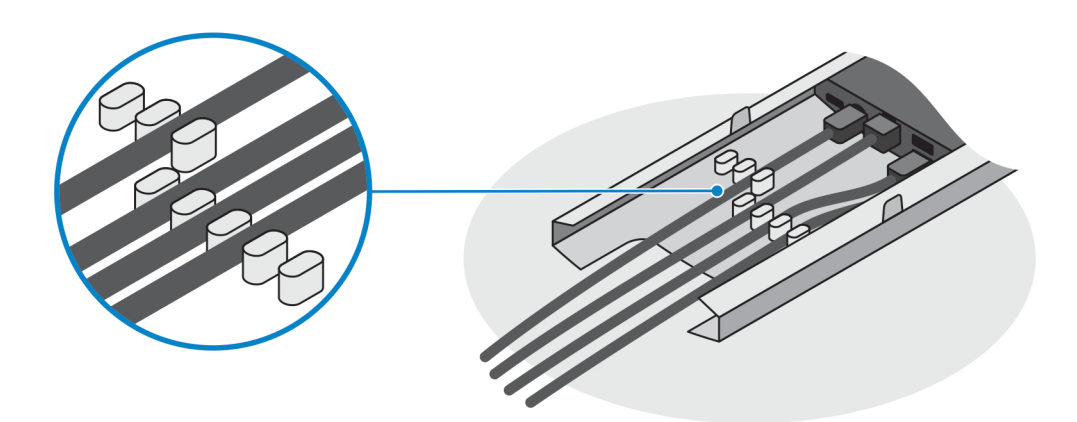

. החלק את הכיסוי האחורי ואת ההתקן לתוך המעמד, עד שתשמע נקישה.

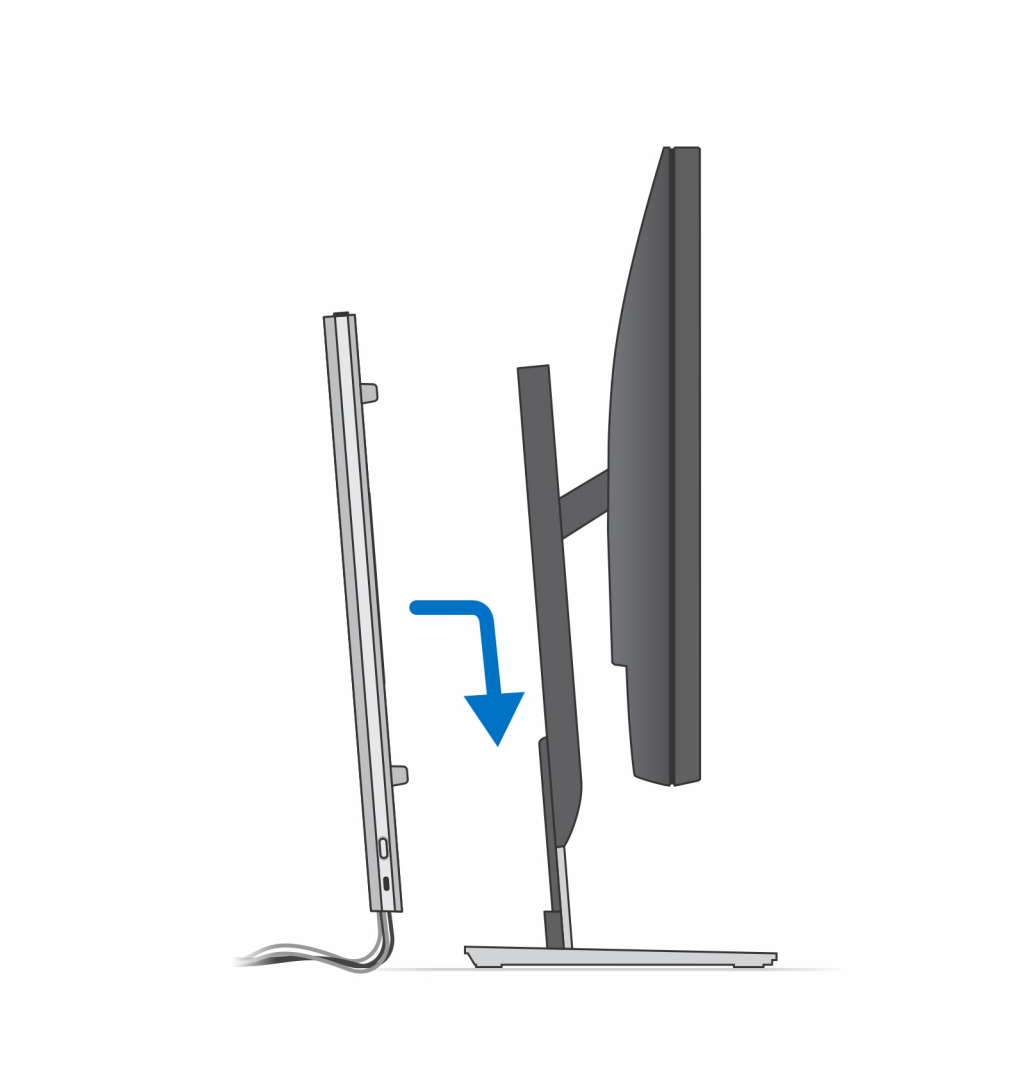

.15 נעל את ההתקן ואת כיסוי המעמד

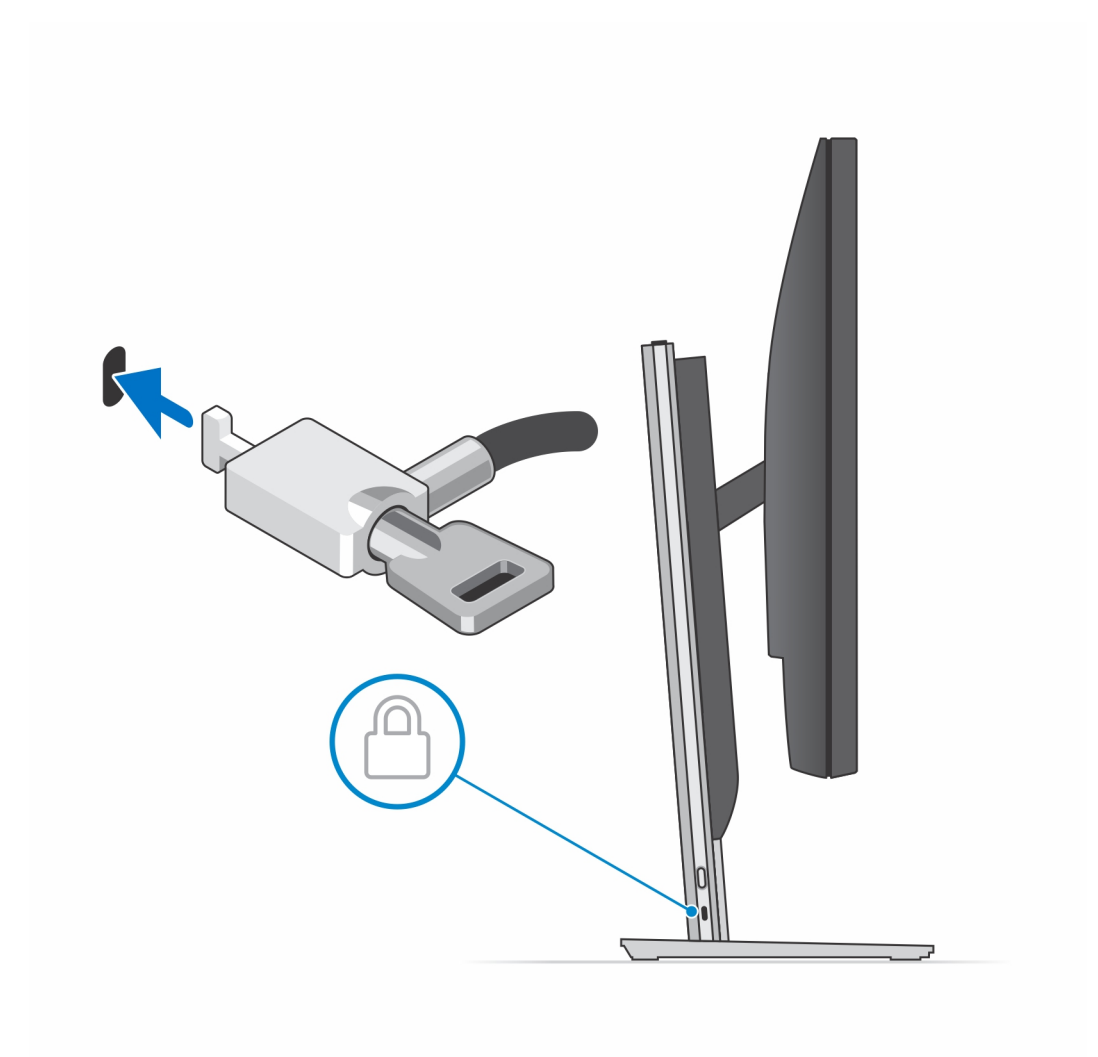

. לחץ על לחצן ההפעלה כדי להפעיל את המחשב.

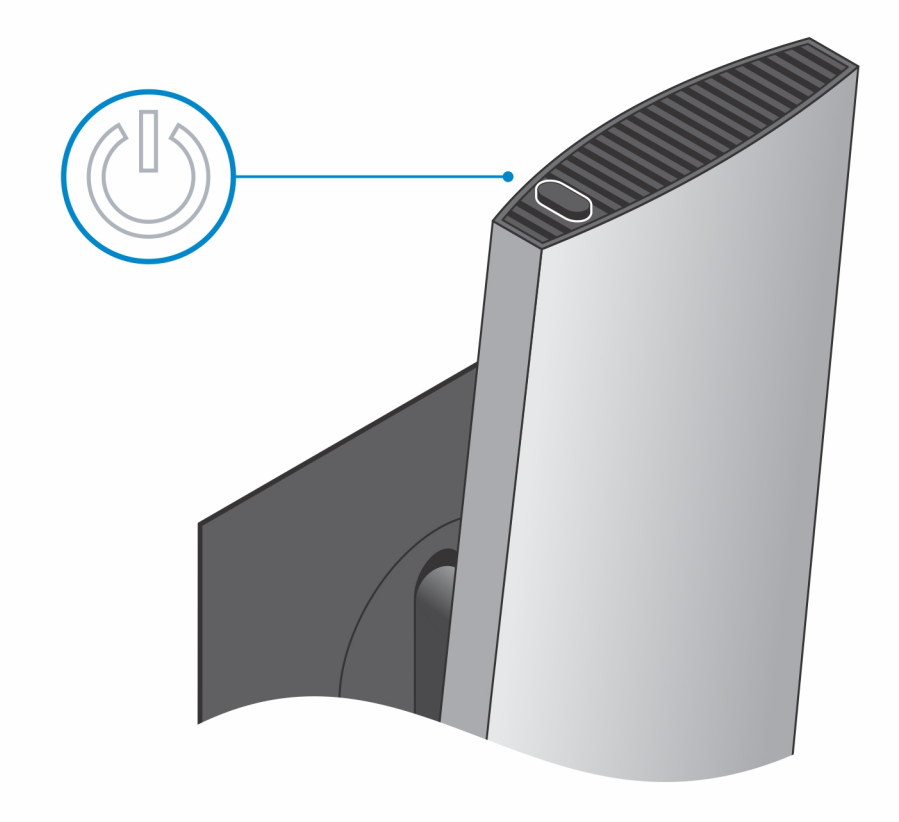

## הטיית מעמד, ציר, ותמונות מסתובבות

:(מעמד רגיל שניתן להתאים את גובהו) עבור צג בגודל 19 אינץ' עד 27 אינץ' (מעמד רגיל שניתן להתאים א

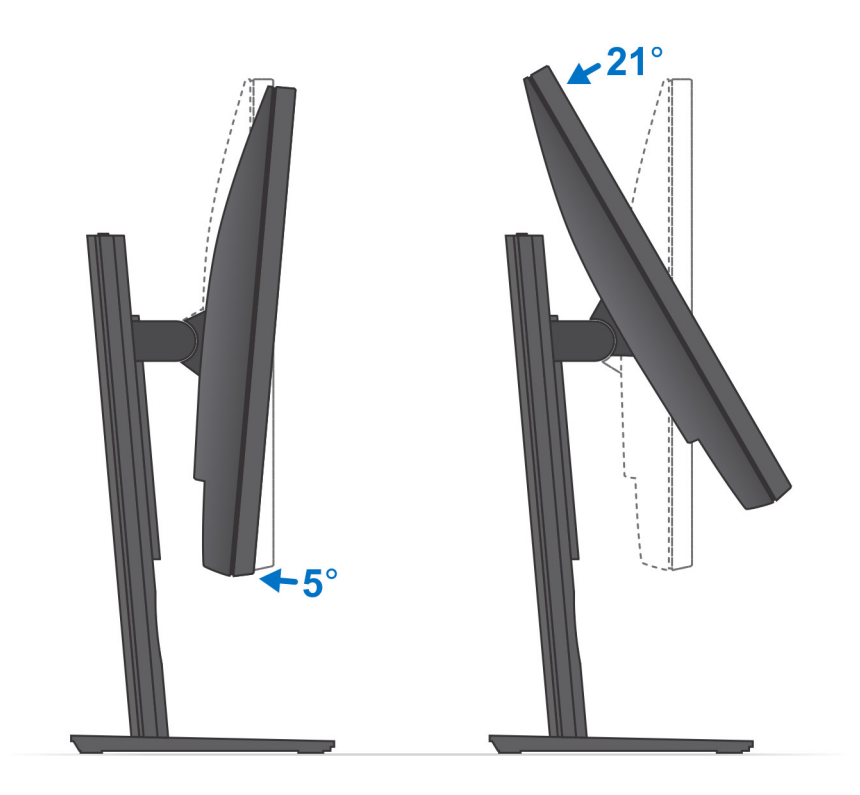

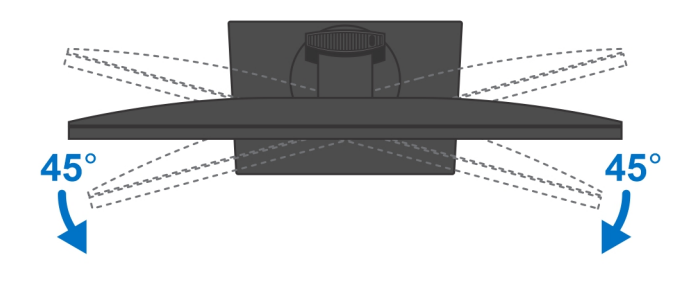

:(מעמד גדול שניתן להתאים את גובהו) עבור צג בגודל 30 אינץ' עד 32 אינץ' (מעמד גדול שניתן להתאים את גובהו)

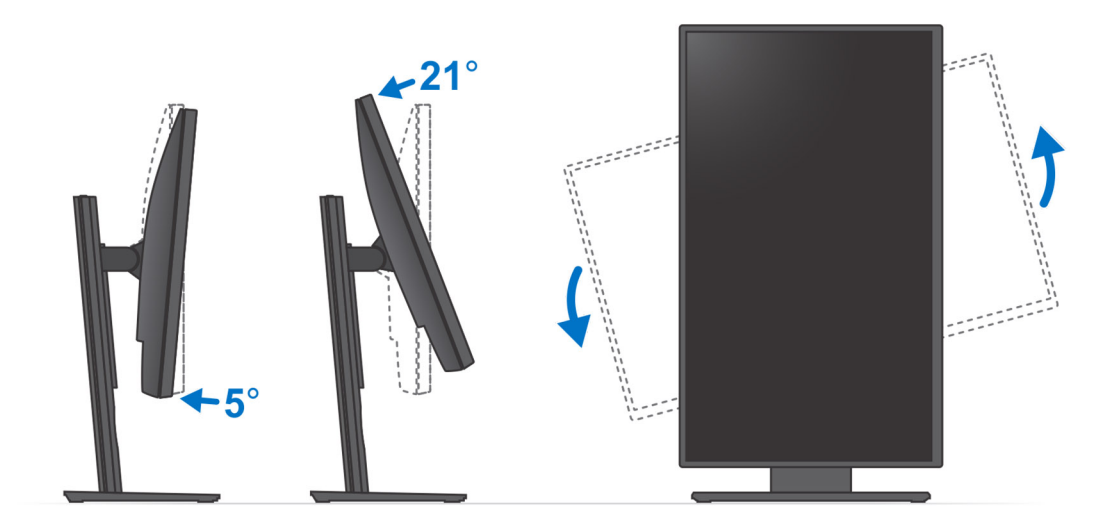

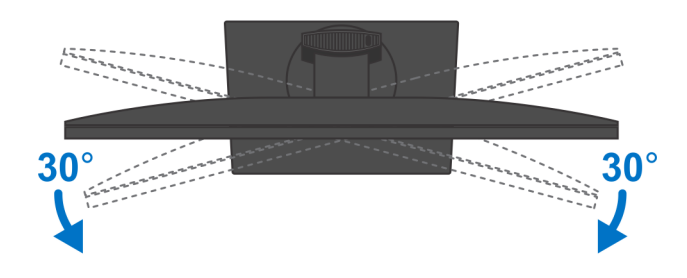

:עבור צגים גדולים מ-32 אינץ' (מעמד גדול שניתן להתאים את גובהו)

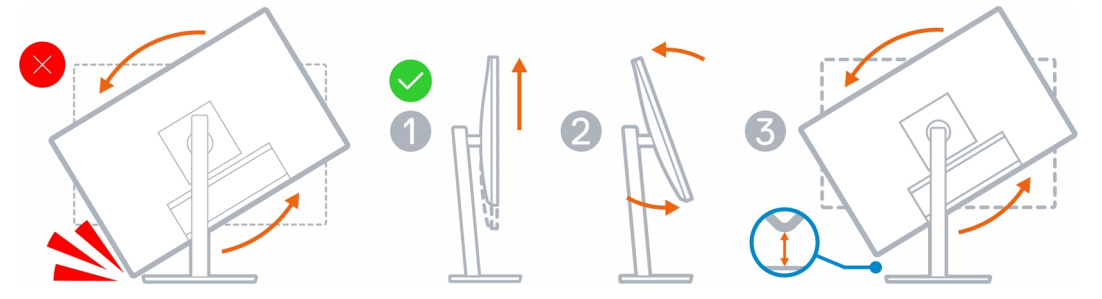

## התקנת התקן הקיר

### 1. תפקוד מלא

. לחץ על לחצן השחרור כדי לפתוח את כיסוי הכבלים.

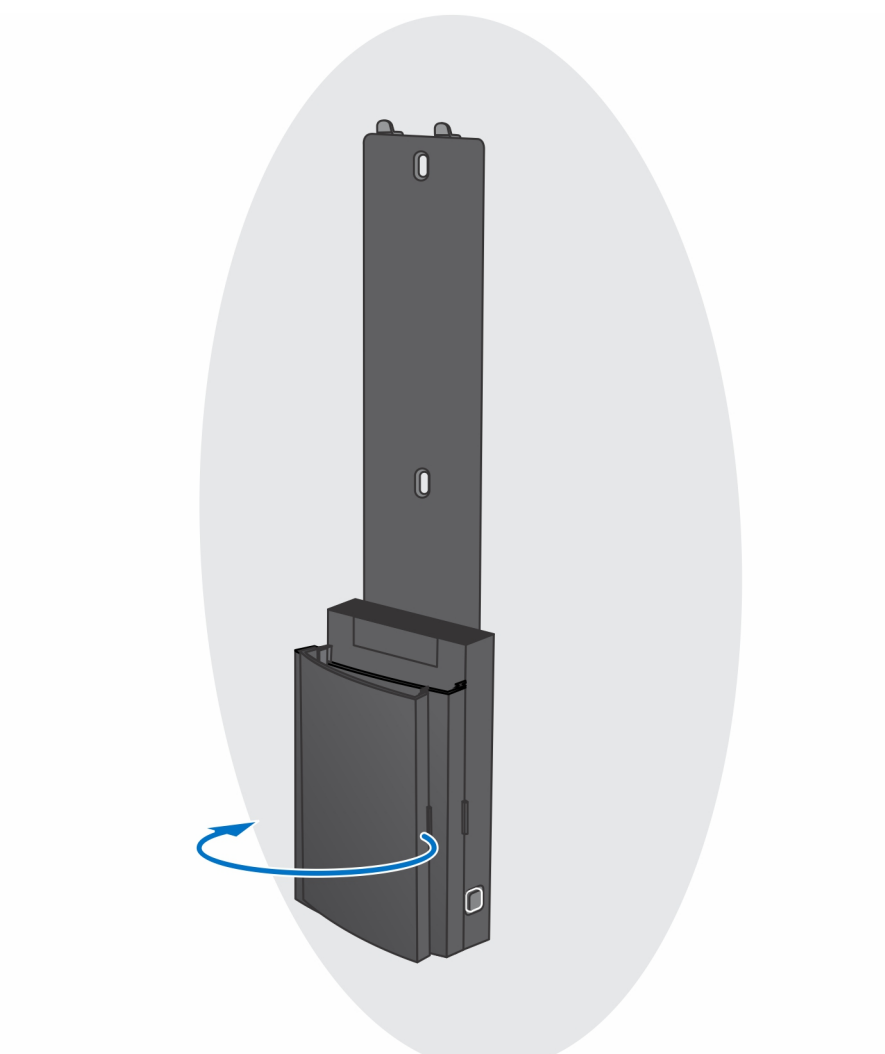

.b ישר את חורי הברגים שבתלייה על הקיר וסמן אותם מול הקיר בעיפרון.

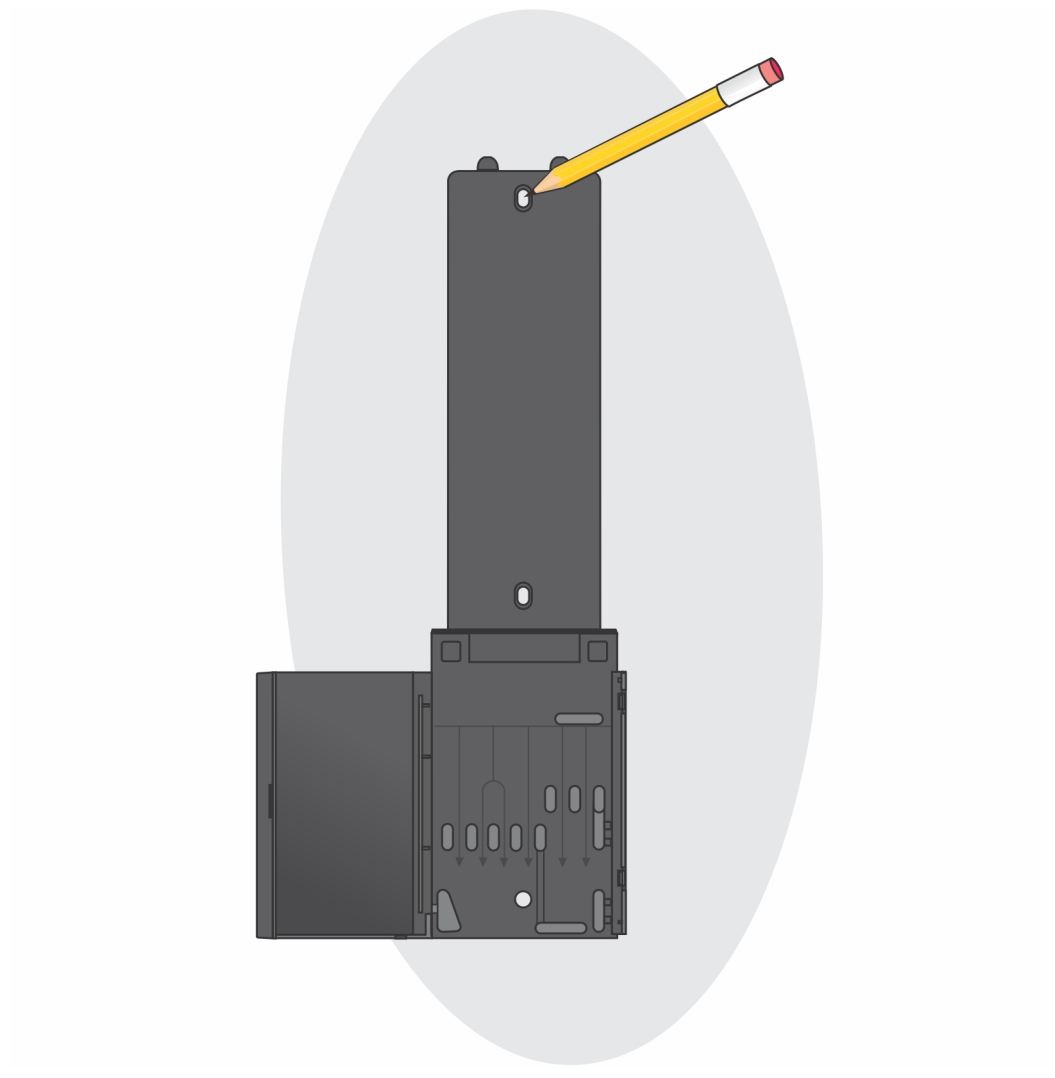

. קדח את סימני הברגים על הקיר והכנס את שלושת עוגני הברגים לתוך חורי הברגים בקיר.

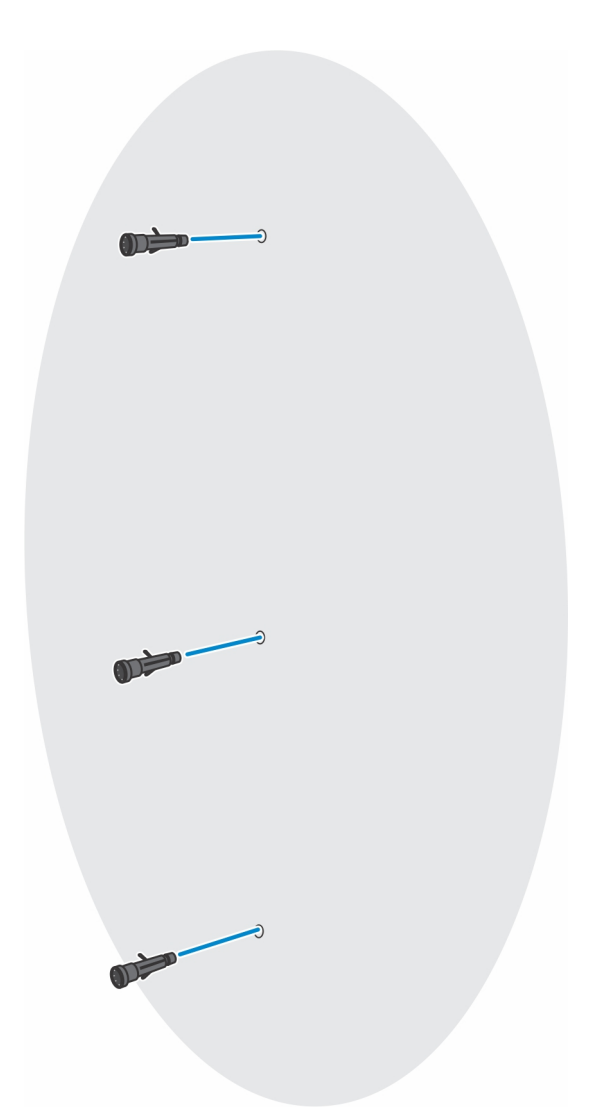

. ישר את חורי הברגים של התקן הקיר עם חורי הברגים שבקיר והתקן את שלושת הברגים כדי לאבטח את התקן הקיר לקיר.

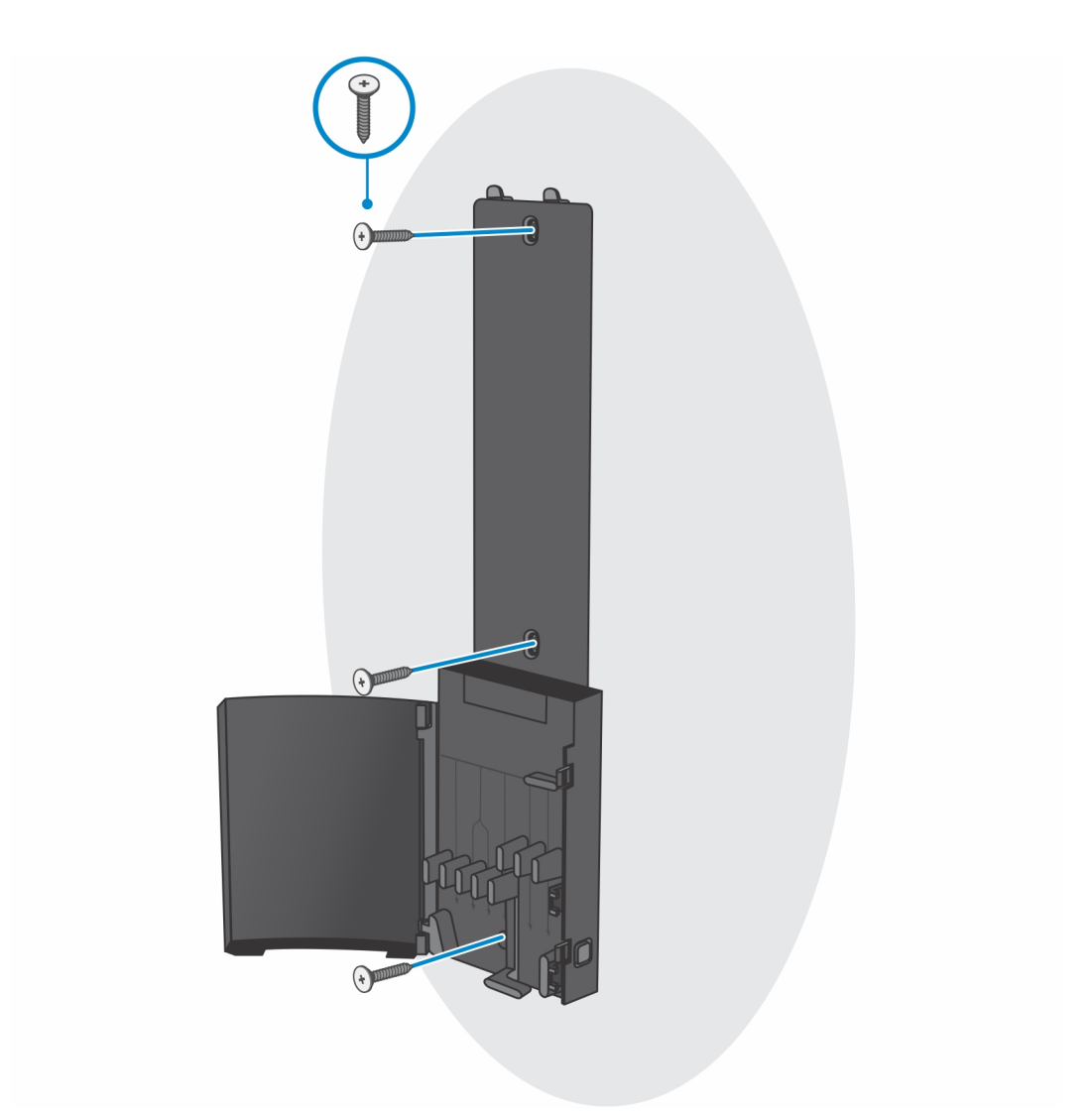

- e. ישר את חורי הברגים שבהתקן הקיר מול חורי הברגים שבתושבת התקן הקיר.
  - . התקן את ארבעת הברגים כדי להדק את ההתקן לתושבת התקן הקיר.

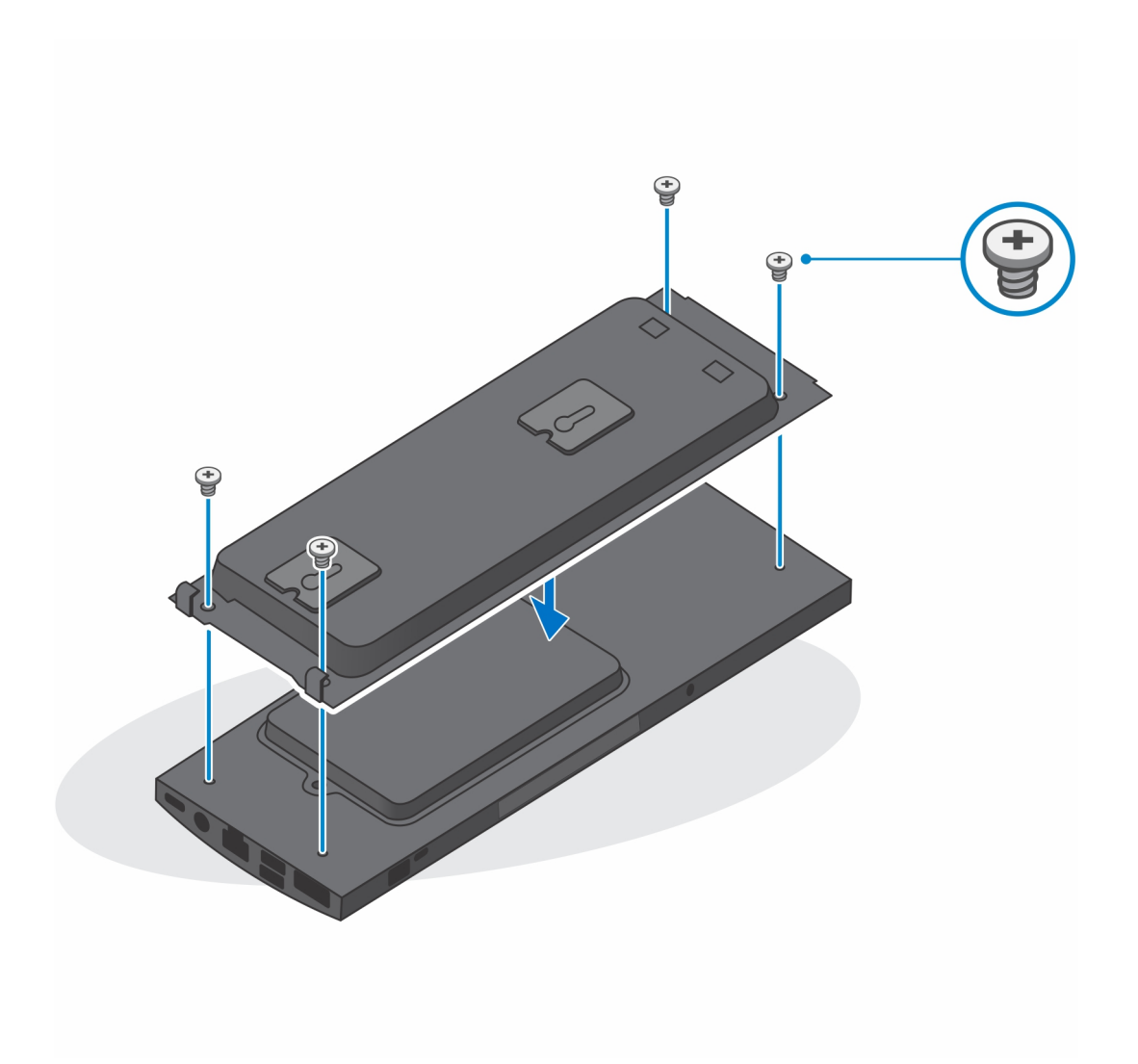

- . הכנס את הקרסים שבתושבת התקן הקיר לתוך החריצים שבמודול תושבת התקן הקיר.
- h. ישר והכנס את הקרסים שעל מודול תושבת התקן הקיר לתוך החריצים שבבסיס הקיר, עד שייכנס למקומו בנקישה.

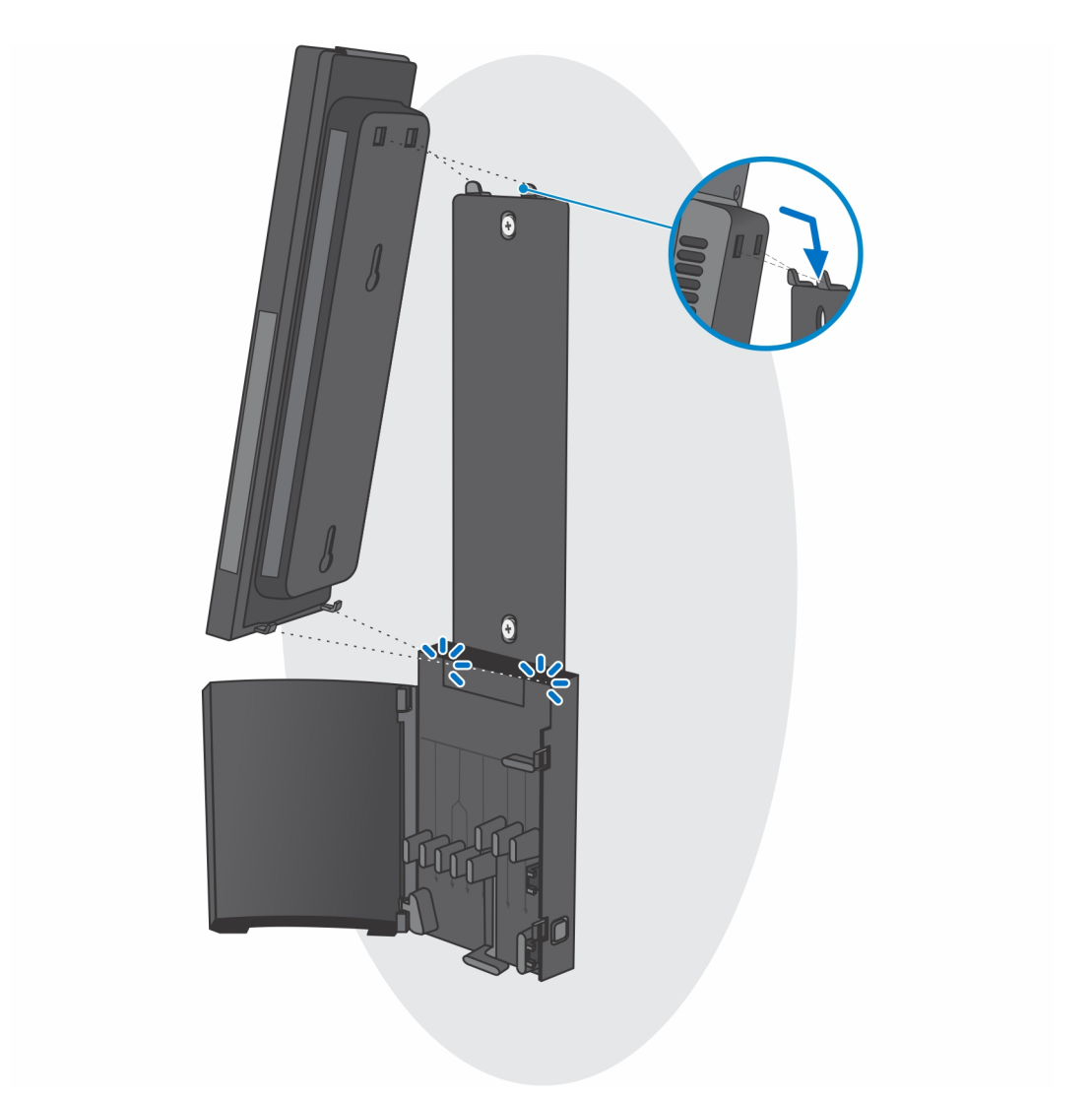

. חבר את כבלי החשמל, הרשת, המקלדת, העכבר והצג להתקן ולשקע החשמל.

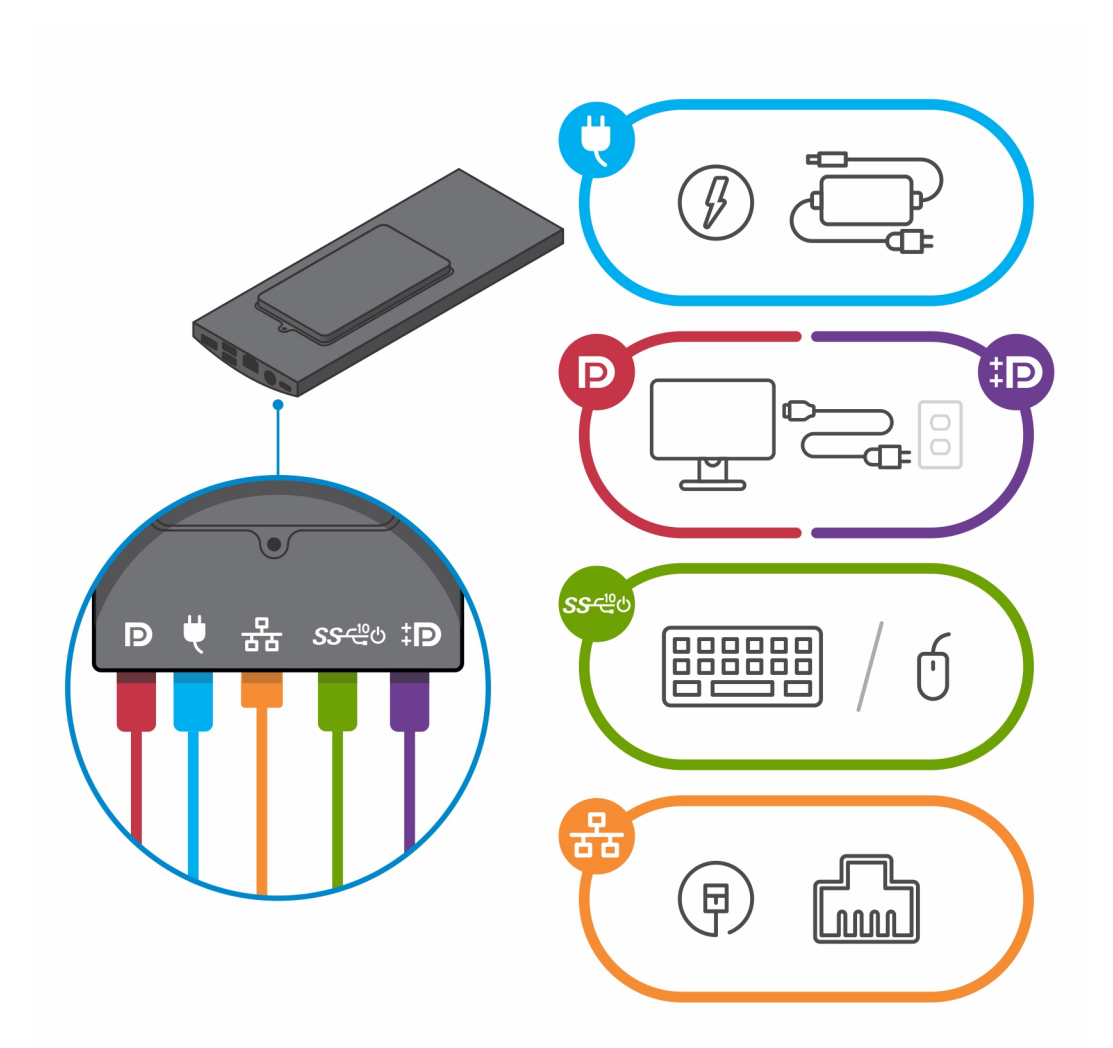

j. כדי להימנע מצביטה או לחיצה של הכבלים בעת סגירת כיסוי המעמד, מומלץ לנתב את הכבלים כפי שמצוין בתמונה. הערה השימוש בכל הכבלים והיציאות נעשה בהתאם לציוד ההיקפי שנבחר ולתצורת המחשב.

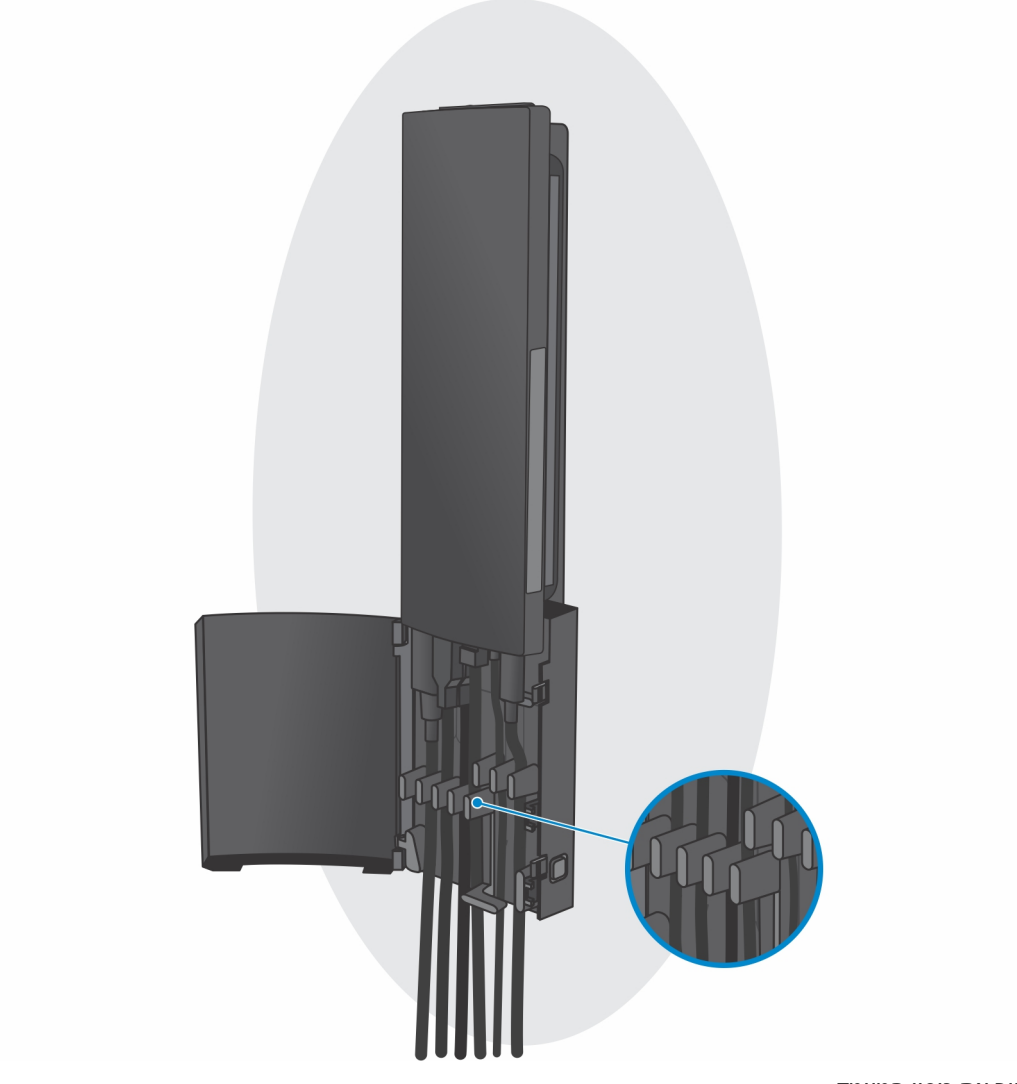

.k סגור את כיסוי המעמד.

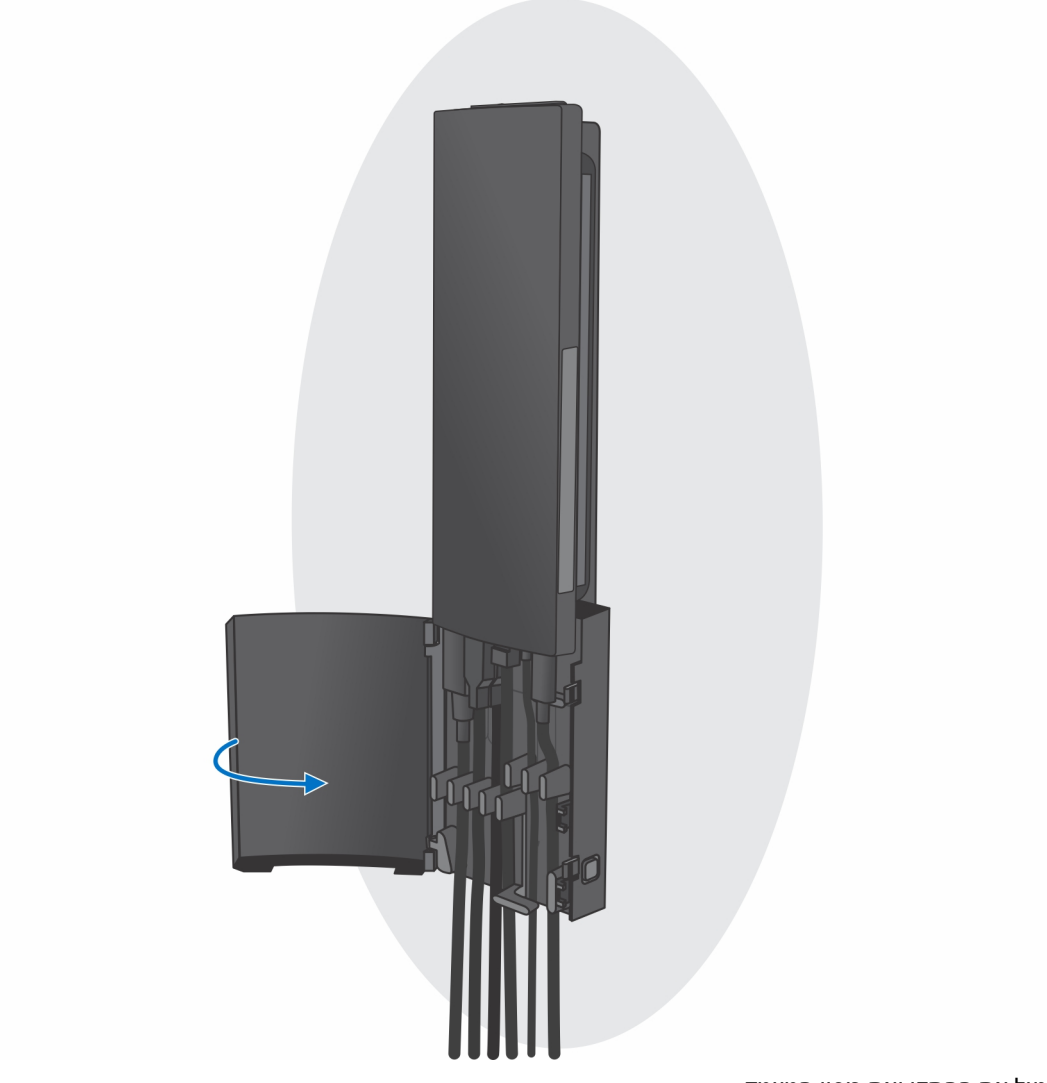

. נעל את ההתקן ואת כיסוי המעמד.

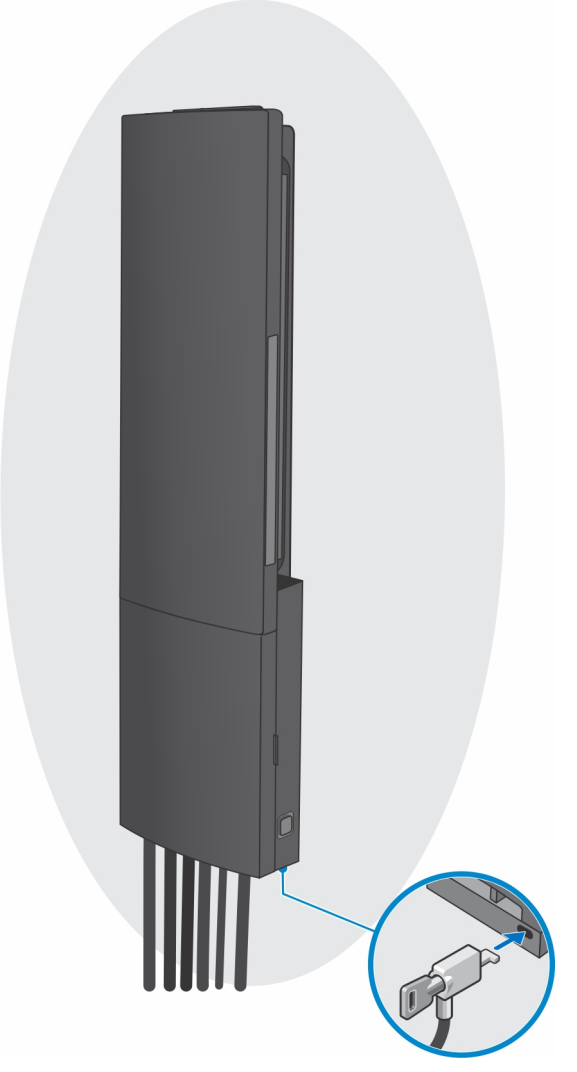

- 2. פונקציה פשוטה
- . ישר את חורי הברגים שעל התקן הקיר שבקיר וסמן אותם בעיפרון.

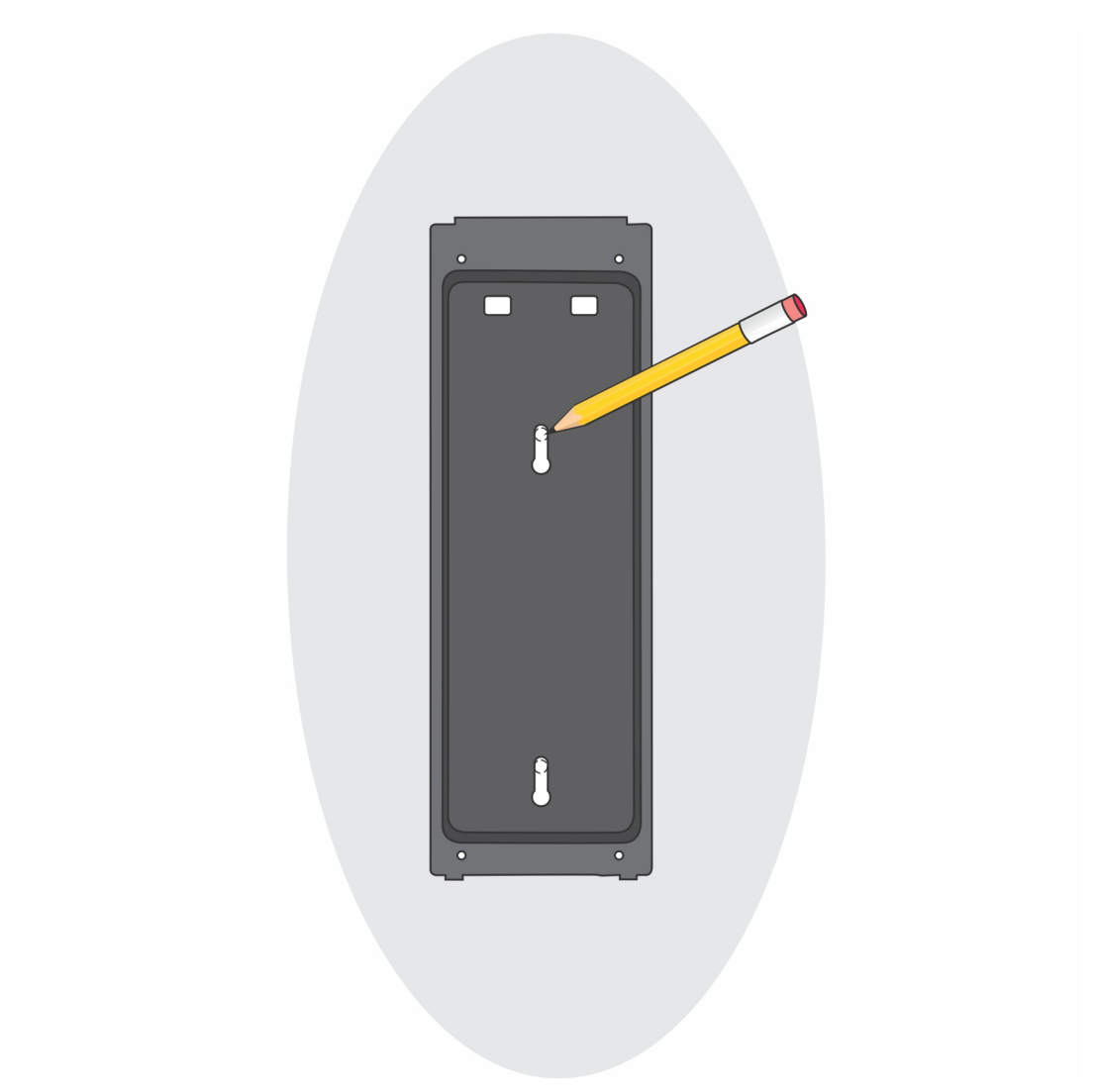

b. קדח את סימני הברגים על הקיר והכנס את שני הברגים לתוך חורי הברגים בקיר.

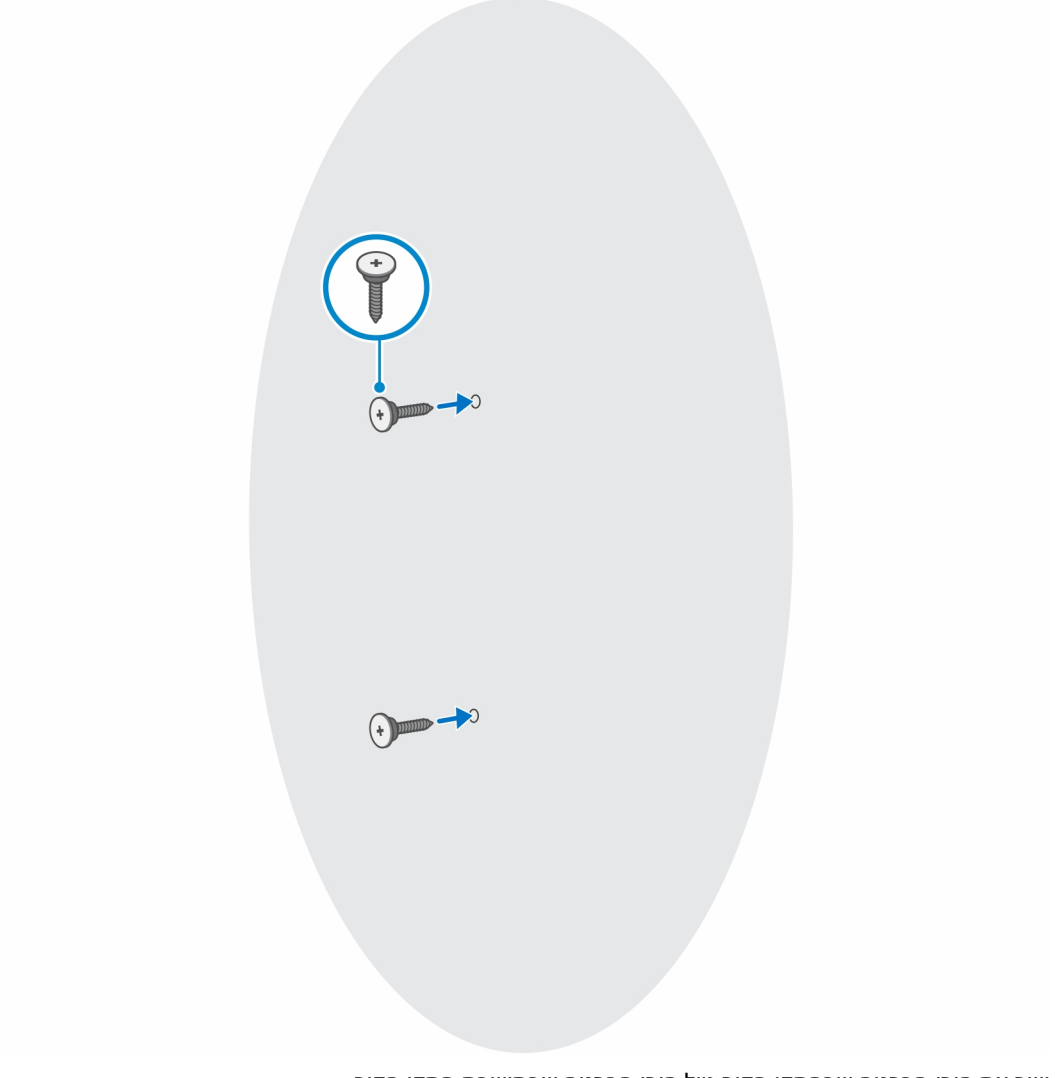

- . ישר את חורי הברגים שבהתקן הקיר מול חורי הברגים שבתושבת התקן הקיר.
  - d. התקן את ארבעת הברגים כדי להדק את ההתקן לתושבת התקן הקיר.

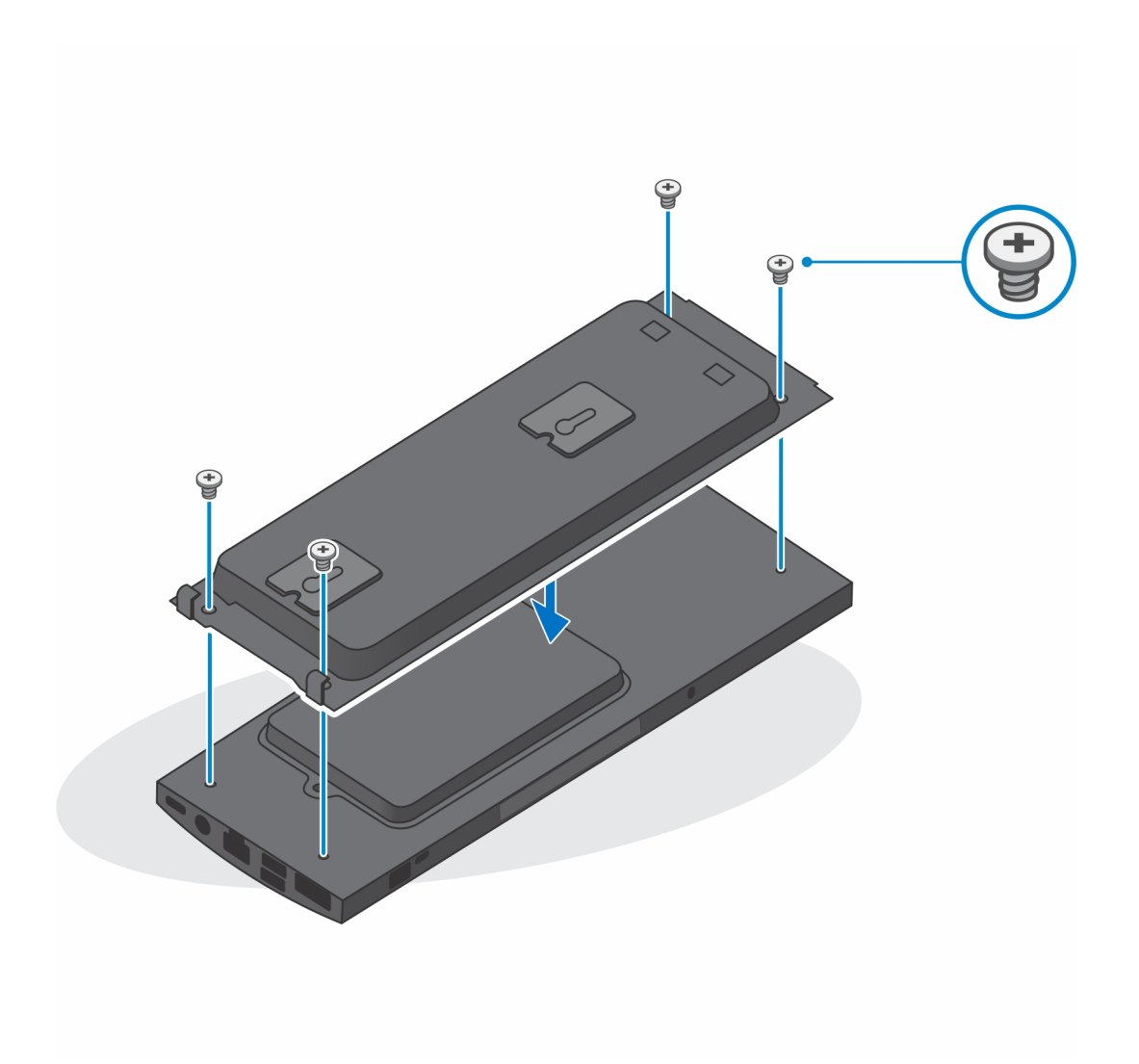

e חבר את כבלי החשמל, הרשת, המקלדת, העכבר והצג להתקן ולשקע החשמל.

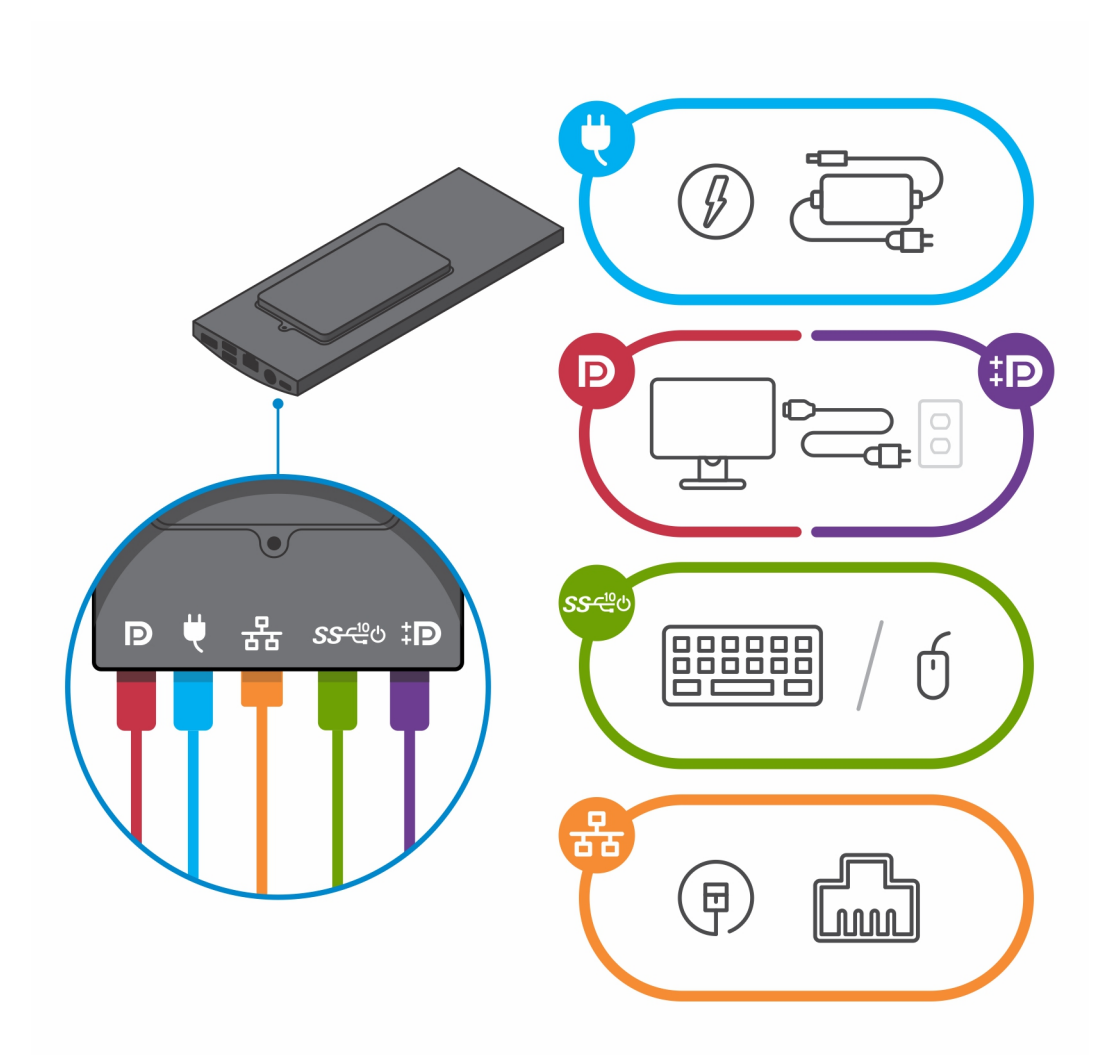

- f. ישר את הברגים שעל הקיר עם תפסי האחיזה שבמודול תושבת התקן הקיר.
  - g. הרכב את מודול תושבת התקן הקיר בתוך הברגים שעל הקיר.

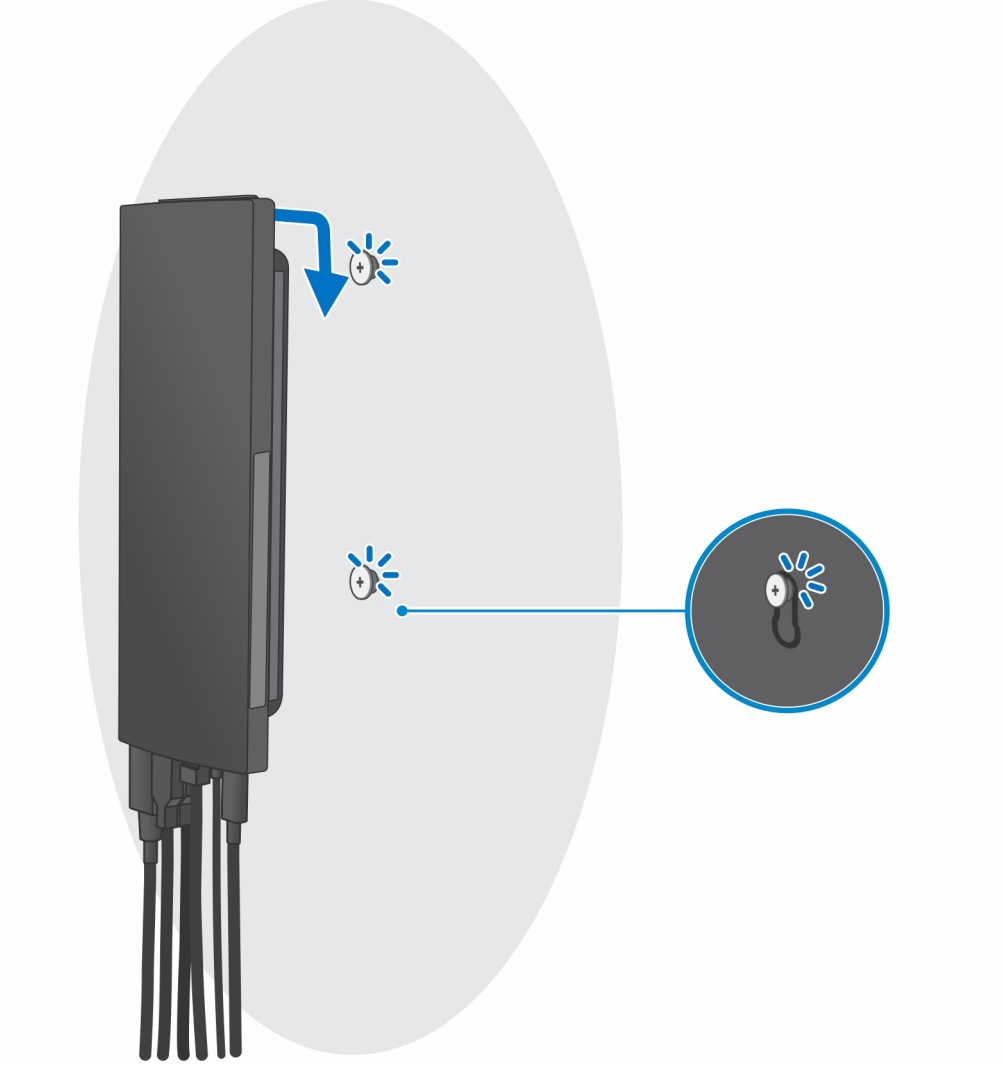

. לחץ על לחצן ההפעלה כדי להפעיל את המחשב.

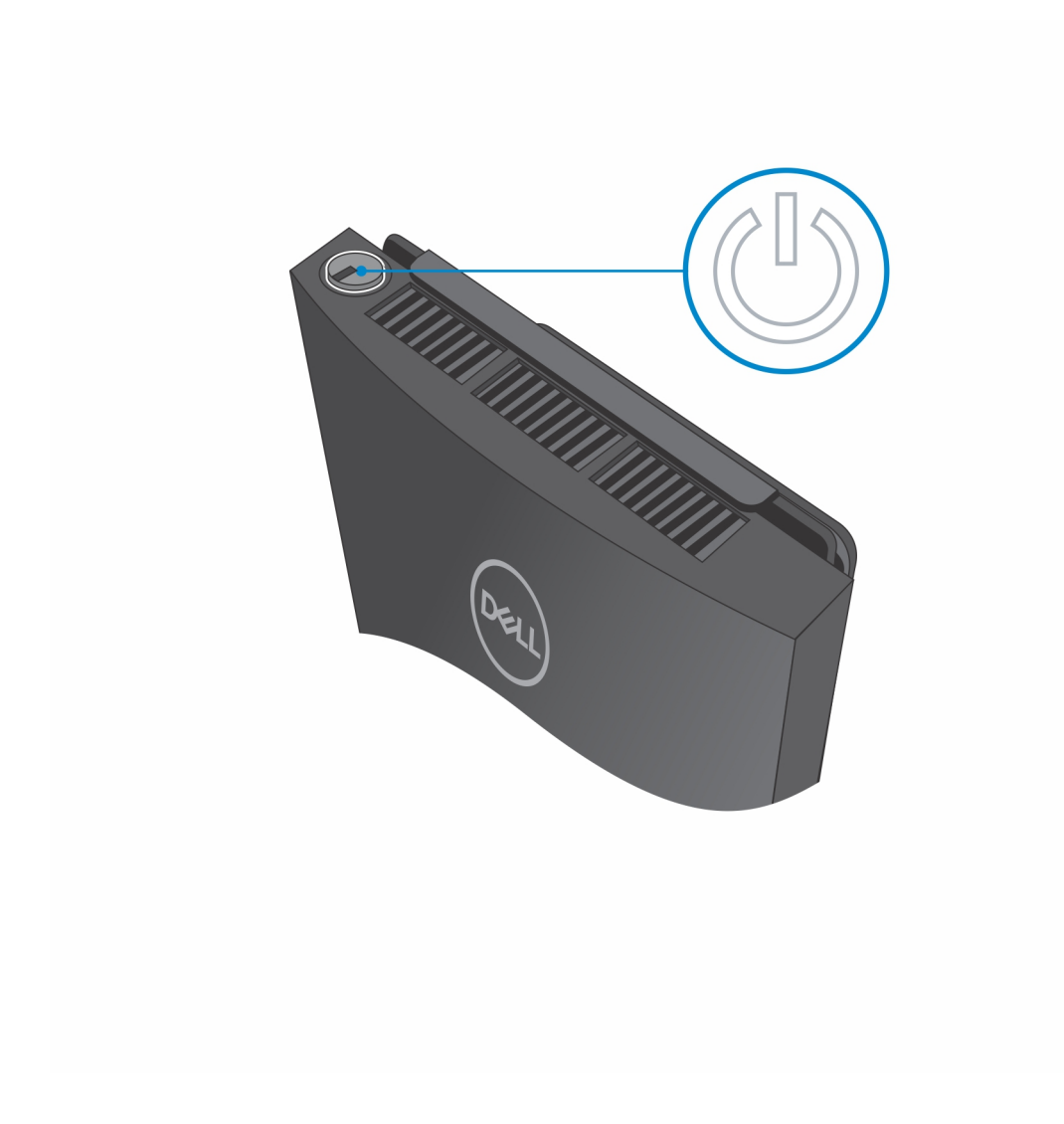

2

## Windows יצירת כונן שחזור מסוג USB עבור

צור כונן שחזור כדי לפתור ולתקן בעיות שעשויות להתרחש ב-Windows. ליצירת כונן שחזור דרוש כונן USB ריק עם קיבולת של לפחות 16 גיגה-בתים.

הערה תהליך זה עשוי להימשך עד שעה.

- הערה השלבים הבאים עשויים להשתנות בהתאם לגרסת ה-Windows המותקנת. עיין באתר התמיכה של Microsoft לקבלת ההוראות העדכניות ביותר.
  - 1. חבר את כונן ה-USB למחשב.
  - . בסרגל החיפוש של Windows, הקלד Recovery (שחזור).
  - (יצירת כונן אתחול). בתוצאות החיפוש, לחץ על Create a recovery drive (יצירת כונן אתחול). 3. החלון User Account Control (הוסף חשבון משתמש) יוצג.
    - (כן) **Yes** לחץ על **4** (כן) כדי להמשיך. החלון **Recovery Drive** (כונן שחזור) יוצג.
  - - . בחר את **USB flash drive** (כונן ה-USB) ולחץ על**אצ**א (הבא).
      - תופיע הודעה המציינת שכל הנתונים בכונן ה-USB יימחקו.
        - .7. לחץ על **צור**.
        - . לחץ על **סיום**.

לקבלת מידע נוסף על התקנה מחדש של Windows באמצעות כונן שחזור USB, עיין בסעיף *פתרון בעיות במדריך השירות* של המוצר שברשותך בכתובת www.dell.com/support/manuals.

65

2. לחצן הפעלה

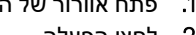

1. פתח אוורור של המאוורר

1 2

## ראש הדף

- פריסת לוח המערכת •
- מבט על מעמדים
- מלפנים ומאחור
- ימין
- צד שמאל
- תחתית

#### ראש הדף •

נושאים:

# OptiPlex 7090 Ultraמבט על

### תחתית

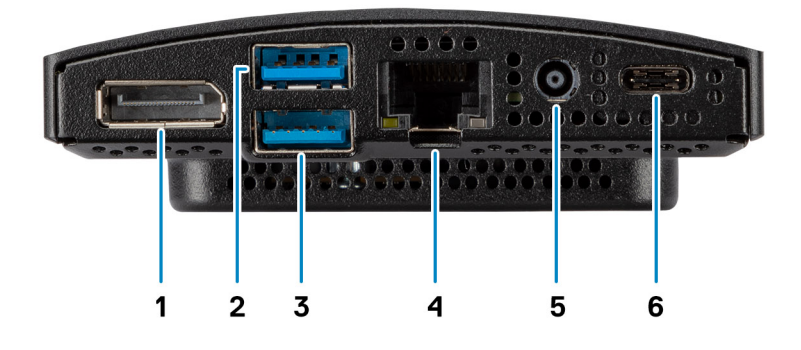

- DisplayPort 1.4 + + HBR2 .1
- SmartPower On מדור שני עם USB 3.2 Type-A ציאת 1. 2
- SmartPower On מדור שני עם USB 3.2 Type-A ציאת 1.3
  - RJ45 Ethernet יציאת. 4
    - DC-in יציאת.5
- DisplayPort Alt Mode/Power Delivery מדור שני עם USB 3.2 Type-C ויציאת 1.6

## צד שמאל

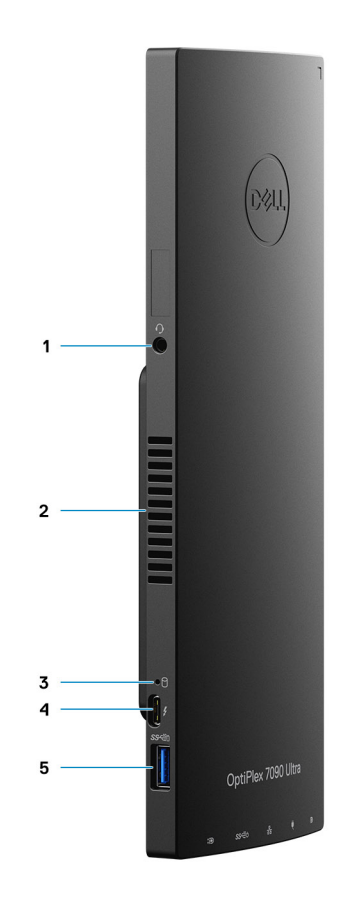

- 1. שקע אוניברסלי לשמע⁄אוזניות
  - 2. פתח אוורור של המאוורר
    - 3. נורית מצב כונן קשיח
- DisplayPort ALT Mode/USB4 עם Thunderbolt 4 יציאת 1.4
  - E USB 3.2 Type-A אדור 2 עם USB 3.2 Type-A. 1

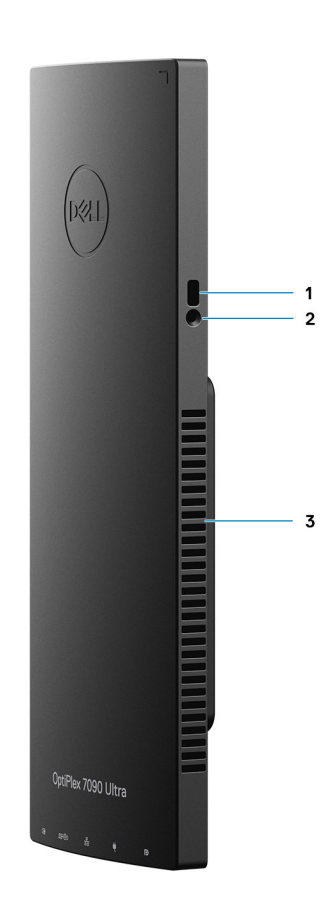

- Kensington חריץ למנעול של.1
  - 2. חריץ לבורג מנעול האבטחה
    - 3. פתחי אוורור

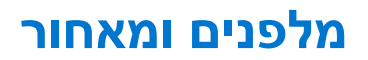

חזית

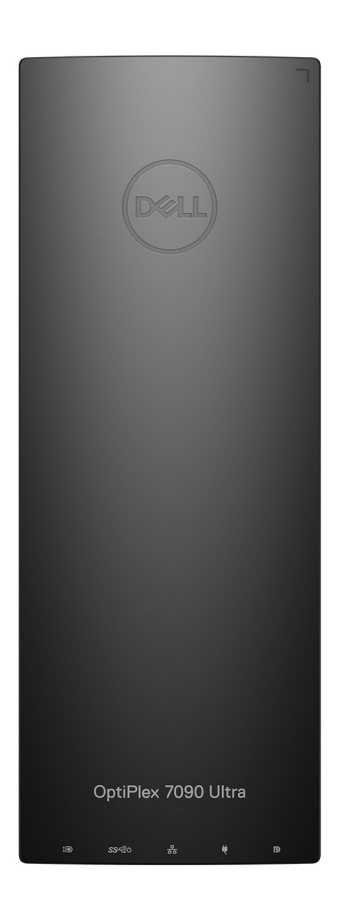

מאחור

69

מעמד קבוע:

## מבט על מעמדים

M מסוג Solid state ג כיסוי כונן קשיח/כיסוי 1.

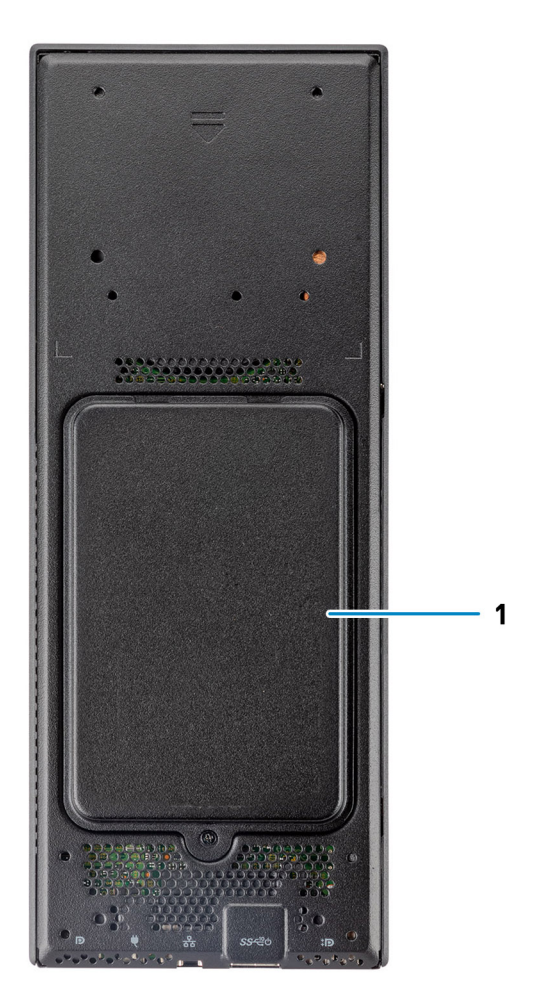

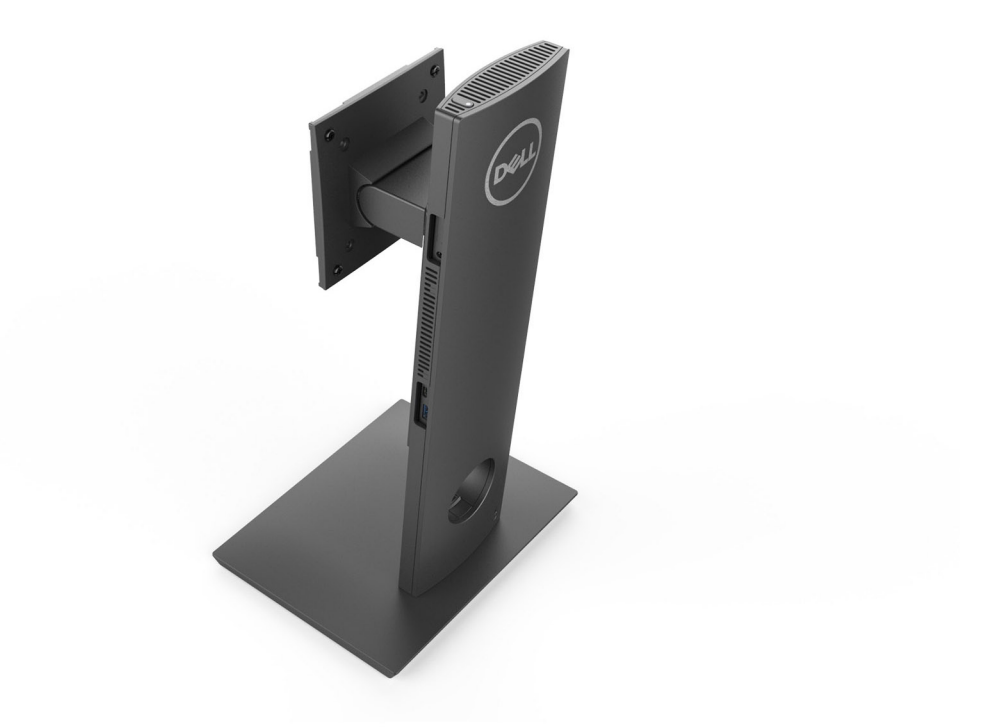

:שניתן להתאים את גובהו Pro 1.0 מעמד

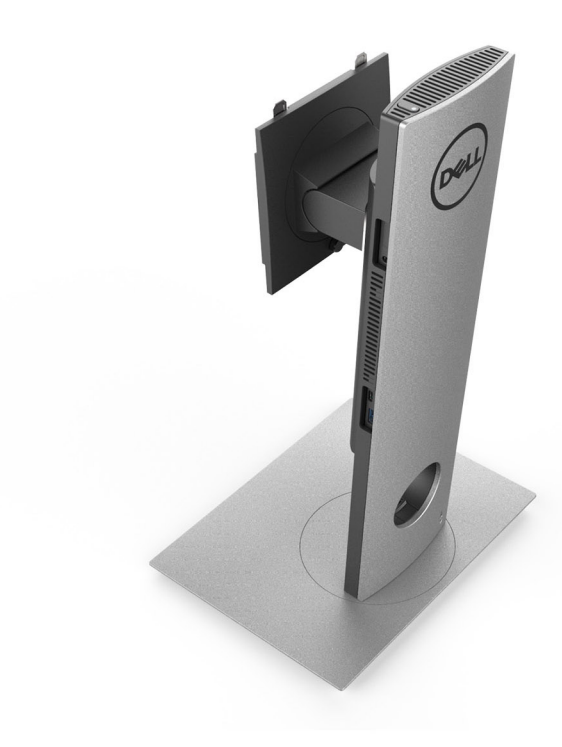

:שניתן להתאים את גובהו Pro 2.0 מעמד

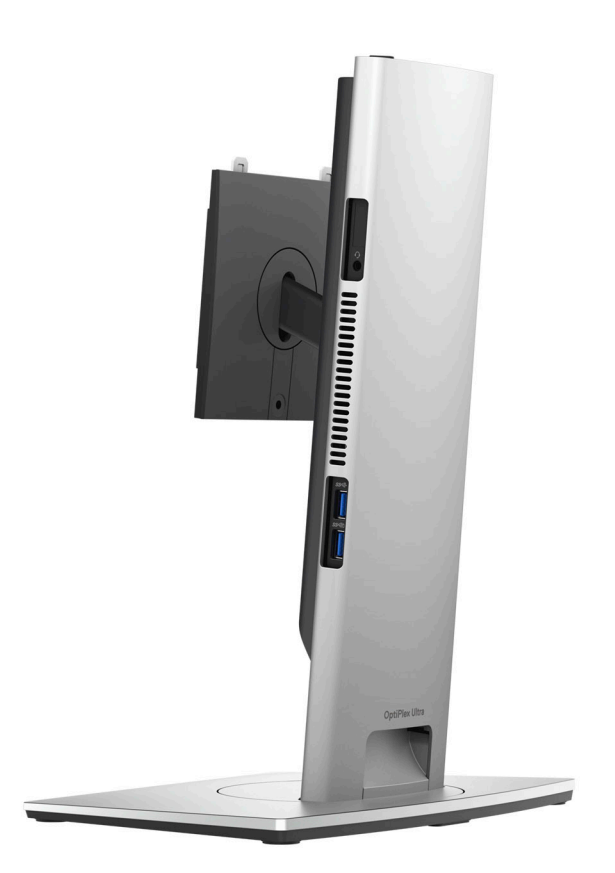

מעמד Pro 2.0 <mark>גדול שניתן להתאים את גובה</mark>ו:
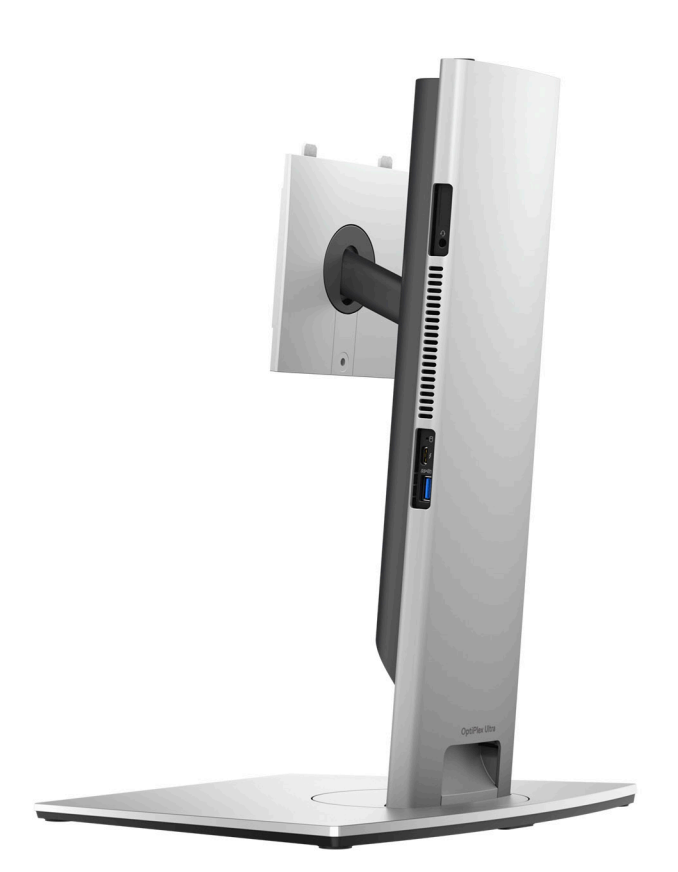

:VESA מעמד היסט

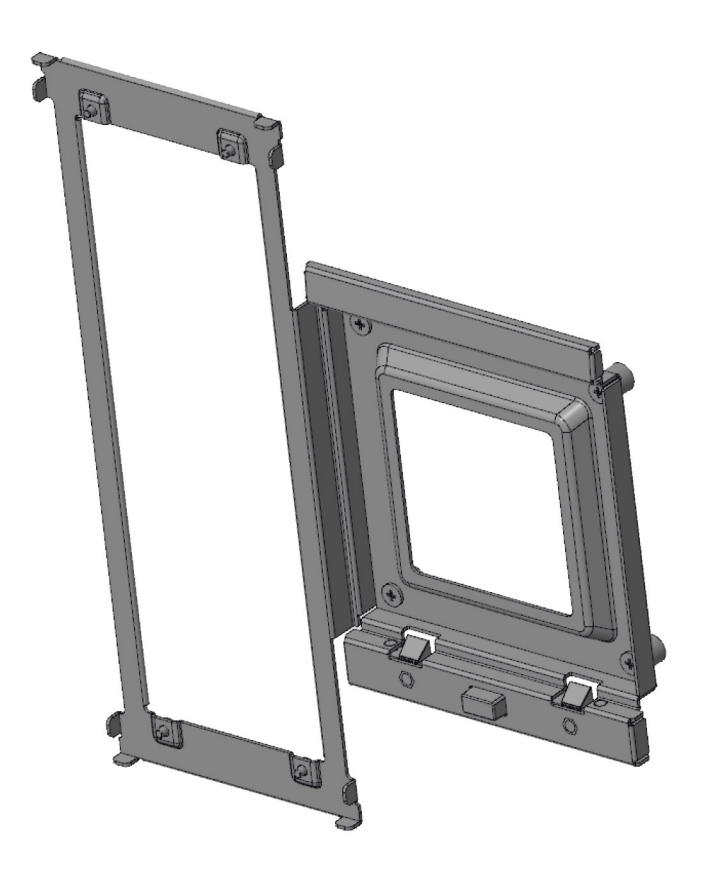

:מתאם VESA למעמד Pro 2.0 שניתן להתאים את גובהו

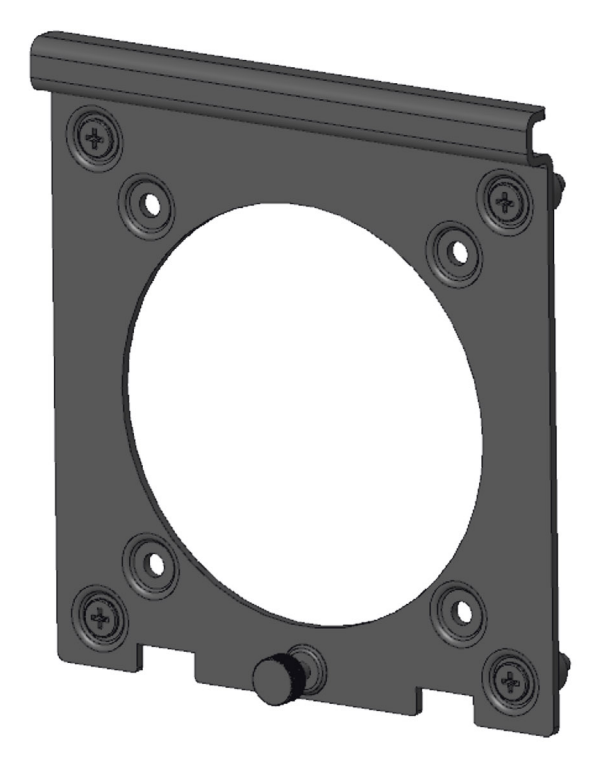

:מתאם VESA למעמד 1.0 שניתן להתאים את גובהו

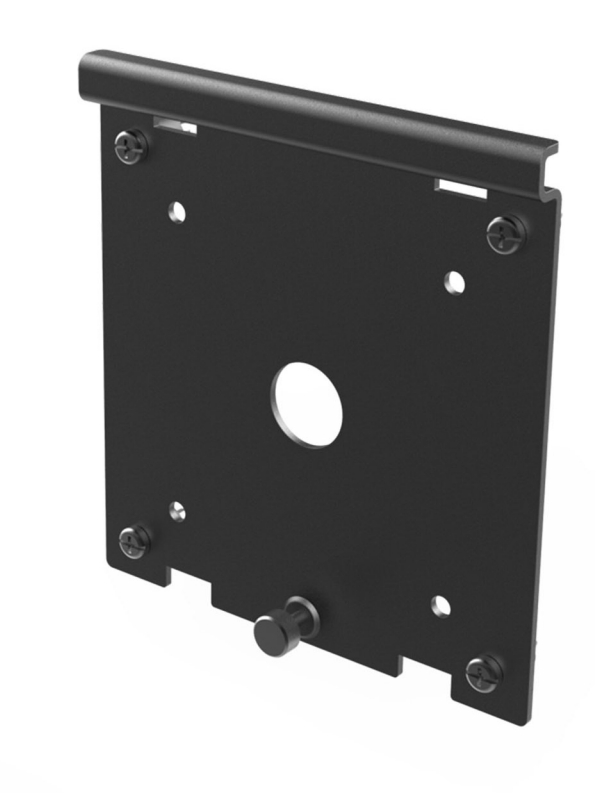

התקן קיר:

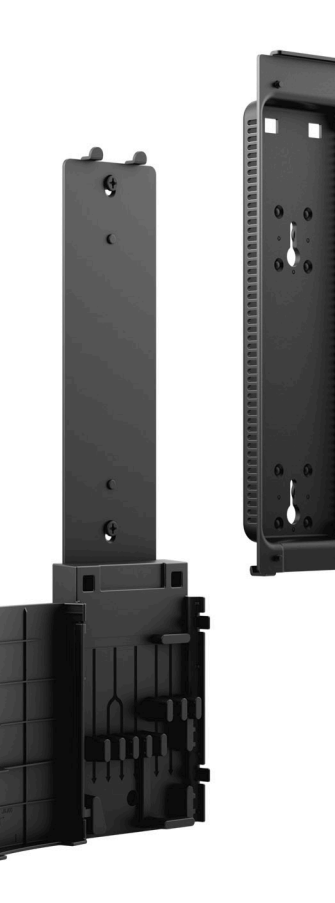

### פריסת לוח המערכת

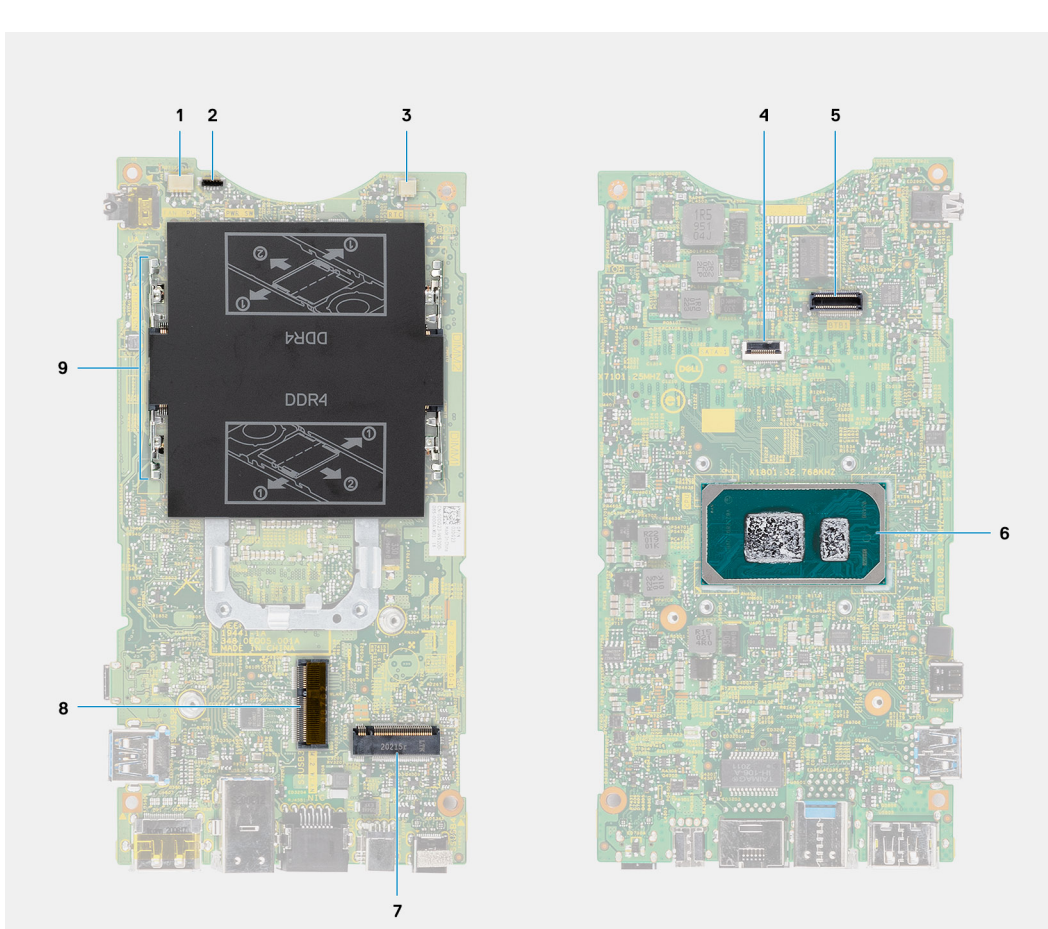

פריסת לוח המערכת של

- 1. מחבר מאוורר המערכת
  - 2. מחבר לחצן הפעלה
  - 3. מחבר סוללת מטבע
  - 4. מחבר הכונן הקשיח
    - 5. מחבר לוח הבת
      - CPU .6
- דור רביעי M.2 SSD PCle מחבר **.7** 
  - M.2 WLAN מחבר 8.
  - 9. חריצי מודול הזיכרון

4

# OptiPlex 7090 Ultra מפרטים של

#### נושאים:

- מידות ומשקל
  - מעבד
- (ערכת שבבים) Chipset
  - מערכת הפעלה
- פלטפורמה מסחרית Windows 10 N-2 ו-5 שנות תמיכה במערכת ההפעלה
  - זיכרון •
  - solid state עם אחסון H10 Intel Optane
    - יציאות חיצוניות •
    - חריצים פנימיים
      - Ethernet •
      - מודול אלחוט 🔹 🔸
        - Audio •
        - אחסון •
      - מתאם מתח
    - GPU משולב
    - אספקת חשמל למערכת והפעלתה 🔹
      - הגדרות תצוגה של Type-C
      - Dell סנכרון לחצן ההפעלה של
        - אבטחת נתונים •
        - סביבת המחשב
  - (TPM) ומודול פלטפורמה מהימנה (Energy Star
    - הפעלת חשמל חכמות

### מידות ומשקל

#### טבלה 1. מידות ומשקל

| תיאור         | ערכים                                                                                                    |
|---------------|----------------------------------------------------------------------------------------------------|
| גובה:         | (אינץ') 10.09 מ"מ (10.09 מ"מ)                                                                                                    |
| רוחב          | (אינץ' 3.78) מ"מ (3.78 אינץ')                                                                                                    |
| עומק          | <ul> <li>ללא כונן קשיח: 19.70 מ"מ (0.78 אינץ')</li> <li>עם כונן קשיח: 27.74 מ"מ (1.09 אינץ')</li> </ul>                                                  |
| (משקל) Weight | <ul> <li>מקסימום 0.65 ק"ג (1.43 ליברות)</li> <li>מינימום 0.51 ק"ג (1.13 ליברות)</li> <li>הערה משקל המחשב תלוי בתצורה שהוזמנה ובהבדלים בייצור.</li> </ul> |

### מעבד

.OptiPlex 7090 Ultra הטבלה הבאה מפרטת את פרטי המעבדים הנתמכים על-ידי

#### טבלה 2. מעבד

| עיאור מיאור              | אפשרות ראשונה                     | אפשרות שנייה                                 | אפשרות שלישית                               |
|--------------------------|-----------------------------------|----------------------------------------------|---------------------------------------------|
| ן סוג מעבד               | 11 מדור Intel Core i3-1115G4 מדור | 1145G7 וntel Core i5-1145G7 מדור 11,<br>vPro | 11,11 מדור 11, Intel Core i7-1185G7<br>vPro |
| רספק של המעבד בוואט      | 28W                               | 28W                                          | 28W                                         |
| מספר ליבות המעבד         | 2                                 | 4                                            | 4                                           |
| מספר הליכי משנה של המעבד | 4                                 | 8                                            | 8                                           |
| ) מהירות מעבד            | GHz 4.1 עד GHz 3.0                | GHz 4.4 עד 6Hz 2.6                           | GHz 4.8 עד GHz 3.0                          |
| 3 מטמון המעבד            | 6MB                               | 8MB                                          | MB 12                                       |
| גרטיס גרפי משולב         | Intel UHD גרפיקת                  | 80EU-ם Intel IrisXe Graphics                 | 96EU-1 Intel IrisXe Graphics                |

# (ערכת שבבים) Chipset

#### טבלה 3. Chipset (ערכת שבבים)

| תיאור                           | ערכים                           |
|---------------------------------|---------------------------------|
| (ערכת שבבים) Chipset            | (משולב במעבד) Tiger Lake PCH-LP |
| מעבד                            | Intel Core i3/i5/i7 מדור 11     |
| (DRAM רוחב אפיק) DRAM bus width | 64 סיביות                       |
| Flash EPROM                     | 32GB                            |
| PCle אפיק                       | Gen4 עד                         |

### מערכת הפעלה

מחשב OptiPlex 7090 Ultra תומך במערכות ההפעלה הבאות:

- Windows 11 Pro, Windows 11 Pro,
- איביות 64 ,Windows 11 Pro National Academic
- סיביות 64 ,Windows 11 Home National Academic
  - Windows 11 Home), Windows 11 Home
  - שיביות 64 אוו Windows 10 Pro •
  - שיביות 64 ארסת Windows 10 Home •
  - סיביות 64 Windows 10 Pro Education •
- (סין בלבד) Windows 10 CMIT Government Edition
  - OEM) Windows 10 IoT Enterprise 2019 LTSC
    - Ubuntu 20.04 LTS, גרסת 64 סיביות,

# פלטפורמה מסחרית Windows 10 N-2 ו-5 שנות תמיכה במערכת ההפעלה

כל הפלטפורמות שהוצגו לראשונה בשנת 2020 ומאוחר יותר (Precision ו- Latitude, OptiPlex) יעמדו בדרישות ויישלחו עם גרסת 2020 ומאוחר יותר (N-1, N-2) יעמדו בדרישות הגרסאות הקודמות (N-1, N-2). פלטפורמת התקן זו, Windows 10 החדשה ביותר שתותקן במפעל (N) ויעמדו בדרישות (אך לא ישלחו) עם שתי הגרסאות הקודמות (N-1, N-2). פלטפורמת התקן זו,

**OptiPlex 7090 Ultra** תהפוך ל-RTS עם Windows 10 (גרסאות 20H2 20H1,19H2) בזמן ההשקה, וגרסה זו תקבע את גרסאות N-2 המאושרות בהתחלה עבור פלטפורמה זו.

לגרסאות עתידיות של Dell ,Windows 10 ימשיך לבדוק את הפלטפורמה המסחרית המגיעה עם מהדורות Windows 10 במהלך ייצור ההתקן ובמשך חמש שנים לאחר הייצור, לרבות מהדורות הסתיו והאביב מ-Microsoft.

פנה לאתר שינים במערכות הפעלה של Windows. ניתן למצוא את Dell Windows פנה לאתר שירות (WaaS) לקבלת מידע נוסף על bell Windows את Dell Windows בארכות הפעלה של https://www.dell.com/support/article/us/en/04/qna44484/dell-windows-as-a-service-waas-supported-products? האתר בקישור זה: lang=en!

אתר אינטרנט זה כולל גם מטריצה של פלטפורמות אחרות המוסמכות בגרסאות מסוימות של Windows 10.

### זיכרון

#### טבלה 4. מפרט זיכרון

| תיאור             | ערכים                                                                                                    |
|-------------------|----------------------------------------------------------------------------------------------------|
| חריצים            | SODIMM שני חריצי                                                                                                    |
| סוג               | DDR4 זיכרון ערוץ כפול                                                                                                    |
| מהירות            | MHz 3200                                                                                                    |
| זיכרון מרבי       | 64 GB                                                                                                    |
| זיכרון מינימלי    | 4GB                                                                                                    |
| גודל זיכרון לחריץ | 4GB, 8GB, 16GB, 32GB                                                                                                    |
| תצורות נתמכות     | ארוץ כפול ,2200MHz ,DDR4 ,4GB x 1,4GB<br>ארוץ כפול ,200MHz ,DDR4 ,8GB x 1,8GB<br>ארוץ כפול ,200MHz ,DDR4 ,4GB x 2,8GB<br>ארוץ כפול ,200MHz ,DDR4 ,16GB x 1,16GB<br>ארוץ כפול ,200MHz ,DDR4 ,8GB x 2 ,16GB<br>ארוץ כפול ,200MHz ,DDR4 ,32GB x 1 ,32GB<br>ארוץ כפול ,200MHz ,DDR4 ,16GB x 2 ,32GB<br>ארוץ כפול ,200MHz ,DDR4 ,32GB x 2 ,64GB |

### solid state עם אחסון H10 Intel Optane זיכרון

טכנולוגיית הזיכרון Intel Optane מנצלת את טכנולוגיית הזיכרון 3D XPoint ופועל כמטמון/מאיץ אחסון לא נדיף ו/או התקן אחסון בהתאם לזיכרון Intel Optane המותקן במחשב.

זיכרון 100 Intel Optane H10 עם אמצעי אחסון solid-state פועל הן כמטמון/מאיץ אחסון לא-נדיף (המאפשר מהירויות קריאה/כתיבה משופרות עבור אחסון בכונן קשיח) והן כפתרון אחסון solid-state. הוא לא מחליף את הזיכרון המותקן במחשב (RAM) ולא מוסיף לו.

#### solid-state עם מפרט אחסון Intel Optane H10 טבלה 5. זיכרון

| תיאור                            | ערכים                                                                                                    |
|----------------------------------|----------------------------------------------------------------------------------------------------|
| ממשק                             | PCle 3 x4 NVMe<br>• PCle 3 x2 PCle 3 x2<br>• אחד עבור אמצעי אחסון solid-state אחד עבור אמצעי אחסון PCle 3 x2 |
| מחבר                             | M.2                                                                                                    |
| גורם צורה                        | 2280                                                                                                    |
| קיבולת (זיכרון Intel Optane)     | 32GB                                                                                                    |
| קיבולת (אמצעי אחסון solid-state) | 512 GB                                                                                                    |

נתמך במחשבים שעומדים בדרישות הבאות: solid-state אחסון H10 Intel Optane נתמך במחשבים שעומדים בדרישות הבאות:

- מעבדי 10.15 Intel Core i3/i5/i7 מדור 9
  - ארסת 64 סיביות ואילך Windows 10 ●
- אילך Intel Rapid Storage מנהל התקן של טכנולוגיית Intel Rapid Storage בגרסה

### יציאות חיצוניות

.OptiPlex 7090 Ultra הטבלה הבאה מפרטת את היציאות החיצוניות של

#### טבלה 6. יציאות חיצוניות

| תיאור            | ערכים                                                                                                    |
|------------------|----------------------------------------------------------------------------------------------------|
| יציאת רשת        | RJ-45 Ethernet יציאת                                                                                                    |
| USB יציאות       | <ul> <li>(צדדית) PowerShare אדור שני עם USB 3.2 Type-A (צדדית)</li> <li>1 יציאת USB 3.2 Type-A עם DisplayPort Alt Mode/USB4</li> <li>2 יציאת USB 3.2 Type-A (אחוריות)</li> <li>9 DisplayPort Alt Mode/ אדור שני עם USB 3.2 Type-C (אחוריות)</li> <li>9 Power Delivery</li> </ul> |
| יציאת שמע        | 1 יציאת אוזניות∕שקע שמע אוניברסלי                                                                                                    |
| יציאת וידאו      | DisplayPort 1.4++ HBR2 <b>יציאת</b> 1                                                                                                    |
| קורא כרטיסי מדיה | לא נתמך                                                                                                    |
| יציאת מתאם חשמל  | 1 יציאת DC-in של 4.5 מ"מ X 2.9 מ"מ                                                                                                    |
| חריץ כבל אבטחה   | <ul> <li>Kensington חריץ למנעול</li> <li>חריץ לבורג אבטחה</li> <li>מתג חדירה למארז</li> </ul>                                                                                                    |

### חריצים פנימיים

.OptiPlex 7090 Ultra הטבלה הבאה מפרטת את החריצים הפנימיים של

#### טבלה 7. חריצים פנימיים

| ניאור  | ערכים                                                                                                    |
|--------|----------------------------------------------------------------------------------------------------|
| פנימי: |                                                                                                    |
| M.2    | <ul> <li>Bluetooth - WiFi אחד עבור כרטיס M.2 2230 1</li> <li>חריץ מסוג M.2 2280 או 2230 לכונן Optane/solid-state PCle 1</li> <li>(M.2 SSD-(תצורת מפרץ אופציונלית: אפשרות ל-M.2 SSD)</li> <li>PCle עם solid-stat לכונן M.2 2230 עם</li> </ul> |
|        | הערה לקבלת מידע נוסף על הסוגים השונים של כרטיסי M.2, עיין (גמאמר ה-M.2) אישע במאמר ה-www.dell.com/ במאמר ה-000144170 knowledge base.<br>support                                                                                              |
| SATA   | 1 מחבר FFC SATA 3.0 לכונן קשיח                                                                                                    |

### Ethernet

#### נעבלה 8. מפרטי Ethernet

| תיאור     | ערכים           |
|-----------|-----------------|
| מספר דגם  | Intel i219LM    |
| קצב העברה | 10/100/1000Mbps |

# מודול אלחוט

הטבלה הבאה מפרטת את מודולי רשת התקשורת המקומית האלחוטית (WLAN) של OptiPlex 7090 Ultra.

#### טבלה 9. מפרט המודול האלחוטי

| תיאור            | אפשרות ראשונה                                                                 | אפשרות שנייה                                                                                                |
|------------------|-------------------------------------------------------------------------------|----------------------------------------------------------------------------------------------------|
| מספר דגם         | Qualcomm QCA61x4A                                                             | Intel Wi-Fi 6 AX201                                                                                         |
| קצב העברה        | עד 867Mbps                                                                    | עד 2.4Gbps                                                                                                  |
| פסי תדרים נתמכים | 2.4GHz, 5GHz                                                                  | 2.4GHz, 5GHz                                                                                                |
| תקנים אלחוטיים   | Wi-Fi 802.11 a/b/g ●<br>Wi-Fi 4 (WiFi 802.11n) ●<br>Wi-Fi 5 (WiFi 802.11ac) ● | Wi-Fi 802.11 a/b/g •<br>(WiFi 802.11n) Wi-Fi 4 •<br>(WiFi 802.11ac) Wi-Fi 5 •<br>Wi-Fi 6 (Wi-Fi 802.11ax) • |
| הצפנה            | • WEP באורך 64 סיביות/128 סיביות WEP<br>AES-CCMP<br>TKIP •                    | <ul> <li>WEP באורך 64 סיביות/128 סיביות WEP</li> <li>AES-CCMP</li> <li>TKIP</li> </ul>                      |
| Bluetooth        | Bluetooth 5.0                                                                 | Bluetooth 5.1                                                                                               |

### **Audio**

#### טבלה 10. מפרטי השמע

| תיאור                           | ערכים                           |
|---------------------------------|---------------------------------|
| בקר                             | Realtek ALC3204-CG              |
| (המרת סטריאו) Stereo conversion | נתמך                            |
| ממשק פנימי                      | high-definition ממשק שמע באיכות |
| ממשק חיצוני                     | שקע שמע אוניברסלי               |
| רמקולים                         | לא רלוונטי                      |

### אחסון

.OptiPlex 7090 Ultra סעיף זה מציג את אפשרויות האחסון של המחשב שלך תומך בתצורות הבאות:

- M.2 2230 אחד מסוג Solid State סנון
- כונן solid-state אחד מסוג M.2 2230 או כונן solid-state אחד מסוג 6.2
- כונן solid-state אחד מסוג M.2 2230 או כונן solid-state אחד מסוג M.2 2280
  - כונן Solid-State אחד מסוג 0.2 2230 וכונן קשיח אחד בגודל 2.5 אינץ', 7 מ"מ
    - M.2 2280 אחד מסוג Solid State סונן
    - . כונן קשיח אחד בגודל 2.5 אינץ', 7 מ"מ •
- כונן solid state אחד מסוג M.2 2230 M.2 אחד מסוג Solid State אחד עם אמצעי אחסון Solid State אחד מסוג M.2 2280, M.2 2280 מדור
   שלישי
  - אדור שלישי PCle NVMe x4 ,M.2 2280 ,512GB ,Solid State אחד עם אמצעי אחסון Intel Optane H20 סדור שלישי
    - שלבד Ubuntu- נתמך ב-32/64GB פופח MMC •

#### טבלה 11. מפרט אחסון

| סוג אמצעי אחסון                                                                            | סוג ממשק                                                                                      | קיבולת           |
|--------------------------------------------------------------------------------------------|-----------------------------------------------------------------------------------------------|------------------|
| כונן קשיח במהירות 5400 סל"ד בגודל 2.5 אינץ'                                                | (SATA 3.0) 6Gbps עד, SATA AHCI                                                                | עד 2 TB          |
| כונן קשיח במהירות 7200 סל"ד בגודל 2.5 אינץ'                                                | (SATA 3.0) 6Gbps עד, SATA AHCI                                                                | עד 1TB           |
| כונן קשיח 2.0 Opal עם הצפנה עצמית FIPS,<br>בגודל 2.5 אינץ', במהירות 7200 <mark>סל"ד</mark> | (SATA 3.0) 6Gbps, עד FIPS,                                                                    | עד 500GB         |
| כונן solid state מסוג M.2 PCIe NVMe Class<br>35                                            | עם PCle x4 מדור שלישי NVMe                                                                    | 512 GB עד        |
| כונן Solid-State מסוג M.2 PCle NVMe Class<br>עם הצפנה עצמית 35 Opal 2.0                    | אדור שלישי PCle x4 עם NVMe                                                                    | עד 256 GB        |
| כונן solid state מסוג M.2 PCIe NVMe Class<br>40                                            | <ul> <li>PCle x4 עם NVMe</li> <li>מדור שלישי</li> <li>כונן NVMe עם AVMe מדור רביעי</li> </ul> | 1 TB עד<br>2GB • |
| Olid-State מסוג M.2 PCle NVMe Class כונן<br>40 Opal 2.0 עם הצפנה עצמית                     | עם PCle x4 מדור שלישי NVMe                                                                    | עד 1 TB          |
| eMMC                                                                                       | eMMC                                                                                          | 64GB עד          |

### מתאם מתח

.OptiPlex 7090 Ultra הטבלה הבאה מספקת את מפרט מתאם החשמל של

#### טבלה 12. מפרטים של מתאם החשמל

| תיאור                                 | ערכים                      |
|---------------------------------------|----------------------------|
| οις                                   | ואט 90                     |
| מידות המחברים:                        |                            |
| קוטר חיצוני                           | 4.50 <b>מ</b> "מ           |
| קוטר פנימי                            | 2.90 מ"מ                   |
| (מתח כניסה) Input voltage             | 100 VAC-240 VAC            |
| (תדר כניסה) Input frequency           | 50 Hz-60 Hz                |
| זרם כניסה (מרבי)                      | 1.50 A                     |
| זרם מוצא (רציף)                       | 4.62 אמפר                  |
| (מתח יציאה נקוב) Rated output voltage | 19.50 <b>וולט זרם יש</b> ר |

#### טבלה 12. מפרטים של מתאם החשמל (המשך)

| יאור ערכים                   | ערכים                            |
|------------------------------|----------------------------------|
| וח טמפרטורות:                |                                  |
| Operating (בהפעלה) Operating | (104 °F עד 32 °F) 40 °C עד 0 °C  |
| סיסנ- עד C°C אחסון           | (158°F עד 40°F) אד 40°C- עד 40°C |

# - GPU - משולב

הטבלה הבאה מפרטת את המפרטים של יחידת העיבוד הגרפי (GPU) המשולבת הנתמכת על-ידי OptiPlex 7090 Ultra.

#### טבלה GPU - 3 משולב

| מעבד                           | גודל הזיכרון                                 | תמיכה בצג חיצוני                                                                                                    | בקר                         |
|--------------------------------|----------------------------------------------|----------------------------------------------------------------------------------------------------|-----------------------------|
| 11 מעבדי Intel Core i3 מעבדי   | זיכרון) Shared system memory<br>מערכת משותף) | <ul> <li>עד ארבעה צגים הנתמכים</li> <li>עד ארבעה צגים הנתמכים</li> <li>DisplayPort יציאת ארובת זרימה<br/>(MST)</li> <li>יציאת DisplayPort 1.4 אחת על</li> <li>עSB 3.2 Type-C אחת על</li> <li>עדיציאת Thunderbolt 4 אחת עם</li> <li>יציאת Thunderbolt 4 אחת עם</li> <li>DisplayPort Alt Mode/USB4</li> <li>DisplayPort Alt Mode/USB4</li> <li>תמיכה ביציאת 1.4++ HBR2</li> <li>יציאת PD רגילה אחורית</li> </ul>                                                                                                    | Intel UHD גרפיקת            |
| 11 מדור Intel Core i5/i7 מעבד  | זיכרון) Shared system memory<br>מערכת משותף) | <ul> <li>עד ארבעה צגים הנתמכים<br/>באמצעות יציאת DisplayPort באמצעות יציאת OisplayPort עם טכנולוגיית מרובת זרימה<br/>(MST)</li> <li>יציאת DisplayPort 1.4 אחת על<br/>גבי יציאת USB 3.2 Type-C אחת עם<br/>מדור שני</li> <li>יציאת Thunderbolt 4 אחת עם<br/>DisplayPort Alt Mode/USB4</li> <li>DisplayPort Alt Mode/USB4</li> <li>DisplayPort Alt Mode/USB4</li> <li>יציאת DisplayPort Alt Mode/USB4</li> <li>יציאת DisplayPort Alt Mode/USB4</li> <li>יציאת DisplayPort Alt Mode/USB4</li> <li>יציאת DisplayPort Alt Mode/USB4</li> <li>יציאת DisplayPort Alt Mode/USB4</li> <li>יציאת DisplayPort Alt Mode/USB4</li> </ul> | Intel IrisXe Graphics       |
| רוץ כפול), לפחות 16GB עם גודלי | בזיכרון DDR4-3200 של 128 סיביות (עו          | זיכות 8K60P, אנו ממליצים להשתמש נ                                                                                                    | הערה לתמיכה בהפעלת וידאו בא |

זיכרון ערוץ כפול (8GB+8GB).

### אספקת חשמל למערכת והפעלתה

מערכת זו יכולה להיות מופעלת באמצעות מתאם W 6590 W (מקור הפעלה 4.5 מ"מ) או באמצעות כבל USB Type-C המחובר לתצוגה שמסוגלת להספק חשמל של W W או יותר. במהלך הפעלה רגילה, כאשר ההתקן מחובר למקור חשמל יחיד (מקור חשמל ראשי), חיבור מקור חשמל שני וניתוק מקור החשמל הראשי ישביתו את ההתקן. עם זאת, אם מקור החשמל המשני מנותק בזמן שמקור החשמל הראשי מחובר, המערכת ממשיכה לפעול כרגיל.

כאשר ההתקן מופעל באמצעות שני מקורות החשמל — מתאם זרם החילופין וכבל ה-USB Type-C, מתאם זרם החילופין הוא מקור החשמל הראשי וה-USB Type-C הוא מקור המתח המשני. ניתוק מתאם זרם החילופין יביא לכיבוי המערכת. אם מקור החשמל המשני מנותק, המערכת ממשיכה לפעול כרגיל.

. הערה החלפה חמה בין מתאם זרם החילופין לבין מקור החשמל USB Type-C אינה נתמכת.

#### טבלה 14. אספקת חשמל למערכת והפעלתה

| הפעלה       | מקור חשמל מנותק             | מקור חשמל משני מחובר | מקור חשמל ראשי       |
|-------------|-----------------------------|----------------------|----------------------|
| כיבוי       | AC מתאם                     | אחורי Type-C         | AC מתאם              |
| פעולה רגילה | <b>туре</b> -С <b>אחורי</b> | אחורי Type-C         | AC מתאם              |
| פעולה רגילה | AC מתאם                     | AC מתאם              | <b>т</b> уре-С אחורי |
| כיבוי       | <b>туре</b> -С אחורי        | AC מתאם              | Туре-С אחורי         |

### הגדרות תצוגה של Type-C

בעת שימוש בצג Dell USB Type-C כדי להפעיל את Ultra 7090 OptiPlex, כדי למנוע הפסקת חשמל בהתקן כשהצג כבוי או במצב המתנה, ודא שהגדרת Always on USB-C Charging בתצוגה מופעלת.

בהפעלה הראשונה של צג ה-Dell USB Type-C, מוצגת **ההגדרה Easy initial**. לחץ על Yes (כן) כדי להפעיל את אפשרות Dell USB Type-C. charging.

אם אתה מחמיץ את הפעלת האפשרות בחלון הגדרת Easy Initial, תוכל להפעיל את ההגדרה באמצעות תפריט התצוגה על המסך הזמין בתצוגה. למידע נוסף על הפעלת האפשרות, עיין בתיעוד שנשלח יחד עם הצג.

USB-C Always On Charging" הערה ייתכן שאפשרות הקושחה "USB-C Always On Charging" אינה קיימת בכל צגי i) Always On charging רק לאחר עדכון הקושחה. הורד את קושחת הצג של Dell.com/support מכתובת Dell.com/support.

ולכן אין צורך C הערה הגדרות התצוגה Type-C יחולו רק בצגים של CY20. סדרת C או צגי CY21 מופעלים באמצעות סנכרון לחצן ההפעלה של Dell ולכן אין צורך (j) בהגדרה זאת.

### סנכרון לחצן ההפעלה של Dell

סדרת C או צגי CY21 מופעלים באמצעות תכונת הסנכרון של לחצן ההפעלה Dell כדי לשלוט במצב צריכת החשמל של המחשב באמצעות לחצן ההפעלה של הצג. תכונה זו תואמת לפלטפורמת Ultra 7090 Dell OptiPlex, והיא נתמכת רק על ידי ממשק USB Type-C. על המשתמש ליצור סנכרון בין המחשב לבין הצג מותאם הסנכרון של לחצן ההפעלה Dell על ידי קביעת התצורה של לוח הבקרה של המחשב בפעם הראשונה.

כדי להגדיר את הסנכרון של לחצן ההפעלה Dell OptiPlex בפעם הראשונה, בצע את ההוראות הבאות בלוח הבקרה של מחשב Ultra 7090 Dell OptiPlex.

- **1.** פתח את לוח הבקרה.
- . בחר באפשרות חומרה וקול.
- .3. בחר אפשרויות צריכת חשמל מהרשימה.
- . בדף 'הגדרות המערכת', תוכל לבחור את הגדרות צריכת החשמל הדרושות עבור המחשב.
  - 5. עבור האפשרות **בעת לחיצה על לחצן ההפעלה:**, יש לבחור שינה/שינה/כיבוי.

הערה אל תבחר באפשרות "**אל תעשה דבר**" מתוך הרשימה הנפתחת. פעולה זו תמנע מלחצן ההפעלה של הצג להסתנכרן עם מצב צריכת החשמל של המחשב.

הערה לא יהיה צורך לקבוע מחדש את תצורת הגדרות לוח הבקרה בעת חיבור המחשב והצג בפעם הבאה, כי המחשב ייצור קשר עם הצג באופן אוטומטי ויסתנכרן איתו.

### אבטחת נתונים

#### טבלה 15. אבטחת נתונים

| מפרט      | תכונות                                               |
|-----------|------------------------------------------------------|
| אופציונלי | Dell Encryption Personal                             |
| אופציונלי | Dell Encryption Enterprise                           |
| אופציונלי | Dell Encryption External Media                       |
| אופציונלי | Dell של Data Guardian                                |
| אופציונלי | (DDP   BLM) Dell Data Protection   Bitlocker Manager |

#### טבלה 15. אבטחת נתונים (המשך)

| מפרט      | תכונות                                                                                                  |
|-----------|----------------------------------------------------------------------------------------------------|
| אופציונלי | Dell Endpoint או Endpoint Security Suite   Dell Data Protection<br>Security Suite Pro                   |
| אופציונלי | Dell או Endpoint Security Suite Enterprise   Dell Data Protection<br>Endpoint Security Suite Enterprise |
| אופציונלי | Dell Threat Defense                                                                                     |
| אופציונלי | RSA SecureID                                                                                            |
| אופציונלי | RSA של NetWitness Endpoint                                                                              |
| אופציונלי | Microsoft Windows Bitlocker Manager                                                                     |
| אופציונלי | Windows 10 של Credential Guard-ו Device Guard                                                           |
| אופציונלי | Intel Secure Boot (TXT + TPM) - Launch control policy                                                   |
| אופציונלי | הגנת זהויות (IPT) של Intel                                                                              |
| אופציונלי | Intel Guard Technologies & Secure Key                                                                   |
| אופציונלי | מינוי אבטחה לעסקים קטנים של McAfee, באספקה דיגיטלית                                                     |
| אופציונלי | (Secureworks <b>מופעל על ידי</b> ) SafeGuard and Response                                               |
| אופציונלי | SafeData: כולל Dell Endpoint ,Dell Encryption ,Dell Data Guardian:<br>Security Services                 |

### סביבת המחשב

וכמוגדר בתקן ISA-S71.04-1985 רמת זיהום אווירי: G1

#### טבלה 16. סביבת המחשב

| תיאור                | (בהפעלה Operating                       | אחסון                                     |
|----------------------|-----------------------------------------|-------------------------------------------|
| טווח טמפרטורות       | (95°F עד 32°F) 35°C עד 0°C              | (149°F עד -40°F) 65°C עד -40°C            |
| לחות יחסית (מקסימום) | 10% עד 90% (ללא התעבות)                 | 0% עד 95% (ללא התעבות) 0%                 |
| *מידת תנודה (מרבית)  | 0.66 GRMS                               | 1.30 GRMS                                 |
| מידת זעזועים (מרבית) | †110 G                                  | 160G†                                     |
| רום (מרבי)           | 15.2- עד 3048 מ' (49.87- עד 10,000 רגל) | 15.2- עד 10,668 מ' (49.87- עד 35,000 רגל) |

\* נמדדת תוך שימוש בספקטרום תנודות אקראי המדמה סביבת משתמש.

. נמדדת עם פעימת חצי סינוס של 2 אלפיות השנייה כאשר הכונן הקשיח בשימוש  $\dagger$ 

# (TPM) ומודול פלטפורמה מהימנה (Energy Star

#### טבלה TPM-I Energy star .17

| מפרט                                                                                                    | תכונות      |
|----------------------------------------------------------------------------------------------------|-------------|
| ENERGY STAR 8.0-אישור תאימות ל                                                                                           | Energy Star |
| <ul> <li>מודול פלטפורמה מהימנה (TPM נפרד מופעל)</li> <li>מודול פלטפורמה מהימנה של קושחה בלבד (TPM נפרד מושבת)</li> </ul> | TPM         |

#### טבלה TPM-ו Energy star .17 (המשך)

| כונות | מפרט                                                                    |
|-------|-------------------------------------------------------------------------|
| תקו   | תקנים סביבתיים (מדבקות אקולוגיות): ENERGY STAR, רשום EPEAT,             |
| מאו   | מאושר CEL ,TCO, NEEE, חוק האנרגיה היפני, -South Korea E.                |
| dby   | China RoHS ,EU RoHS, קווית סביבתית של דרום קוריאה, china RoHS ,EU RoHS. |
| לקב   | לקבלת פרטים ספציפיים, פנה לנציג המקומי או אל www.dell.com.              |

### הפעלת חשמל חכמות

שינה עמוקה מופעלת ב-BIOS כברירת מחדל. אם המערכת מחוברת למקלדת USB ושינה עמוקה מופעלת ב-BIOS, המערכת לא תופעל או תתעורר ממצב שינה כאשר מקש נלחץ על מקלדת הUSB.

:USB אפשר תמיכה בהתעוררות עם חיבור

- . הקש < F12 > כאשר מופיע הלוגו Dell כדי להפעיל תפריט אתחול חד-פעמי. עבור אל הגדרת ה-BIOS.
  - **.2** בחר ניהול צריכת חשמל.
  - USB Wake Support .3
  - 4. הפעל את אפשרות Enable USB Wake Support
    - 5. נווט אל Deep Sleep control
    - 6. השבת את אפשרות Deep Sleep

# 5

# קבלת עזרה

#### נושאים:

Dell פנייה אל

# ספנייה אל Dell

.Dell הערה אם אין לך חיבור אינטרנט פעיל, תוכל למצוא את פרטי ההתקשרות בחשבונית הקנייה שלך, בתעודת האריזה, בחשבון או בקטלוג מוצרי.

חברת Dell מציעה מספר אפשרויות לתמיכה, בטלפון או דרך האינטרנט. הזמינות משתנה בהתאם למדינה ולשירות, וייתכן כי חלק מהשירותים לא יהיה זמינים באזורך. כדי ליצור קשר עם Dell בנושאי מכירות, תמיכה טכנית או שירות לקוחות:

- .Dell.com/support עבור אל .1
  - .2 בחר קטגוריית תמיכה.
- . ברר פרטים לגבי הארץ או האזור שלך ברשימה הנפתחת Choose A Country/Region (בחר ארץ/אזור) בחלק התחתון של הדף.
  - . בחר את קישור השירות או התמיכה המתאים על פי צרכיך.